# **Formation Bosch AMAX4000**

4.

Programmation via le pack Software A-LINK Plus

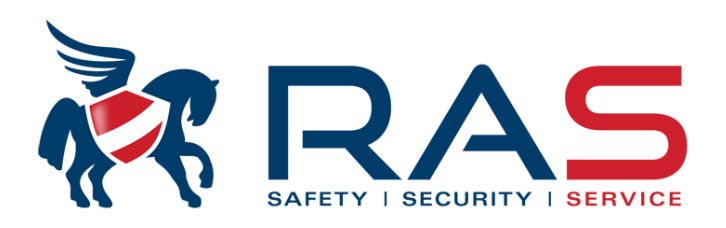

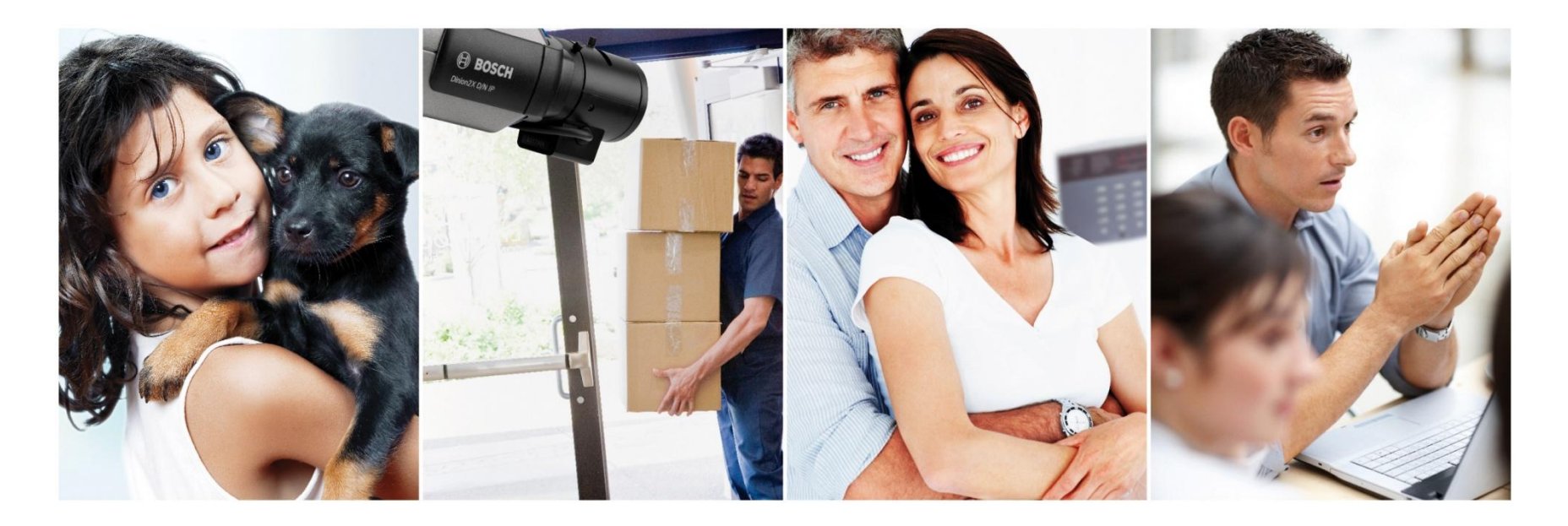

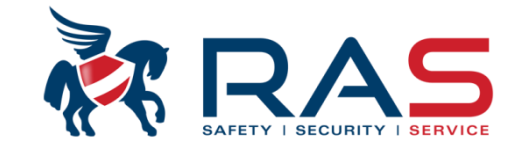

Après avoir installé et démarré le logiciel A-Link, un Opérateur et un mot de passe seront demandés. D'usine, ces deux paramètres sont 'ADMIN' et peuvent bien sûr être changés. <u>Attention</u> : entrez ADMIN en majuscule !

| Identification |                   | × |
|----------------|-------------------|---|
| Opérat.        |                   |   |
| Mt passe       | Nobolek Manuary V |   |
|                | 1                 |   |
|                | OK Annul.         |   |

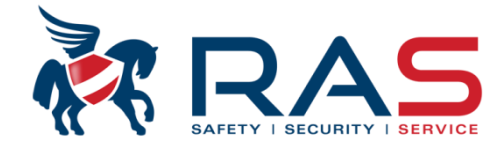

3

### Après avoir entré le code d'accès, vous obtenez le menu général du logiciel A-Link Plus

| A-Link Plus - ADMIN            |                                             |               |                  |                      |                     |                       |  |
|--------------------------------|---------------------------------------------|---------------|------------------|----------------------|---------------------|-----------------------|--|
| Fichier Affichage(V) Client(U) | ) Utilisateur Aide(H)                       |               |                  |                      |                     |                       |  |
| D   Pa 🖻   🕹   Pa 🟥 📑          |                                             |               |                  |                      |                     |                       |  |
| ·····🎁 Mon groupe de clients   | Nom du client                               | Numéro client | Type de centrale | Version du firmware  | Heure de création   | Dernière modification |  |
|                                | 💄 Test ANPI                                 | 0001          | AMAX4000         | 1.01                 | 2013-04-08 14:28:17 | 2013-04-26 14:45:34   |  |
|                                | Showroom RAS                                | 0002          | AMAX4000         | 1.13                 | 2013-05-30 11:17:23 | 2014-11-18 09:07:19   |  |
|                                | Showroom RAS Vergaderzaal                   | 4000          | AMAX4000         | Firmwareversie 0.31  | 2013-07-05 14:22:00 | 2013-11-04 16:39:39   |  |
|                                | 🔒 Demokoffer                                | 0003          | AMAX4000         | Firmware versie 1.01 | 2013-10-11 11:37:36 | 2013-10-11 11:41:30   |  |
|                                | 🤱 Kopie van Demokoffer                      | 0000          | AMAX4000         | Firmwareversie 1.01  | 2013-11-22 11:50:00 | 2014-11-18 08:47:16   |  |
|                                | 🔒 Valeurs Usine                             | 8888          | AMAX4000         |                      | 2013-12-09 09:49:12 | 2013-12-09 09:49:12   |  |
|                                | Standaard voorbeeld AMAX4000 opleiding      | 1111          | AMAX4000         | 1.01                 | 2013-12-09 09:50:21 | 2013-12-10 14:54:21   |  |
|                                | Amaster keypad voorbeeld AMAX4000 opleiding | 1112          | AMAX4000         | Firmwareversie 1.01  | 2013-12-09 09:59:30 | 2013-12-09 10:04:09   |  |
|                                | Base example formation AMAX4000             | 10000         | AMAX4000         | Firmwareversie 1.01  | 2013-12-09 10:04:46 | 2013-12-09 10:05:33   |  |
|                                | Clavier Maitre example formation AMAX4000   | 10001         | AMAX4000         | Firmwareversie 1.01  | 2013-12-09 10:07:36 | 2013-12-09 10:08:26   |  |
|                                | 🔒 Test A-link                               | 000006        | AMAX4000         |                      | 2014-05-22 13:29:21 | 2014-05-22 13:37:18   |  |
|                                | AMAX TECHNIEK                               | 1             | AMAX4000         | Firmware versie 1.20 | 2013-10-02 13:53:09 | 2014-05-22 14:14:03   |  |
|                                | AMAX APPARTEMENT SHOWROOM                   | 2             | AMAX4000         | Firmware versie 1.20 | 2014-02-25 15:45:18 | 2014-04-09 16:58:22   |  |
|                                | Section 2017 Techniek                       | 3             | AMAX4000         | Firmware versie 1.20 | 2014-05-22 10:20:35 | 2014-05-22 10:21:13   |  |
|                                | 🔒 Test Wouter                               | 6666          | AMAX4000_V1.3    | Firmware versie 1.31 | 2014-11-18 09:16:05 | 2015-03-24 08:55:44   |  |
|                                | Sabriekswaarden                             | 1234456789    | AMAX4000_V1.3    | Firmware versie 1.31 | 2015-03-24 14:04:29 | 2015-03-24 17:16:41   |  |
|                                | a Test versie 1.41                          | 0004          | AMAX4000_V1.4    | 1.40                 | 2015-03-27 11:03:22 | 2015-04-15 11:25:39   |  |
|                                | 1                                           |               |                  |                      |                     |                       |  |

Si des fiches clients AMAX4000 ont déjà été créées, vous les retrouvez ici. S'il s'agit d'une nouvelle installation du logiciel A-Link Plus, cette liste sera vide.

#### RAS bvba-sprl, Brugsesteenweg 257, 8500 Kortrijk

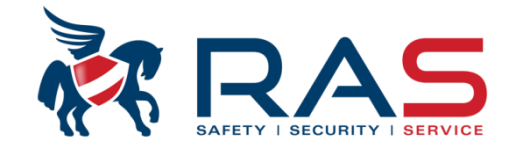

Δ

Vous devez définir une seule fois sur quel port COM du PC vous souhaitez effectuer chaque connexion locale à l'aide du logiciel A-Link Plus.

En cas de connexion USB entre la centrale AMAX4000 et le PC, un port COM virtuel sera créé côté PC .

Pour vérifier quel port COM virtuel votre PC utilise pour cela, vous pouvez faire comme suit:

Tout d'abord, connectez le système AMAX4000 via un câble USB au PC!

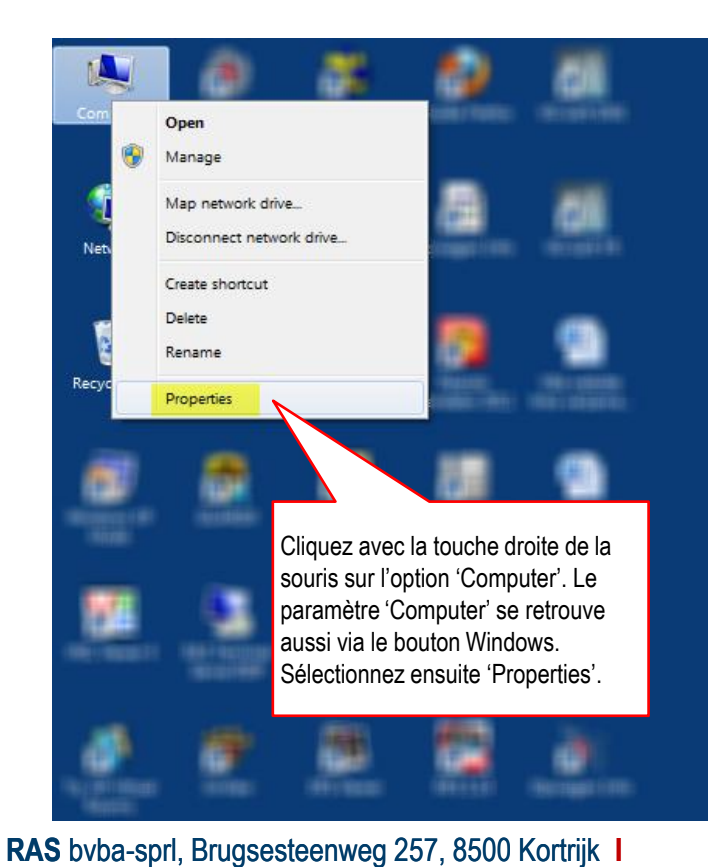

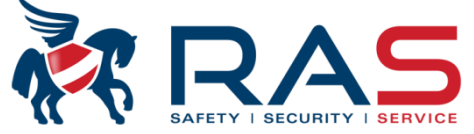

| 🔾 🗸 🛃 🕻 Control Panel 🗼 All C     | Control Panel Items 🕨 System |                                                     | Search Control Panel                      |
|-----------------------------------|------------------------------|-----------------------------------------------------|-------------------------------------------|
| Control Panel Home                | View basic information       | about your computer                                 | @ <u>`</u>                                |
| Device Manager                    |                              | about your compater                                 | 🚔 Device Manager                          |
| Perice Manager     Perice Manager | Windows edition              |                                                     | File Action View Hele                     |
|                                   | Windows 7 Professional       |                                                     | nie Action view nep                       |
| Advanced system settings          | vight © 2009 Microso         | oft Corporation. All rights reserved.               |                                           |
| Advanced system settings          | Get more feature it bar      | new edition of Windows 7                            | A RASNB253                                |
|                                   | ~                            |                                                     | Batteries                                 |
|                                   | S                            | électionnez 'Device                                 | ▷ · ② Biometric Devices                   |
|                                   | N                            | lanager'.                                           | Computer                                  |
|                                   | Surtom                       |                                                     | ▷ " Disk drives                           |
|                                   | Manufacture                  | United Destand                                      | Display adapters                          |
|                                   | Manufacturer:                |                                                     | DVD/CD-ROM drives                         |
|                                   | Rating:                      | HP EILEBOOK 8300W                                   | ▷ 🖓 Human Interface Devices               |
|                                   | Nating.                      | 5,9 Your Windows Experience index needs to be i     | iefresh Die ATA/ATAPI controllers         |
|                                   | Processor:                   | Intel(R) Core(TM) i7-2630QM CPU @ 2.00GHz 2.00      | GHz D ·· 🖳 IEEE 1394 Bus host controllers |
|                                   | Installed memory (RAM):      | 12,0 GB                                             | Imaging devices                           |
|                                   | System type:                 | 64-bit Operating System                             | Keyboards                                 |
|                                   | Pen and Touch:               | No Pen or Touch Input is available for this Display | Memory technology driver                  |
|                                   | Computer name, domain, and   | l workgroup settings                                | Mice and other pointing devices           |
| See also                          | Computer name:               | 10.01080.73                                         | Modems                                    |
| Action Center                     | Full computer name:          | FRANKERS I AND ADDRESS AND ADDRESS                  | Network adapters                          |
| Windows Update                    | Computer description:        |                                                     | Ports (COM & LPT)                         |
| Performance Information and       | Domain:                      | 100 C 100 C 10 C 10 C 10 C 10 C 10 C 10             | Communications Port (COM1)                |
| Tools                             | Windows activation           |                                                     | ECP Printer Port (LPT1)                   |
|                                   | Windows activation           |                                                     | USB Communications Port (COM20)           |
|                                   |                              |                                                     | Processors                                |
|                                   |                              |                                                     | Security Devices                          |
| -                                 | z sous le menu 'Ports'       | un apercu de tous les ports                         | Sound, video and game controllers         |
|                                   |                              |                                                     | ▷ ··]┡ System devices                     |
|                                   | 0 t   t - d-t t t t          | i a suit êtas uitlis ( a sua la                     | Universal Serial Bus controllers          |
| Jans cet exemple, COM2            | 20 est le port virtuel qu    | i peut etre utilise pour la                         | USB Virtualization                        |
| communication entre le P          | C et l'AMAX4000.             |                                                     |                                           |
| Si vous n'en êtes pas cer         | tain, déconnectez et re      | econnectez le câble USB. Vous                       | 2                                         |
| devez ainsi voir le port Co       | OM virtuel disparaître       | de la liste et ensuite                              |                                           |
| réannaraître                      |                              |                                                     |                                           |

#### RAS byba-sprl, Brugsesteenweg 257, 8500 Kortrijk I

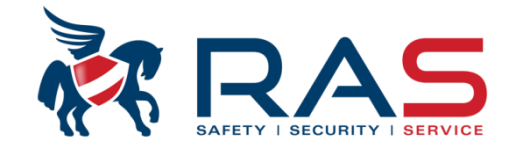

Maintenant que vous savez quel port COM virtuel le PC utilise, vous devez le définir une seule fois dans le logiciel A-Link Plus via la méthode suivante:

| A-Link Plus - ADMIN                        |                                   |               |                  |                                       |                                             |                                |      |
|--------------------------------------------|-----------------------------------|---------------|------------------|---------------------------------------|---------------------------------------------|--------------------------------|------|
| Fichier Affichage(V) Client(U) Utilisateur | Aide(H)                           |               |                  |                                       |                                             |                                |      |
| Sauvegarder les données(B)                 | <u>^</u>                          |               |                  |                                       |                                             |                                |      |
| Sauvegarde client sélectionné              | ent                               | Numéro client | Type de centrale | Version du firmware                   | Heure de création                           | Dernière modification          |      |
| Restaurer les données                      | 1                                 | 0001          | AMAX4000         | 1.01                                  | 2013-04-08 14:28:17                         | 2013-04-26 14:45:34            |      |
| Incuries of                                | m RAS                             | 0002          | AMAX4000         | 1.13                                  | 2013-05-30 11:17:23                         | 2014-11-18 09:07:19            |      |
| Imprimer                                   | m KAS Vergaderzaal                | 4000          | AMAX4000         | Firmwareversie 0.31                   | 2013-07-05 14:22:00                         | 2013-11-04 16:39:39            |      |
| Aperçu avant impression                    | n Demokoffer                      | 0003          |                  | Firmware versie 1.01                  | 2013-10-11 11:57:50                         | 2013-10-11 11:41:50            |      |
| Exporter les données                       | sine                              | 8888          | AIVIAA4000       | i i i i i i i i i i i i i i i i i i i | 2013-11-22 11.30.00                         | 2014-11-10 00.47.10            |      |
| -                                          | d voorbeeld AMAX4000 opleiding    | 1111          | Paramètre de cor | nmunication                           |                                             |                                |      |
| Information installateur                   | ypad voorbeeld AMAX4000 opleiding | 1112          |                  |                                       |                                             |                                |      |
| Paramètres de communication                | nple formation AMAX4000           | 10000         | Port liaison dir | / [                                   | СОМБ 🚽                                      |                                |      |
| Enrogistroment                             | laitre example formation AMAX4000 | 10001         |                  |                                       |                                             |                                |      |
| Enregistrement                             |                                   | 000006        |                  |                                       |                                             |                                |      |
| fermeture                                  |                                   | 1             | Adresse IP loc.  | 1                                     | 0.10.1.30                                   | <ul> <li>Port local</li> </ul> | 7700 |
| 0.111.00                                   | pectie Techniek                   | 3             |                  |                                       |                                             |                                |      |
| Quitter(X)                                 | Jter                              | 6666          | Pow dem          | 6                                     | COM1 -                                      |                                |      |
| 📕 Fabrieksv                                | waarden                           | 1234456789    |                  |                                       |                                             |                                |      |
| 🔒 Test vers                                | ie 1.41                           | 0004          | Chaîne modem     | A                                     | ATEOQOBO                                    |                                |      |
|                                            |                                   |               |                  | . F                                   | )T                                          |                                |      |
|                                            |                                   |               | Chaïne num. mo   | idem                                  | 71                                          |                                |      |
|                                            |                                   |               | Chaîne rép. moo  | iem 🛛                                 | 1                                           |                                |      |
| F                                          |                                   | ~             | Chaîne de déco   | nn. modem                             | 10                                          |                                |      |
| C                                          | Définissez ici le port COM virtue | el            | Détect, perte po | rteuse 2                              | 200                                         |                                |      |
| C                                          | correct.                          |               |                  | ,<br>[7]                              | 2 42 00 2 0 2 100 00                        | 2                              |      |
| L                                          |                                   |               | Chaîne d'enr. m  | odem s                                | 32=43 56=2 57=100 58=<br>39=2 S10=100 X0 M1 | -2                             |      |
|                                            |                                   |               |                  |                                       |                                             |                                |      |
|                                            |                                   |               |                  |                                       |                                             |                                |      |
|                                            |                                   |               | Tent. sierr.     | 2                                     | 20                                          |                                |      |
|                                            |                                   |               |                  | ,                                     |                                             |                                |      |
|                                            |                                   |               |                  |                                       | Enr (S)                                     | 0.0                            |      |
|                                            |                                   |               |                  |                                       | Lin(9)                                      | Quit                           |      |

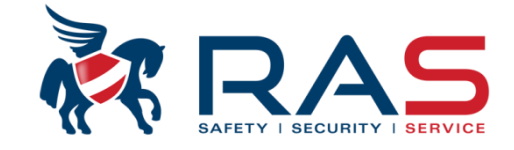

Vous devez ensuite créer un nouveau client dans le logiciel A-Link Plus pour pouvoir lire les données du système AMAX4000 dans la base de données A-Link Plus et pouvoir les traiter ultérieurement.

| A-Link Plus - ADMIN                                |                       |                          |                  |                      |                     |                       |
|----------------------------------------------------|-----------------------|--------------------------|------------------|----------------------|---------------------|-----------------------|
| Fichier Affichage(V) Client(U) Utilisateur Aide(H) |                       |                          |                  |                      |                     |                       |
| 🗋 📘 📾 📑 Nouveau groupe de clients                  |                       |                          |                  |                      |                     |                       |
| Mon groupe de Nouveau client(M)                    |                       | Numéro client            | Type de centrale | Version du firmware  | Heure de création   | Dernière modification |
| Our gir un client                                  |                       | 0001                     | AMAX4000         | 1.01                 | 2013-04-08 14:28:17 | 2013-04-26 14:45:34   |
| Ouvrir un client                                   |                       | 0002                     | AMAX4000         | 1.13                 | 2013-05-30 11:17:23 | 2014-11-18 09:07:19   |
| Supprimer un client(D)                             |                       | 4000                     | AMAX4000         | Firmwareversie 0.31  | 2013-07-05 14:22:00 | 2013-11-04 16:39:39   |
| Destruction of Section                             |                       | 0003                     | AMAX4000         | Firmware versie 1.01 | 2013-10-11 11:37:36 | 2013-10-11 11:41:30   |
| Rechercher un client(S)                            |                       | 0000                     | AMAX4000         | Firmwareversie 1.01  | 2013-11-22 11:50:00 | 2014-11-18 08:47:16   |
| 🔒 Valeurs Usine                                    |                       | 8888                     | AMAX4000         |                      | 2013-12-09 09:49:12 | 2013-12-09 09:49:12   |
| Standaard voorbeeld                                | X4000 opleiding       | 1111                     | AMAX4000         | 1.01                 | 2013-12-09 09:50:21 | 2013-12-10 14:54:21   |
| Master keypad voorb                                | AX4000 opleiding      | 1112                     | AMAX4000         | Firmwareversie 1.01  | 2013-12-09 09:59:30 | 2013-12-09 10:04:09   |
| Rase example formatio                              | X4000                 | 10000                    | AMAX4000         | Firmwareversie 1.01  | 2013-12-09 10:04:46 | 2013-12-09 10:05:33   |
| 🔒 Clavier Maitre example 1                         | AMAX4000              | 10001                    | AMAX4000         | Firmwareversie 1.01  | 2013-12-09 10:07:36 | 2013-12-09 10:08:26   |
| 🔒 Test Alink                                       |                       | 000006                   | AMAX4000         |                      | 2014-05-22 13:29:21 | 2014-05-22 13:37:18   |
| AMAX TECHNIEK                                      |                       |                          | AMAX4000         | Firmware versie 1.20 | 2013-10-02 13:53:09 | 2014-05-22 14:14:03   |
| AMAX APPARTEMI Sélé                                | ectionnez sous 'Clier | nt(U)'                   | AMAX4000         | Firmware versie 1.20 | 2014-02-25 15:45:18 | 2014-04-09 16:58:22   |
| 🔒 Test connectie Nect l'oni                        | tion 'Nouveau client/ | M)' ou                   | AMAX4000         | Firmware versie 1.20 | 2014-05-22 10:20:35 | 2014-05-22 10:21:13   |
| 🔒 Test Wouter                                      |                       |                          | AMAX4000_V1.3    | Firmware versie 1.31 | 2014-11-18 09:16:05 | 2015-03-24 08:55:44   |
| Sele                                               | cuonnez i icone dan   | s la liste <sub>19</sub> | AMAX4000_V1.3    | Firmware versie 1.31 | 2015-03-24 14:04:29 | 2015-03-24 17:16:41   |
| A Test versie 1.41 des                             | raccourcis.           |                          | AMAX4000_V1.4    | 1.40                 | 2015-03-27 11:03:22 | 2015-04-15 11:25:39   |
|                                                    |                       |                          |                  |                      |                     |                       |
|                                                    |                       |                          |                  |                      |                     |                       |

#### RAS byba-sprl, Brugsesteenweg 257, 8500 Kortrijk

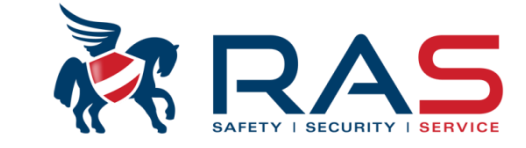

L'écran suivant s'affiche et vous devez compléter les données générales:

| Í | A-Link Plus - ADMIN                                           |                   |                                                      |                       |                  |                                                                      | ×                                     |
|---|---------------------------------------------------------------|-------------------|------------------------------------------------------|-----------------------|------------------|----------------------------------------------------------------------|---------------------------------------|
|   | Fichier Affichage(V) Clie                                     | nt(U) Utilisateur | Aide(H)                                              |                       |                  |                                                                      |                                       |
|   | 🗢 🗣 📙 🎒                                                       |                   |                                                      |                       |                  |                                                                      |                                       |
|   | Informations sur le client<br>Configuration de la<br>centrale | >                 | Groupe clients<br>Numéro client<br>Code post. client | Mon groupe de clients | Nom du client Te | est version 1.40                                                     |                                       |
|   | Lier<br>Événement d'historique                                |                   | Numéro tél. contact<br>Ville du client               | 056363740             |                  | Entrez un numéro de<br>être constitué de com<br>10 chiffres maximum. | client qui peut<br>ibinaisons de      |
|   |                                                               |                   | Date d'installation                                  | Brugsesteenweg 25/    |                  | doit être différent par<br>dans la base de donr                      | fiche client<br>fiche client<br>iées. |
|   |                                                               |                   |                                                      |                       |                  |                                                                      |                                       |
|   |                                                               |                   | Numéro tél, de la centrale                           | 056123456             |                  |                                                                      |                                       |
|   |                                                               |                   | Adresse IP centrale                                  |                       |                  | Port centrale 7700                                                   |                                       |
|   |                                                               |                   |                                                      |                       |                  |                                                                      |                                       |
|   |                                                               |                   | Bloc-notes client                                    |                       |                  |                                                                      |                                       |
|   |                                                               |                   |                                                      |                       |                  |                                                                      |                                       |

RAS bvba-sprl, Brugsesteenweg 257, 8500 Kortrijk

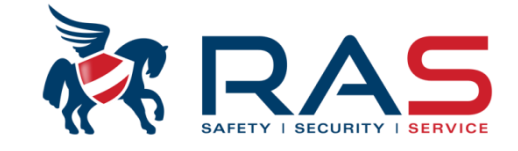

L'écran suivant s'affiche et vous devez compléter les données générales :

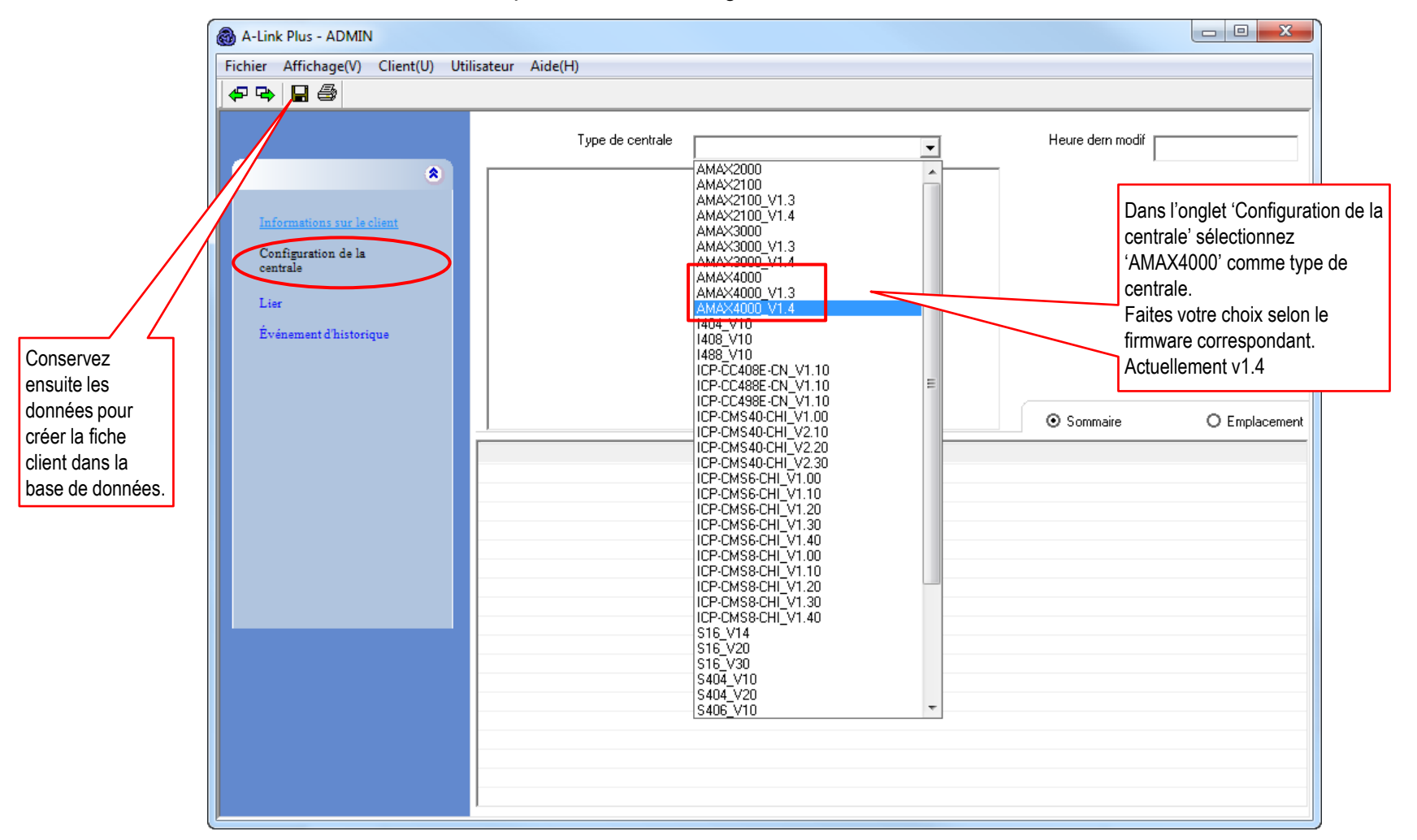

RAS bvba-sprl, Brugsesteenweg 257, 8500 Kortrijk

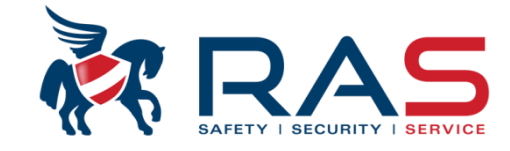

#### L'écran suivant s'affiche :

| A-Link Plus - ADMIN            |                                             |                    |                   |                      |                     | _ 0 X               |
|--------------------------------|---------------------------------------------|--------------------|-------------------|----------------------|---------------------|---------------------|
| Fichier Affichage(V) Client(U) | Utilisateur Aide(H)                         |                    |                   |                      |                     |                     |
| 0 • • • •                      | i 🕾 🗄 🗛 🙀                                   |                    |                   |                      |                     |                     |
| 🛲 🕅 Mon groupe de clients      | Nom du client                               | Numéro client      | Type de centrale  | Version du firmware  | Heure de création   | Dernière modificat  |
|                                | arest ANPI                                  | 0001               | AMAX4000          | 1.01                 | 2013-04-08 14:28:17 | 2013-04-26 14:45:34 |
|                                | and Showroom RAS                            | 0002               | AMAX4000          | 1.13                 | 2013-05-30 11:17:23 | 2014-11-18 09:07:19 |
|                                | a Showroom RAS Vergaderzaal                 | 4000               | AMAX4000          | Firmwareversie 0.31  | 2013-07-05 14:22:00 | 2013-11-04 16:39:39 |
|                                | and Demokoffer                              | 0003               | AMAX4000          | Firmware versie 1.01 | 2013-10-11 11:37:36 | 2013-10-11 11:41:30 |
|                                | 🤷 Kopie van Demokoffer                      | 0000               | AMAX4000          | Firmwareversie 1.01  | 2013-11-22 11:50:00 | 2014-11-18 08:47:16 |
|                                | Standaard voorbeeld AMAX4000 opleiding      | 1111               | AMAX4000          | 1.01                 | 2013-12-09 09:50:21 | 2013-12-10 14:54:21 |
|                                | Amaster keypad voorbeeld AMAX4000 opleiding | 1112               | AMAX4000          | Firmwareversie 1.01  | 2013-12-09 09:59:30 | 2013-12-09 10:04:09 |
|                                | Base example formation AMAX4000             | 10000              | AMAX4000          | Firmwareversie 1.01  | 2013-12-09 10:04:46 | 2013-12-09 10:05:33 |
|                                | Clavier Maitre example formation AMAX4000   | 10001              | AMAX4000          | Firmwareversie 1.01  | 2013-12-09 10:07:36 | 2013-12-09 10:08:26 |
|                                | arest A-link                                | 000006             | AMAX4000          |                      | 2014-05-22 13:29:21 | 2014-05-22 13:37:18 |
|                                | amax techniek                               | 1                  | AMAX4000          | Firmware versie 1.20 | 2013-10-02 13:53:09 | 2014-05-22 14:14:03 |
|                                | amax appartement showroom                   | 2                  | AMAX4000          | Firmware versie 1.20 | 2014-02-25 15:45:18 | 2014-04-09 16:58:22 |
|                                | arest connectie Techniek                    | 3                  | AMAX4000          | Firmware versie 1.20 | 2014-05-22 10:20:35 | 2014-05-22 10:21:13 |
|                                | a Test Wouter                               | 6666               | AMAX4000_V1.3     | Firmware versie 1.31 | 2014-11-18 09:16:05 | 2015-03-24 08:55:44 |
|                                | Fabriekswaarden                             | 1234456789         | AMAX4000_V1.3     | Firmware versie 1.31 | 2015-03-24 14:04:29 | 2015-03-24 17:16:41 |
|                                | arest versie 1.40                           | 0004               | AMAX4000_V1.4     | 1.40                 | 2015-03-27 11:03:22 | 2015-04-15 11:25:39 |
|                                | Erst version 1.40                           | 0005               | AMAX4000_V1.4     |                      | 2015-04-16 09:38:36 | 2015-04-16 09:38:36 |
|                                | Neuvo                                       | lla ficha aliant a | ráća dana la basa | 1                    |                     |                     |

Nouvelle fiche client créée dans la base de données.

Vous pouvez accéder à la programmation de cette fiche client en cliquant rapidement deux fois de suite avec le bouton gauche de la souris.

### www.rassecurity.com

10

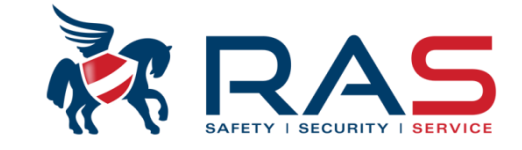

Pour que les données du système AMAX4000 soient similaires à celles de votre fiche client, vous devez transférer ces données du système AMAX4000 vers la fiche client A-Link Plus en procédant comme suit :

| A-Link Plus - ADMIN                                                                                                    |                                                                                                    |                                                                                                    |                              |
|----------------------------------------------------------------------------------------------------|----------------------------------------------------------------------------------------------------|----------------------------------------------------------------------------------------------------|------------------------------|
| Fichier Affichage(V) Client(U) Utilisateur                                                                                       | Aide(H)                                                                                                    |                                                                                                    |                              |
| 🗢 🗣 🖬 🎒                                                                                                    |                                                                                                    |                                                                                                    |                              |
| Informations sur le client<br>Configuration de la<br>centrale<br>Lier<br>Événemen Uhistorique<br>Sélectionnez<br>l'onglet 'Lier' | Groupe clients<br>Numéro client<br>Code post. client<br>Numéro tél. contact<br>Ville du client<br>Adresse du client<br>Date d'installation | Mon groupe de clients 0005 Nom du cli 8500 Contact cli 056363740 Courtrai Brugsesteenweg 257 16/04/2015 Total Courters | ent Test version 1.40<br>ent |
|                                                                                                    | Numéro tél. de la centrale<br>Adresse IP centrale<br>Inhibition répondeur<br>Temps d'appel modem (Sec)<br>Bloc-notes client                | 9                                                                                                    | Port centrale 7700           |

RAS byba-sprl, Brugsesteenweg 257, 8500 Kortrijk

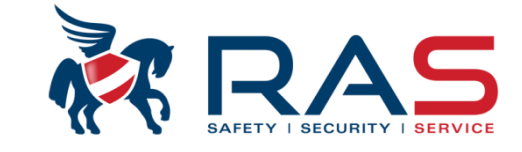

#### L'écran suivant s'affiche :

| Fibre: Affichage(V) Client(U) Utilisateur Aide(H)       Cliquez ensuite sur<br>Comparison de comparison de comparison d                                      |
|----------------------------------------------------------------------------------------------------|
| Configurations at a class to class to class to communication to come atomatics or the activity of the activity of the activity |
|                                                                                                    |

RAS bvba-sprl, Brugsesteenweg 257, 8500 Kortrijk

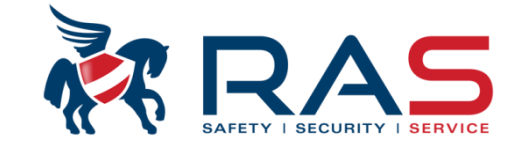

13

#### L'écran suivant s'affiche :

| A-Link Plus - ADMIN                                                                                    |                                                                                                    |                                                                                                    |
|----------------------------------------------------------------------------------------------------|----------------------------------------------------------------------------------------------------|----------------------------------------------------------------------------------------------------|
| Fichier Affichage(V) Client(U) Utilisateur Aide(H)                                                     |                                                                                                    |                                                                                                    |
| 🗢 🗣 🔲 🎒                                                                                                |                                                                                                    |                                                                                                    |
| Moc<br>Informations sur le client<br>Configuration de la<br>centrale<br>Lier<br>Èvénement d'historique | dèle de communication Connex directe Déconnexion automatique après 5 minutes d'inactivité Déconnexion automatique après 5 minutes d'inactivité MMAX4000_V1.4 Déconnexion automatique après 5 minutes d'inactivité AMAX4000_V1.4 Déconnexion automatique après 5 minutes d'inactivité Advand Version : 1.40 Déconnexion Sélection fonction spéciale Cone Sélectivities Sélection fonction spéciale Cone Sélectivities Cone Sélectivities | Le logiciel A-Link Plus a<br>maintenant une connexion<br>active avec le système<br>AMAX4000. Vous pouvez<br>le vérifier par le biais de<br>divers facteurs. |

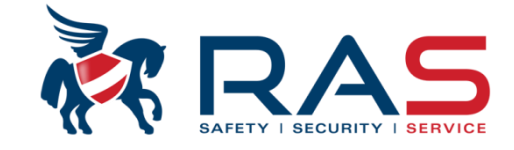

#### L'écran suivant s'affiche:

| 🚳 A-Link Plus - ADMIN                                                                                                    |                                                                                                    |
|----------------------------------------------------------------------------------------------------|----------------------------------------------------------------------------------------------------|
| Fichier Affichage(V) Client(U) Utilisateur Aide(H)                                                                                                    |                                                                                                    |
| ere, 🛯 🖶                                                                                                    |                                                                                                    |
| Informations sur le cleant         Configuration de la centrale         Configuration de la centrale         Décommendon automatique après 5 minutes d'inactivité         Synchronisation centrale         Une de de communication         Décommendon automatique après 5 minutes d'inactivité         Synchronisation centrale         Une de de communication         Commendon automatique après 5 minutes d'inactivité         Synchronisation centrale         Une de de communication         Commendon de la centrale et A-Link + sont         Une de de commente de la centrale et A-Link + sont         Une de de commente de la centrale et A-Link + Nus à la centrale         Come 10: Étatinvaldes         Zone 10: Étatinvaldes         Zone 11: Étatinvaldes         Zone 11: Étatinvaldes         Zone 11: Étatinvaldes         Zone 11: Étatinvaldes         Zone 11: Étatinvaldes         Zone 11: Étatinvaldes         Zone 11: Étatinvaldes         Zone 11: Étatinvaldes         Zone 11: Étatinvaldes         Zone 11: Étatinvaldes         Zone 11: Étatinvaldes         Zone 11: Étatinvaldes         Liaison inactive | Déconnexion<br>Attendre appel entrant<br>Pour adapter les données du système<br>AMAX4000 avec votre fiche client, vous<br>pouvez cliquer sur 'Réception des<br>données de la centrale'.<br>Toutes les données de programmation du<br>système AMAX4000 se retrouveront alors<br>dans votre fiche client. |

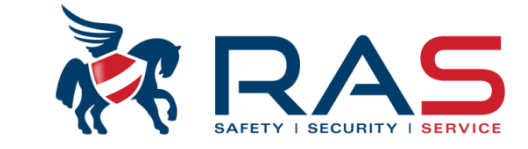

L'écran suivant s'affiche pendant la procédure 'Chargement des données':

| A-Link Plus - ADMIN                                                                             |                                                                                                    | x  |
|-------------------------------------------------------------------------------------------------|----------------------------------------------------------------------------------------------------|----|
| Fichier Affichage(V) Client(U)                                                                  | Utilisateur Aide(H)                                                                                                    |    |
| I I I I I I I I I I I I I I I I I I I                                                           |                                                                                                    |    |
| Informations sur le client<br>Configuration de la<br>centrale<br>Lier<br>Événement d'historique | Modèle de communication       Connex directe       Déconnexion         Attendre appel entra       Déconnexion automatique après 5 minutes d'inactivité         Image: Construction de zone       Déconnexion         Zone 16 Etatlivaides       Type: AMAX4000         Zone 36 Etatlivaides       Unactivité         Zone 36 Etatlivaides       Image: Connexide Activité         Zone 36 Etatlivaides       Image: Connexide Activité         Zone 36 Etatlivaides       Image: Connexide Activité         Zone 36 Etatlivaides       Image: Connexide Activité         Zone 36 Etatlivaides       Image: Connexide Activité         Zone 16 Etatlivaides       Image: Connexide Activité         Zone 16 Etatlivaides       Image: Connexide Activité         Zone 16 Etatlivaides       Image: Connexide Activité         Zone 16 Etatlivaides       Image: Connexide Activité         Zone 16 Etatlivaides       Image: Connexide Activité         Zone 16 Etatlivaides       Image: Connexide Activité         Zone 16 Etatlivaides       Image: Connexide Activité         Zone 16 Etatlivaides       Image: Connexide Activité         Zone 16 Etatlivaides       Image: Connexide Activité         Zone 16 Etatlivaides       Image: Connexide Activité         Zone 16 Etatlivaides       Image: Connexide Activité      < | nt |

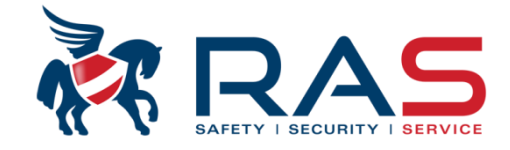

16

A la fin du chargement, le logiciel A-Link Plus donne les différences entre les données de la fiche client et celles du système AMAX4000:

| Données centrale diff. BDD.<br>Rempl. données BDD par données centrale ?            |                                                     |                                     |                                                                         |
|-------------------------------------------------------------------------------------|-----------------------------------------------------|-------------------------------------|-------------------------------------------------------------------------|
| Nom du paramètre<br>[Config système]Nom du paramètre Langue                         | Valeur dans la base de données<br>Langue par défaut | Valeur dans la centrale<br>Français |                                                                         |
|                                                                                     |                                                     |                                     |                                                                         |
|                                                                                     |                                                     |                                     |                                                                         |
|                                                                                     |                                                     |                                     |                                                                         |
|                                                                                     |                                                     |                                     |                                                                         |
|                                                                                     |                                                     |                                     |                                                                         |
|                                                                                     |                                                     | г                                   |                                                                         |
| Sélectionnez 'Oui(Y)'si vous souhaitez<br>que les données de la fiche client soient |                                                     |                                     | Sélectionnez 'Non' si vous souhaitez<br>annuler le chargement et garder |
| remplacées par les données du système<br>AMAX4000.                                  |                                                     |                                     | inchangées les données de la fiche client<br>et du système AMAX4000.    |
|                                                                                     |                                                     |                                     |                                                                         |
|                                                                                     | III Non                                             |                                     |                                                                         |
|                                                                                     |                                                     |                                     |                                                                         |

RAS byba-sprl, Brugsesteenweg 257, 8500 Kortrijk

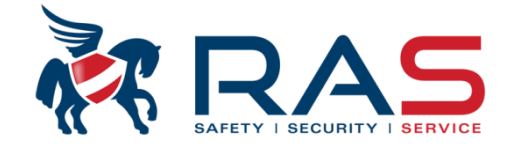

| 🚳 A-Link Plus - ADMIN                                                                           |                                                                                                    |
|-------------------------------------------------------------------------------------------------|----------------------------------------------------------------------------------------------------|
| Fichier Affichage(V) Client                                                                     | :(U) Utilisateur Aide(H)                                                                                                    |
| l 🗢 🗣 🔒 🎒                                                                                       |                                                                                                    |
| Informations sur le client<br>Configuration de la<br>centrale<br>Lier<br>Événement d'historique | Crest seulement après avoir sélectionné<br>Enr.(S)' que les nouvelles données du<br>système AMAX4000 sont sauvegardées<br>dans la fiche client du logiciel A-Link Plus. |

#### RAS byba-sprl, Brugsesteenweg 257, 8500 Kortrijk I

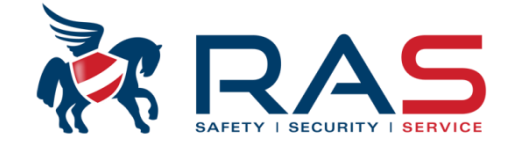

| 🚳 A-Link Plus - ADMIN                                                                      |                                                                                                    |          |                    |                    |                    |
|--------------------------------------------------------------------------------------------|----------------------------------------------------------------------------------------------------|----------|--------------------|--------------------|--------------------|
| Fichier Affichage(V) Client(U) Util                                                        | lisateur Aide(H)                                                                                                    |          |                    |                    |                    |
| 🗢 🗣 🔲 🎒                                                                                    |                                                                                                    |          |                    |                    |                    |
| *                                                                                          | Type de centrale                                                                                                    | 000_V1.4 | -                  | Heure dern modif 2 | 015-04-16 09:38:36 |
| Informations sur le client<br>Configuration de la<br>centrale<br>Lier<br>Événement d'histo | Prapport prog     Tps rapport prog     Tps rapport de test     Prog double IP     Accès distant     Options A-Link Plus     Config contre appel     Numéro de téléphone domestique     Nombre de sonneries     Config codes     Définir code utilisateur 1 - 16     Définir code utilisateur 17 - 32     Configuration code utilisateur 33 - 48 |          | Ţ                  | ⊙ Sommaire         | O Emplacement      |
|                                                                                            | du paramètre                                                                                                    | Va       | aleur du paramètre |                    |                    |
| Via l'ong<br>vous po<br>paramè<br>système<br>souhaite                                      | glet 'Configuration de la centrale'<br>uvez visualiser tous les<br>tres de programmation du<br>e AMAX4000 et modifier ce qui est<br>é.                                                                                                    |          |                    |                    |                    |
|                                                                                            |                                                                                                    |          |                    |                    |                    |

18

#### RAS bvba-sprl, Brugsesteenweg 257, 8500 Kortrijk

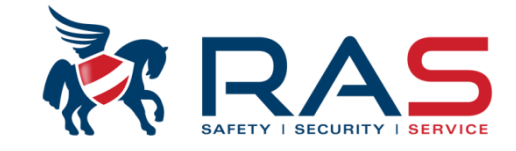

Vous pouvez ensuite modifier les paramètres souhaités dans la fiche client. Lorsque vous voulez envoyer les modifications vers le système AMAX4000, vous devez entreprendre l'action suivante:

| Fichier Affichage(V) Client(U) Utilisateur Aide(H)         Image: Image: Image                                                                                                    |
|----------------------------------------------------------------------------------------------------|
| ₽ ₽                                                                                                    |
|                                                                                                    |
| Modele de communication       Information sub directé       Information de later         Configuration de la<br>central<br>d'une connexion active avec le<br>système AMAX4000       Modele de communication       Information de avec         Sélectionnez l'ongiet 'Lier' et<br>assurez-vous de disposer<br>d'une connexion active avec le<br>système AMAX4000       Modele de communication       Information de avec         Cone 34/Etatimatide<br>système AMAX4000       Tore 14/Etat/Madele<br>nore 54/Etat/Madele<br>nore 54/Etat/ |

19

#### RAS byba-sprl, Brugsesteenweg 257, 8500 Kortrijk

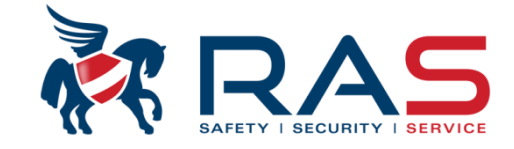

| 🚳 A-Link Plus - ADMIN                                                 |                                                                                                    |                                                                           |                                                                                |
|-----------------------------------------------------------------------|----------------------------------------------------------------------------------------------------|---------------------------------------------------------------------------|--------------------------------------------------------------------------------|
| Fichier Affichage(V) Client(U) Uti                                    | lisateur Aide(H)                                                                                                    |                                                                           |                                                                                |
| <del>4</del> <b>- - - - - - - - - -</b>                               |                                                                                                    |                                                                           |                                                                                |
| Informations sur le client<br>Configuration de la<br>centrale<br>Lier | Modèle de communication                                                                                                    | Connex directe<br>Déconnexion automatique après 5 minutes d'inactivité    | Déconnexion     Attendre appel entrant                                         |
| Événement d'historique                                                | AMAX4000_V1.4<br>Information de zone<br>Zone 1 <etatdésar<br>Zone 3<etatinvaliu<br>Zone 3<etatinvaliu<br>Zone 5<etatinvaliu<br>Zone 5<etatinvaliu<br>Zone 6<etatinvaliu<br>Zone 9<etatinvaliu<br>Zone 9<etatinvaliu<br>Zone 12<etatinvaliu<br>Zone 13<etatinvaliu<br>Zone 13<etatinvaliu< th=""><th>a<br/>mmer&gt; + Alai<br/>de&gt;<br/>de&gt;<br/>de&gt;<br/>de&gt;<br/>de&gt;<br/>de&gt;<br/>de&gt;<br/>de&gt;</th><th>Lancer fonction sélect.<br/>Charger depuis centrale<br/>Téléch. vers centrale(D)</th></etatinvaliu<></etatinvaliu<br></etatinvaliu<br></etatdésar<br> | a<br>mmer> + Alai<br>de><br>de><br>de><br>de><br>de><br>de><br>de><br>de> | Lancer fonction sélect.<br>Charger depuis centrale<br>Téléch. vers centrale(D) |

RAS byba-sprl, Brugsesteenweg 257, 8500 Kortrijk

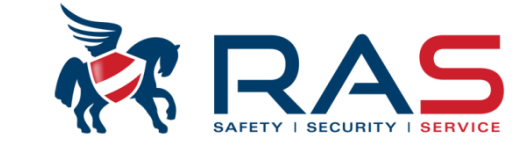

L'écran suivant s'affiche pendant la procédure de 'Téléchargement des données':

| Fichier Affichage(V) Client(U) Utilisateur Aide(H)         Informations sur le client         Informations sur le client         Configuration de la centrale         Lier         Événement d'historique         Information système         Information système         Information système         Information de la centrale         Lier         Événement d'historique         Information de zone         Zone 2(Estin/walde)         Zone 3(Estin/walde)         Zone 3(Estin/walde)         Zone 4(Estin/walde)         Ett: Connecté         AC Normal         Batterin Merred                                                                                                    | 🚳 A-Link Plus - ADMIN                                                                                                    |
|----------------------------------------------------------------------------------------------------|----------------------------------------------------------------------------------------------------|
| Informations sur le client         Configuration de la centrale         Lier         Événement d'historique         Information de zone         Zone 1 (Etat Désamer) + Ala         Zone 3 (Etat Invalide)         Zone 4 (Etat Invalide)         Zone 4 (Etat Invalide)         Zone 4 (Etat Invalide)         Etat Connexion         Attendre appel entrant                                                                                                    | Fichier Affichage(V) Client(U) Utilisateur Aide(H)                                                                                                    |
| Informations sur le client       Information de la centrale         Configuration de la centrale       Déconnexion         Lier       Déconnexion automatique après 5 minutes d'inactivité         Événement d'historique       Déconnexion automatique après 5 minutes d'inactivité                                                                                                    |                                                                                                    |
| Jone 6 (Etat.Invalide)         Zone 7 (Etat.Invalide)         Zone 8 (Etat.Invalide)         Zone 8 (Etat.Invalide)         Zone 10 (Etat.Invalide)         Zone 11 (Etat.Invalide)         Zone 12 (Etat.Invalide)         Zone 13 (Etat.Invalide)         Zone 14 (Etat.Invalide)         Zone 15 (Etat.Invalide)         Zone 16 (Etat.Invalide)         Zone 17 (Etat.Invalide)         Zone 13 (Etat.Invalide)         Zone 16 (Etat.Invalide)         Zone 16 (Etat.Invalide)         Zone 16 (Etat.Invalide)         Zone 16 (Etat.Invalide)         Zone 16 (Etat.Invalide)         Zone 16 (Etat.Invalide)         Zone 16 (Etat.Invalide)         Zone 16 (Etat.Invalide)         Zone 16 (Etat.Invalide)         Zone 16 (Etat.Invalide)         Zone 16 (Etat.Invalide)         Zone 16 (Etat.Invalide)         Zone 16 (Etat.Invalide)         Zone 16 (Etat.Invalide)         Téléchargement des données | Informations sur la clant         Configuration de la cattavia         Extrais         Line         Révennent d'historique         Prévennent d'historique         Informations sur la clant         Configuration de la cattavia         Déconnexion automatique après 5 minutes d'inactivité         Information que après 5 minutes d'inactivité         Prévennent d'historique         Configuration de la cattavia         Déconnexion automatique après 5 minutes d'inactivité         Prévennent d'historique         Déconnexion automatique après 5 minutes d'inactivité         Déconnexion automatique après 5 minutes d'inactivité         Déconnexion automatique après 5 minutes d'inactivité         Déconnexion automatique après 5 minutes d'inactivité         Corre 3/26 tattivité         Corre 3/26 tattivité         Corre 3/26 tattivité         Corre 3/26 tattivité         Corre 3/26 tattivité         Corre 3/26 tattivité         Corre 3/26 tattivité         Corre 126 tattivité         Corre 126 tattivité         Corre 126 tattivité         Corre 126 tattivité         Corre 126 tattivité         Corre 126 tattivité         Corre 126 tattivité         Corre 126 tattivité     < |

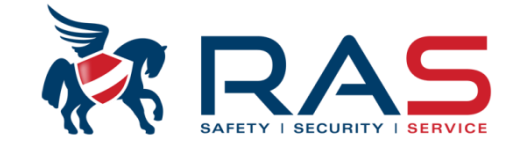

22

#### RAS byba-sprl, Brugsesteenweg 257, 8500 Kortrijk I

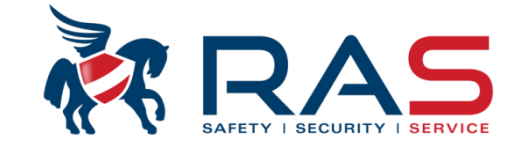

Explications des principaux paramètres de programmation AMAX4000 via le software A-Link Plus

Type de centrale Heure dern modif AMAX4000 V1.4 2015-04-16 09:38:36 ⊡ Communication et rapport E Configuration zone È- Config clavier/zone Zone de clavier Nom partition tempo entrée/sortie Vous pouvez définir ici si la Partition 1 É Config système doit être commune à une ou plusieurs 23 + Calendrier autres partitions + sortie maitre i∔⊢ RF maitre O Emplacementi Sommaire Nom du paramètre Valeur du paramètre SUIVRE PARTITION 2 - 4 Partition commune Aucun Tonalité d'alarme clavier Aucun. Suivre partition 2 Tempo d'e SUIVRE PARTITION 2 Suivre partition 2-3 Indication Partition 2 Partition 3 Suivre partition 2-4 BUREAUX MAGASIN Rétroéclair Suivre partition 2-5 Verrouillag Suivre partition 2-6 Partition 2 BUREAUX Suivre partition 2-7 Partition 4 Suivre partition 2-8 PRODUCTION Suivre partition 2-9 Partition 1 ENTREE Partition 1 ENTREE

RAS bvba-sprl, Brugsesteenweg 257, 8500 Kortrijk

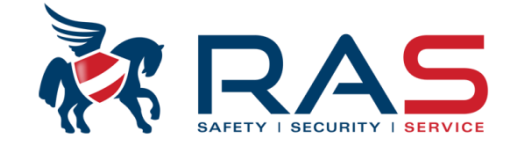

24

| Explications des principaux paramètres c                                                                                                    | le programmation AMA                 | X4000 via le software A-Link Plus                                                                                                    | ,                                                     |
|----------------------------------------------------------------------------------------------------|--------------------------------------|----------------------------------------------------------------------------------------------------|-------------------------------------------------------|
| Type de centrale                                                                                                    | 00_V1.4                              | Heure dern modif                                                                                                    | 2015-04-16 09:38:36                                   |
| <ul> <li>Communication et rapport</li> <li>Config codes</li> <li>Configuration zone</li> <li>Config clavier/zone</li> <li>Zone de clavier</li> <li>Nom partition</li> <li>tempo entrée/sortie</li> <li>Config système</li> <li>Calendrier</li> <li>sortie maitre</li> <li>RF maitre</li> </ul> | Param<br>ronfleu<br>Activé<br>Désact | <ul> <li>ètre qui détermine si les conditions d'alarme doivent<br/>r de chaque clavier ou être silencieuses.</li> <li>Le ronfleur indique la condition d'alarme sur cha<br/>tivé =Le ronfleur des claviers n'est pas commandé</li> <li>Sommaire</li> </ul> | être audibles via le<br>aque clavier<br>O Emplacement |
| Nom du paramètre                                                                                                    | Valeur du paramèr                    |                                                                                                    |                                                       |
| Partition commune                                                                                                    | Aucun                                |                                                                                                    |                                                       |
| Tonalité d'alarme clavier                                                                                                    | Active                               |                                                                                                    |                                                       |
| l empo d'entrée audible en mode partiel                                                                                                    | Desactive -                          | -                                                                                                    |                                                       |
| Indication alarme en mode armé partiel                                                                                                    | Active                               | Valeur qui correspond au nombre de tentatives d'e                                                                                                    | entrée d'un code non connu,                           |
| Hetroeclairage LUD clavier pendant tempo d'ei                                                                                                    | ntree Active                         | apres quoi le clavier sera bloque pendant 3 minute                                                                                                    | es.<br>Ω = aucun blocade clavier                      |
| verrouiliage du clavier                                                                                                    | 10                                   | souhaité lors de l'introduction de combinaisons de                                                                                                    | code non valides.                                     |

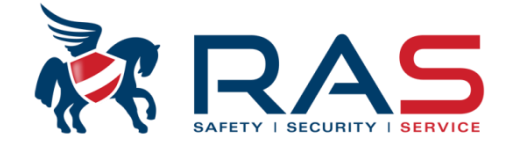

| Type de centrale                        | AMAX4000_V1.4                                                                                                    | -                                                                                                    | Heure                                                                                                    | dern modif 2015                                                                                                    | 5-04-16 09:38:                                                                                                    | :36                                                                                                    |                                                                                                    |                                                                                                    |                                                                                                    |                                                                                             |
|-----------------------------------------|----------------------------------------------------------------------------------------------------|----------------------------------------------------------------------------------------------------|----------------------------------------------------------------------------------------------------|----------------------------------------------------------------------------------------------------|----------------------------------------------------------------------------------------------------|----------------------------------------------------------------------------------------------------|----------------------------------------------------------------------------------------------------|----------------------------------------------------------------------------------------------------|----------------------------------------------------------------------------------------------------|---------------------------------------------------------------------------------------------|
| - Communication et rapport              |                                                                                                    |                                                                                                    |                                                                                                    |                                                                                                    |                                                                                                    |                                                                                                    |                                                                                                    |                                                                                                    |                                                                                                    |                                                                                             |
| - Config codes                          |                                                                                                    |                                                                                                    |                                                                                                    |                                                                                                    |                                                                                                    |                                                                                                    |                                                                                                    |                                                                                                    |                                                                                                    |                                                                                             |
| ∃- Configuration zone                   |                                                                                                    |                                                                                                    |                                                                                                    |                                                                                                    |                                                                                                    |                                                                                                    |                                                                                                    |                                                                                                    |                                                                                                    |                                                                                             |
| - Ajout/suppr Zone 1 - 16               |                                                                                                    |                                                                                                    |                                                                                                    |                                                                                                    |                                                                                                    |                                                                                                    |                                                                                                    |                                                                                                    |                                                                                                    |                                                                                             |
| Ajout/suppr Zone 17 - 32                |                                                                                                    |                                                                                                    |                                                                                                    |                                                                                                    |                                                                                                    |                                                                                                    |                                                                                                    |                                                                                                    |                                                                                                    |                                                                                             |
| Ajout/suppr Zone 33 - 48                |                                                                                                    |                                                                                                    |                                                                                                    |                                                                                                    |                                                                                                    |                                                                                                    |                                                                                                    |                                                                                                    |                                                                                                    |                                                                                             |
| Ajout/suppr Zone 49 - 64                |                                                                                                    |                                                                                                    |                                                                                                    |                                                                                                    |                                                                                                    |                                                                                                    |                                                                                                    |                                                                                                    |                                                                                                    |                                                                                             |
| Fonction zone                           |                                                                                                    | 'Enaction zone                                                                                                    | ' renrésente nl                                                                                                    | usieurs evemr                                                                                                    | les de tvne                                                                                                    | as da dátar                                                                                                    | tion                                                                                                    |                                                                                                    |                                                                                                    |                                                                                             |
| <ul> <li>Config clavier/zone</li> </ul> |                                                                                                    | 16 différentee                                                                                                    | fonctions do zo                                                                                                    |                                                                                                    | nos do type                                                                                                    |                                                                                                    |                                                                                                    |                                                                                                    |                                                                                                    |                                                                                             |
| <ul> <li>Config système</li> </ul>      |                                                                                                    | To differentes                                                                                                    |                                                                                                    | me peuvent et                                                                                                    | ie conligur                                                                                                    | ees.                                                                                                    |                                                                                                    |                                                                                                    |                                                                                                    |                                                                                             |
| - Calendrier                            |                                                                                                    | Dans une seco                                                                                                    | onde phase, un                                                                                                    | i type de foncti                                                                                                    | on de zone                                                                                                    | e sera attrib                                                                                                    | uéà                                                                                                    |                                                                                                    |                                                                                                    |                                                                                             |
| - sortie maitre                         |                                                                                                    | chacune des 6                                                                                                    | 4 zones du sys                                                                                                    | stème AMAX4                                                                                                    | 000.                                                                                                    |                                                                                                    |                                                                                                    |                                                                                                    |                                                                                                    |                                                                                             |
| BF maitre                               |                                                                                                    |                                                                                                    |                                                                                                    |                                                                                                    |                                                                                                    |                                                                                                    |                                                                                                    | O Emplacement                                                                                                    |                                                                                                    |                                                                                             |
|                                         |                                                                                                    |                                                                                                    |                                                                                                    |                                                                                                    |                                                                                                    |                                                                                                    | 1                                                                                                    | C Employed Contract                                                                                                    | ,                                                                                                    |                                                                                             |
|                                         |                                                                                                    |                                                                                                    |                                                                                                    |                                                                                                    |                                                                                                    |                                                                                                    |                                                                                                    |                                                                                                    | LININ D. I                                                                                                    | L T                                                                                         |
| le Fonction Non(pour référence          | seulementj   Type de zone                                                                                                    | Aut                                                                                                    | node carillon/                                                                                                    | Compte d'imp                                                                                                    | Blocage                                                                                                    | DEULZ                                                                                                    | Rapport état z                                                                                                    | rapport non vérifié/zo                                                                                                    | N' Dome                                                                                                    | I emp:                                                                                      |
| le Fonction Non(pour référence          | seulement) I ype de zone<br>Inutilisé                                                                                                    | Autoeux                                                                                                    | Désactivé                                                                                                    | Compte d'imp<br>Désactivé                                                                                                    | Blocage<br>6 fois                                                                                                    | DEUL Z                                                                                                    | Destination du                                                                                                    | Désactivé                                                                                                    | Dom.1 (2                                                                                                    | 3                                                                                           |
| e Fonction   Non(pour référence         | seulement) Type de zone<br>Inutilisé<br>Instance                                                                                                    | Autoriser les deux                                                                                                    | Désactivé<br>Désactivé                                                                                                    | Compte d'imp<br>Désactivé<br>Désactivé                                                                                                    | Blocage<br>6 fois<br>6 fois                                                                                                    | DEUL Z<br>DEOL<br>DEOL                                                                                                    | Bapport état z<br>Destination du<br>Destination du                                                                                                    | rapport non venhe/zo<br>Désactivé<br>Désactivé                                                                                                    | Dom.1 (2<br>Dom.1 (2                                                                                                    | 3<br>3<br>3                                                                                 |
| e Fonction   Non(pour référence         | seulement)   Type de zone<br>  Inutilisé<br>  Instant<br>                                                                                                    | Autoriser les deux<br>Autoriser les deux                                                                                                    | Désactivé<br>Désactivé<br>Désactivé<br>Désactivé                                                                                                    | Compte d'imp<br>Désactivé<br>Désactivé<br>Désactivé                                                                                                    | Blocage<br>6 fois<br>6 fois<br>6 fois                                                                                                    | DEOLZ<br>DEOL<br>DEOL<br>DEOL                                                                                                    | Bapport état z<br>Destination du<br>Destination du<br>Destination du                                                                                                    | rapport non ventie/zo<br>Désactivé<br>Désactivé<br>Désactivé                                                                                                    | Dom.1 (2<br>Dom.1 (2<br>Dom.1 (2                                                                                                    | 3<br>3<br>3<br>3                                                                            |
| e Fonction   Non(pour référence         | seulement) I ype de zone<br>Inutilisé<br>Instant<br>remporisé 1                                                                                                    | Autoriser les deux<br>Autoriser les deux<br>Autoriser les deux                                                                                                    | Désactivé<br>Désactivé<br>Désactivé<br>Désactivé<br>Désactivé                                                                                                    | Compte d'imp<br>Désactivé<br>Désactivé<br>Désactivé<br>Désactivé                                                                                                    | Blocage<br>6 fois<br>6 fois<br>6 fois<br>6 fois<br>6 fois                                                                                                    | DEOLZ<br>DEOL<br>DEOL<br>DEOL<br>DEOL<br>DEOL                                                                                                    | Papport état z<br>Destination du<br>Destination du<br>Destination du<br>Destination du                                                                                                    | rapport non verifie/zo<br>Désactivé<br>Désactivé<br>Désactivé<br>Désactivé                                                                                                    | N* Dome           Dom.1 (2           Dom.1 (2           Dom.1 (2           Dom.1 (2                                                                                                    | 3<br>3<br>3<br>3<br>3<br>3                                                                  |
| e Fonction   Non(pour référence         | seulement) Type de zone<br>Inutilisé<br>Instaur<br>emporisé 1<br>Temmp intér                                                                                                    | Autoriser les deux<br>Autoriser les deux<br>Autoriser les deux<br>Autoriser les deux<br>Autoriser les deux                                                                                                    | Désactivé<br>Désactivé<br>Désactivé<br>Désactivé<br>Désactivé                                                                                                    | Compte d'imp<br>Désactivé<br>Désactivé<br>Désactivé<br>Désactivé                                                                                                    | Blocage<br>6 fois<br>6 fois<br>6 fois<br>6 fois<br>6 fois                                                                                                    | DEOL2<br>DEOL<br>DEOL<br>DEOL<br>DEOL<br>DEOL                                                                                                    | Happort état z<br>Destination du<br>Destination du<br>Destination du<br>Destination du                                                                                                    | rapport non verifie/zo<br>Désactivé<br>Désactivé<br>Désactivé<br>Désactivé<br>Désactivé                                                                                                    | N Dom.1 (2<br>Dom.1 (2<br>Dom.1 (2<br>Dom.1 (2<br>Dom.1 (2                                                                                                    | 3<br>3<br>3<br>3<br>3<br>3                                                                  |
| e Fonction   Non(pour référence         | seulement) Type de zone<br>Inutilisé<br>Instaur<br>emporisé 1<br>Temmp intér<br>Tempo de s                                                                                                    | Autoriser les deux<br>Autoriser les deux<br>Autoriser les deux<br>Autoriser les deux<br>Autoriser les deux<br>Autoriser les deux                                                                                                    | Désactivé<br>Désactivé<br>Désactivé<br>Désactivé<br>Désactivé<br>Désactivé<br>Désactivé                                                                                                    | Compte d'imp<br>Désactivé<br>Désactivé<br>Désactivé<br>Désactivé<br>Désactivé                                                                                                    | Blocage<br>6 fois<br>6 fois<br>6 fois<br>6 fois<br>6 fois<br>6 fois                                                                                                    | DEOL 2<br>DEOL<br>DEOL<br>DEOL<br>DEOL<br>DEOL<br>DEOL                                                                                                    | Papport état z<br>Destination du<br>Destination du<br>Destination du<br>Destination du<br>Destination du                                                                                                    | rapport non verifie/zo<br>Désactivé<br>Désactivé<br>Désactivé<br>Désactivé<br>Désactivé<br>Désactivé                                                                                                    | N Dome<br>Dom.1 (2<br>Dom.1 (2<br>Dom.1 (2<br>Dom.1 (2<br>Dom.1 (2<br>Dom.1 (2                                                                                                    | 3<br>3<br>3<br>3<br>3<br>3<br>3<br>3                                                        |
| e Fonction   Non(pour référence         | seulement) Type de zone<br>Inutilisé<br>Instaur<br>emporisé 1<br>Temp intér<br>Temp de s<br>Temp de sor                                                                                                    | Autoriser les deux<br>Autoriser les deux<br>Autoriser les deux<br>Autoriser les deux<br>Autoriser les deux<br>Autoriser les deux                                                                                                    | Désactivé<br>Désactivé<br>Désactivé<br>Désactivé<br>Désactivé<br>Désactivé<br>Désactivé<br>Désactivé                                                                                                    | Compte d'imp<br>Désactivé<br>Désactivé<br>Désactivé<br>Désactivé<br>Désactivé<br>Désactivé<br>Désactivé                                                                                                    | Blocage<br>6 fois<br>6 fois<br>6 fois<br>6 fois<br>6 fois<br>6 fois<br>6 fois                                                                                                    | DEOL 2<br>DEOL<br>DEOL<br>DEOL<br>DEOL<br>DEOL<br>DEOL<br>DEOL                                                                                                    | Papport état z<br>Destination du<br>Destination du<br>Destination du<br>Destination du<br>Destination du<br>Destination du                                                                                                    | rapport non veritie/zo<br>Désactivé<br>Désactivé<br>Désactivé<br>Désactivé<br>Désactivé<br>Désactivé<br>Désactivé                                                                                                    | N Dome<br>Dom.1 (2<br>Dom.1 (2<br>Dom.1 (2<br>Dom.1 (2<br>Dom.1 (2<br>Dom.1 (2<br>Dom.1 (2                                                                                                    | 3<br>3<br>3<br>3<br>3<br>3<br>3<br>3<br>3                                                   |
| e Fonction   Non[pour référence         | seulement) Type de zone<br>Inutilisé<br>Instant<br>Emporisé 1<br>Tempo de s<br>Tempo de s<br>Tempo de sor<br>Temporisé 2                                                                                                    | Autoriser les deux<br>Autoriser les deux<br>Autoriser les deux<br>Autoriser les deux<br>Autoriser les deux<br>Autoriser les deux<br>Autoriser les deux                                                                                                    | Désactivé<br>Désactivé<br>Désactivé<br>Désactivé<br>Désactivé<br>Désactivé<br>Désactivé<br>Désactivé                                                                                                    | Compte d'imp<br>Désactivé<br>Désactivé<br>Désactivé<br>Désactivé<br>Désactivé<br>Désactivé<br>Désactivé                                                                                                    | Blocage<br>6 fois<br>6 fois<br>6 fois<br>6 fois<br>6 fois<br>6 fois<br>6 fois<br>6 fois                                                                                                    | DEOL 2<br>DEOL<br>DEOL<br>DEOL<br>DEOL<br>DEOL<br>DEOL<br>DEOL                                                                                                    | Happort état z<br>Destination du<br>Destination du<br>Destination du<br>Destination du<br>Destination du<br>Destination du<br>Destination du                                                                                                    | rapport non verifie/zo<br>Désactivé<br>Désactivé<br>Désactivé<br>Désactivé<br>Désactivé<br>Désactivé<br>Désactivé<br>Désactivé                                                                                                    | N Dome<br>Dom.1 (2<br>Dom.1 (2<br>Dom.1 (2<br>Dom.1 (2<br>Dom.1 (2<br>Dom.1 (2<br>Dom.1 (2<br>Dom.1 (2                                                                                                    | 3<br>3<br>3<br>3<br>3<br>3<br>3<br>3<br>3<br>3<br>3                                         |
| le Fonction   Non(pour référence        | seulement) Type de zone<br>Inutilisé<br>Instante<br>Emporisé 1<br>Tempo intér<br>Tempo de s<br>Tempo de sor<br>Temporisé 2<br>Tempo intér                                                                                              | Autoriser les deux<br>Autoriser les deux<br>Autoriser les deux<br>Autoriser les deux<br>Autoriser les deux<br>Autoriser les deux<br>Autoriser les deux<br>Autoriser les deux                                                                                                    | Désactivé<br>Désactivé<br>Désactivé<br>Désactivé<br>Désactivé<br>Désactivé<br>Désactivé<br>Désactivé<br>Désactivé                                                                                            | Compte d'imp<br>Désactivé<br>Désactivé<br>Désactivé<br>Désactivé<br>Désactivé<br>Désactivé<br>Désactivé<br>Désactivé                                                                                            | Blocage           6 fois           6 fois           6 fois           6 fois           6 fois           6 fois           6 fois           6 fois           6 fois           6 fois           6 fois           6 fois           6 fois           6 fois           6 fois                                                                                                    | DEOL 2<br>DEOL<br>DEOL<br>DEOL<br>DEOL<br>DEOL<br>DEOL<br>DEOL<br>DEOL                                                                                                    | Happort état z<br>Destination du<br>Destination du<br>Destination du<br>Destination du<br>Destination du<br>Destination du<br>Destination du<br>Destination du                                                                                                    | rapport non verifie/zo<br>Désactivé<br>Désactivé<br>Désactivé<br>Désactivé<br>Désactivé<br>Désactivé<br>Désactivé<br>Désactivé                                                                                                    | N*Dome           Dom.1 (2           Dom.1 (2           Dom.1 (2           Dom.1 (2           Dom.1 (2           Dom.1 (2           Dom.1 (2           Dom.1 (2           Dom.1 (2           Dom.1 (2           Dom.1 (2           Dom.1 (2           Dom.1 (2                                                                                                    | 3<br>3<br>3<br>3<br>3<br>3<br>3<br>3<br>3<br>3<br>3<br>3<br>3                               |
| le Fonction   Non(pour référence        | seulement) Type de zone<br>Inutilisé<br>Instante<br>Emporisé 1<br>Tempo fisé 1<br>Tempo de s<br>Tempo de s<br>Tempo de s<br>Tempo intéri<br>Tempo de s                                                                                 | Autoriser les deux<br>Autoriser les deux<br>Autoriser les deux<br>Autoriser les deux<br>Autoriser les deux<br>Autoriser les deux<br>Autoriser les deux<br>Autoriser les deux<br>Autoriser les deux                                                                                                    | Désactivé<br>Désactivé<br>Désactivé<br>Désactivé<br>Désactivé<br>Désactivé<br>Désactivé<br>Désactivé<br>Désactivé<br>Désactivé                                                                               | Compte d'imp<br>Désactivé<br>Désactivé<br>Désactivé<br>Désactivé<br>Désactivé<br>Désactivé<br>Désactivé<br>Désactivé                                                                                            | Blocage           6 fois           6 fois                                                                                                    | DEOL 2           DEOL           DEOL           DEOL           DEOL           DEOL           DEOL           DEOL           DEOL           DEOL           DEOL           DEOL           DEOL           DEOL           DEOL           DEOL           DEOL           DEOL                                                                                                    | Happort état z<br>Destination du<br>Destination du<br>Destination du<br>Destination du<br>Destination du<br>Destination du<br>Destination du<br>Destination du<br>Destination du                                                                                                    | rapport non verifie/zo<br>Désactivé<br>Désactivé<br>Désactivé<br>Désactivé<br>Désactivé<br>Désactivé<br>Désactivé<br>Désactivé<br>Désactivé                                                                                                    | N*Dome           Dom.1 (2           Dom.1 (2                                                                                                    | 3<br>3<br>3<br>3<br>3<br>3<br>3<br>3<br>3<br>3<br>3<br>3<br>3<br>3<br>3                     |
| de Fonction   Non[pour référence        | seulement) Type de zone<br>Inutilisé<br>Instante<br>Emporisé 1<br>Tempo de s<br>Tempo de s<br>Tempo de sor<br>Tempo intéri<br>Tempo de s<br>Tempo de s<br>Tempo de s<br>Tempo de s                                                     | Autoriser les deux<br>Autoriser les deux<br>Autoriser les deux<br>Autoriser les deux<br>Autoriser les deux<br>Autoriser les deux<br>Autoriser les deux<br>Autoriser les deux<br>Autoriser les deux<br>Autoriser les deux<br>Autoriser les deux                                                                                         | Désactivé<br>Désactivé<br>Désactivé<br>Désactivé<br>Désactivé<br>Désactivé<br>Désactivé<br>Désactivé<br>Désactivé<br>Désactivé<br>Désactivé                                                                  | Compte d'imp<br>Désactivé<br>Désactivé<br>Désactivé<br>Désactivé<br>Désactivé<br>Désactivé<br>Désactivé<br>Désactivé<br>Désactivé                                                                               | Blocage           6 fois           6 fois                                                                                                    | DE0L2           DE0L           DE0L           DE0L           DE0L           DE0L           DE0L           DE0L           DE0L           DE0L           DE0L           DE0L           DE0L           DE0L           DE0L           DE0L           DE0L           DE0L                                                                                                    | Happort état 2<br>Destination du<br>Destination du<br>Destination du<br>Destination du<br>Destination du<br>Destination du<br>Destination du<br>Destination du<br>Destination du<br>Destination du                                                                                                    | rapport non verifie/zo<br>Désactivé<br>Désactivé<br>Désactivé<br>Désactivé<br>Désactivé<br>Désactivé<br>Désactivé<br>Désactivé<br>Désactivé<br>Désactivé                                                                                                    | N*Dome           Dom.1 (2           Dom.1 (2                                                                                                    | 3<br>3<br>3<br>3<br>3<br>3<br>3<br>3<br>3<br>3<br>3<br>3<br>3<br>3<br>3<br>3<br>3           |
| e Fonction   Non(pour référence         | seulement) Type de zone<br>Inutilisé<br>Instante<br>Emporisé 1<br>Tempo de s<br>Tempo de s<br>Tempo de sor<br>Tempo intéri<br>Tempo de s<br>Tempo de s<br>Tempo de s<br>Tempo de s<br>Tempo de s<br>Suiveuse                           | Autoriser les deux<br>Autoriser les deux<br>Autoriser les deux<br>Autoriser les deux<br>Autoriser les deux<br>Autoriser les deux<br>Autoriser les deux<br>Autoriser les deux<br>Autoriser les deux<br>Autoriser les deux<br>Autoriser les deux<br>Autoriser les deux                                                                   | Désactivé<br>Désactivé<br>Désactivé<br>Désactivé<br>Désactivé<br>Désactivé<br>Désactivé<br>Désactivé<br>Désactivé<br>Désactivé<br>Désactivé<br>Désactivé                                                     | Compte d'imp<br>Désactivé<br>Désactivé<br>Désactivé<br>Désactivé<br>Désactivé<br>Désactivé<br>Désactivé<br>Désactivé<br>Désactivé<br>Désactivé<br>Désactivé                                                     | Blocage           6 fois           6 fois                                                                                                    | DE0L2           DE0L           DE0L           DE0L           DE0L           DE0L           DE0L           DE0L           DE0L           DE0L           DE0L           DE0L           DE0L           DE0L           DE0L           DE0L           DE0L           DE0L           DE0L           DE0L                                                                                                    | Papport état 2<br>Destination du<br>Destination du<br>Destination du<br>Destination du<br>Destination du<br>Destination du<br>Destination du<br>Destination du<br>Destination du<br>Destination du<br>Destination du<br>Destination du                                                                                                    | rapport non verifie/zo         Désactivé         Désactivé                                                                                                    | N Dome           Dom.1 (2           Dom.1 (2                                                                             | 3<br>3<br>3<br>3<br>3<br>3<br>3<br>3<br>3<br>3<br>3<br>3<br>3<br>3<br>3<br>3<br>3<br>3<br>3 |
| le Fonction   Non(pour référence        | seulement) Type de zone<br>Inutilisé<br>Instaur<br>remporisé 1<br>Tempo intér<br>Tempo de s<br>Tempo de sor<br>Tempo de s<br>Tempo de s<br>Tempo de sor<br>Suiveuse<br>Suiveuse int                                                    | Autoriser les deux<br>Autoriser les deux<br>Autoriser les deux<br>Autoriser les deux<br>Autoriser les deux<br>Autoriser les deux<br>Autoriser les deux<br>Autoriser les deux<br>Autoriser les deux<br>Autoriser les deux<br>Autoriser les deux<br>Autoriser les deux<br>Autoriser les deux                                             | Désactivé<br>Désactivé<br>Désactivé<br>Désactivé<br>Désactivé<br>Désactivé<br>Désactivé<br>Désactivé<br>Désactivé<br>Désactivé<br>Désactivé<br>Désactivé<br>Désactivé<br>Désactivé                           | Compte d'imp<br>Désactivé<br>Désactivé<br>Désactivé<br>Désactivé<br>Désactivé<br>Désactivé<br>Désactivé<br>Désactivé<br>Désactivé<br>Désactivé<br>Désactivé<br>Désactivé                                        | Blocage           6 fois           6 fois                                                                                                    | DEUL 2           DEOL           DEOL                               | Happort état z           Destination du           Destination du                                                                            | rapport non verifie/20<br>Désactivé<br>Désactivé<br>Désactivé<br>Désactivé<br>Désactivé<br>Désactivé<br>Désactivé<br>Désactivé<br>Désactivé<br>Désactivé<br>Désactivé<br>Désactivé<br>Désactivé                                                                                                    | N Dome           Dom.1 (2           Dom.1 (2                                                                             | 3<br>3<br>3<br>3<br>3<br>3<br>3<br>3<br>3<br>3<br>3<br>3<br>3<br>3<br>3<br>3<br>3<br>3<br>3 |
| de Fonction   Non[pour référence        | seulement) Type de zone<br>Inutilisé<br>Instaur<br>remporisé 1<br>Tempo intér<br>Tempo de s<br>Tempo de s<br>Tempo intéri<br>Tempo de s<br>Tempo de s<br>Tempo de s<br>Tempo de s<br>Suiveuse<br>Suiveuse<br>Suiveuse int<br>24 heures | Autoriser les deux<br>Autoriser les deux<br>Autoriser les deux<br>Autoriser les deux<br>Autoriser les deux<br>Autoriser les deux<br>Autoriser les deux<br>Autoriser les deux<br>Autoriser les deux<br>Autoriser les deux<br>Autoriser les deux<br>Autoriser les deux<br>Autoriser les deux<br>Autoriser les deux                       | Désactivé<br>Désactivé<br>Désactivé<br>Désactivé<br>Désactivé<br>Désactivé<br>Désactivé<br>Désactivé<br>Désactivé<br>Désactivé<br>Désactivé<br>Désactivé<br>Désactivé<br>Désactivé<br>Désactivé              | Compte d'imp<br>Désactivé<br>Désactivé<br>Désactivé<br>Désactivé<br>Désactivé<br>Désactivé<br>Désactivé<br>Désactivé<br>Désactivé<br>Désactivé<br>Désactivé<br>Désactivé<br>Désactivé                           | Blocage           6 fois           6 fois                                                                                                    | DEUL 2           DEOL           DEOL                | Happort état z           Destination du           Destination du                                                   | rapport non verifie/20         Désactivé         Désactivé                                                                                                    | N Dome           Dom.1 (2           Dom.1 (2                                       | 3<br>3<br>3<br>3<br>3<br>3<br>3<br>3<br>3<br>3<br>3<br>3<br>3<br>3<br>3<br>3<br>3<br>3<br>3 |
| le Fonction   Non[pour référence        | seulement) Type de zone<br>Inutilisé<br>Instaur<br>emporisé 1<br>Tempo de s<br>Tempo de sor<br>Tempo de sor<br>Tempo de sor<br>Tempo de sor<br>Suiveuse<br>Suiveuse<br>Suiveuse<br>Suiveuse<br>Intérupteur                             | Autoriser les deux<br>Autoriser les deux<br>Autoriser les deux<br>Autoriser les deux<br>Autoriser les deux<br>Autoriser les deux<br>Autoriser les deux<br>Autoriser les deux<br>Autoriser les deux<br>Autoriser les deux<br>Autoriser les deux<br>Autoriser les deux<br>Autoriser les deux<br>Autoriser les deux<br>Autoriser les deux | Désactivé<br>Désactivé<br>Désactivé<br>Désactivé<br>Désactivé<br>Désactivé<br>Désactivé<br>Désactivé<br>Désactivé<br>Désactivé<br>Désactivé<br>Désactivé<br>Désactivé<br>Désactivé<br>Désactivé<br>Désactivé | Compte d'imp<br>Désactivé<br>Désactivé<br>Désactivé<br>Désactivé<br>Désactivé<br>Désactivé<br>Désactivé<br>Désactivé<br>Désactivé<br>Désactivé<br>Désactivé<br>Désactivé<br>Désactivé<br>Désactivé<br>Désactivé | Blocage           6 fois           6 fois | DEUL 2           DEOL           DEOL | Happort état z           Destination du           Destination du | rapport non verifie/20         Désactivé         Désactivé | N Dome           Dom.1 (2           Dom.1 (2 | 3<br>3<br>3<br>3<br>3<br>3<br>3<br>3<br>3<br>3<br>3<br>3<br>3<br>3<br>3<br>3<br>3<br>3<br>3 |

#### RAS byba-sprl, Brugsesteenweg 257, 8500 Kortrijk

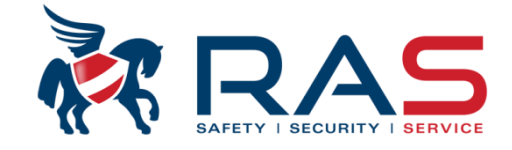

| Type de centrale                                                                                                    | AMAX4000_V1.4                                                                                                    | -                                                            | Heure o                                                                                                    | lern modif 20                                                                                                    | 15-04-16 09:38:36                                                                                                    |                                                                                                    |                                                              |
|----------------------------------------------------------------------------------------------------|----------------------------------------------------------------------------------------------------|--------------------------------------------------------------|----------------------------------------------------------------------------------------------------|----------------------------------------------------------------------------------------------------|----------------------------------------------------------------------------------------------------|----------------------------------------------------------------------------------------------------|--------------------------------------------------------------|
| <ul> <li>Communication et rapport</li> <li>Config codes</li> <li>Configuration zone</li> <li>Ajout/suppr Zone 1 - 16</li> <li>Ajout/suppr Zone 17 - 32</li> <li>Ajout/suppr Zone 33 - 48</li> <li>Ajout/suppr Zone 49 - 64</li> <li>Fonction zone</li> <li>Config clavier/zone</li> <li>Config système</li> <li>Calendrier</li> <li>sortie maitre</li> </ul> |                                                                                                    | Dans la colon<br>pouvez, par fo<br>sélectionner u<br>suivre. | nne 'Type de zone',<br>onction de zone,<br>un patron de détect                                                                                                    | vous<br>ion à                                                                                                    |                                                                                                    |                                                                                                    |                                                              |
| BF maitre                                                                                                    |                                                                                                    |                                                              | A. 1                                                                                                    |                                                                                                    |                                                                                                    | ⊙ Sommai                                                                                                    |                                                              |
| n' de Fonction   Non(pour rererence s                                                                                                    | eulement)   Type de zone -                                                                                                    |                                                              | Autoriser armem                                                                                                    | Mode carillo                                                                                                    |                                                                                                    | Blocage                                                                                                    | DEULZ                                                        |
| 0                                                                                                    | Inutilise                                                                                                    |                                                              | Autoriser les deux                                                                                                    | Desactive                                                                                                    | Desactive                                                                                                    | 6 fois                                                                                                    | DEUL                                                         |
| 1                                                                                                    | Instantane                                                                                                    |                                                              | Autoriser les deux                                                                                                    | Désactivé                                                                                                    | Désactivé                                                                                                    | 6 fois                                                                                                    | DEUL                                                         |
| -                                                                                                    |                                                                                                    | uro                                                          |                                                                                                    |                                                                                                    |                                                                                                    | E tore                                                                                                    | DETI                                                         |
| 2                                                                                                    | Instantanee Interie                                                                                                    | arc                                                          | Autoriser les deux                                                                                                    | Désactivé                                                                                                    | Desactive                                                                                                    | 01015                                                                                                    | DEOL                                                         |
| 3                                                                                                    | Temporisé 1                                                                                                    | uic                                                          | Autoriser les deux<br>Autoriser les deux                                                                                                    | Désactivé<br>Désactivé                                                                                                    | Désactivé                                                                                                    | 6 fois                                                                                                    | DEOL                                                         |
| 2<br>3<br>4                                                                                                    | Temporisé 1<br>Temporisé 1                                                                                                    |                                                              | Autoriser les deux<br>Autoriser les deux<br>Autoriser les deux                                                                                                    | Désactivé<br>Désactivé<br>Désactivé                                                                                                    | Désactivé<br>Désactivé                                                                                                    | 6 fois<br>6 fois                                                                                                    | DEOL                                                         |
| 2<br>3<br>4<br>5                                                                                                    | Temporisé 1<br>Temporisé 1<br>Tempo de sorite 1<br>Tempo de sorite 1                                                                                                    |                                                              | Autoriser les deux<br>Autoriser les deux<br>Autoriser les deux<br>Autoriser les deux                                                                                                    | Désactivé<br>Désactivé<br>Désactivé<br>Désactivé                                                                                                    | Désactivé<br>Désactivé<br>Désactivé<br>Désactivé                                                                                                    | 6 fois<br>6 fois<br>6 fois<br>6 fois                                                                                                    | DEOL<br>DEOL<br>DEOL                                         |
| 2<br>3<br>4<br>5<br>6                                                                                                    | Temporisé 1<br>Temporisé 1<br>Tempo de sorite 1<br>Tempo de sorite 1<br>Temp de sortie inté                                                                                                    | érieur 1                                                     | Autoriser les deux<br>Autoriser les deux<br>Autoriser les deux<br>Autoriser les deux<br>Autoriser les deux                                                                               | Désactivé<br>Désactivé<br>Désactivé<br>Désactivé                                                                                                    | Désactivé<br>Désactivé<br>Désactivé<br>Désactivé                                                                                                    | 6 fois<br>6 fois<br>6 fois<br>6 fois<br>6 fois                                                                                                    | DEOL<br>DEOL<br>DEOL<br>DEOL                                 |
| 2<br>3<br>4<br>5<br>6<br>7                                                                                                    | Temporisé 1<br>Temporisé 1<br>Tempo de sorite 1<br>Tempo de sorite inté<br>Temporisé 2                                                                                                    | irieur 1                                                     | Autoriser les deux<br>Autoriser les deux<br>Autoriser les deux<br>Autoriser les deux<br>Autoriser les deux<br>Autoriser les deux                                                         | Désactivé<br>Désactivé<br>Désactivé<br>Désactivé<br>Désactivé                                                                                            | Desactive<br>Désactivé<br>Désactivé<br>Désactivé<br>Désactivé                                                                                                    | 6 fois<br>6 fois<br>6 fois<br>6 fois<br>6 fois<br>6 fois                                                                                           | DEOL<br>DEOL<br>DEOL<br>DEOL<br>DEOL                         |
| 2<br>3<br>4<br>5<br>6<br>7<br>8                                                                                                    | Temporisé 1<br>Temporisé 1<br>Tempo de sorite 1<br>Tempo de sorite inté<br>Temporisé 2<br>Inutilisé                                                                                                    | irieur 1                                                     | Autoriser les deux<br>Autoriser les deux<br>Autoriser les deux<br>Autoriser les deux<br>Autoriser les deux<br>Autoriser les deux                                                         | Désactivé<br>Désactivé<br>Désactivé<br>Désactivé<br>Désactivé<br>Désactivé                                                                               | Desactive<br>Désactivé<br>Désactivé<br>Désactivé<br>Désactivé<br>Désactivé<br>Désactivé                                                                                            | 6 fois<br>6 fois<br>6 fois<br>6 fois<br>6 fois<br>6 fois<br>6 fois                                                                                 | DEOL<br>DEOL<br>DEOL<br>DEOL<br>DEOL<br>DEOL                 |
| 2<br>3<br>4<br>5<br>6<br>7<br>8<br>9                                                                                                    | Temporisé 1<br>Temporisé 1<br>Tempo de sorite 1<br>Tempo de sorite inté<br>Temporisé 2<br>Inutilisé<br>Instantané                                                                                                    | irieur 1                                                     | Autoriser les deux<br>Autoriser les deux<br>Autoriser les deux<br>Autoriser les deux<br>Autoriser les deux<br>Autoriser les deux                                                         | Désactivé<br>Désactivé<br>Désactivé<br>Désactivé<br>Désactivé<br>Désactivé<br>Désactivé                                                                  | Desactive<br>Désactivé<br>Désactivé<br>Désactivé<br>Désactivé<br>Désactivé<br>Désactivé<br>Désactivé                                                                               | 6 fois<br>6 fois<br>6 fois<br>6 fois<br>6 fois<br>6 fois<br>6 fois<br>6 fois                                                                       | DEOL<br>DEOL<br>DEOL<br>DEOL<br>DEOL<br>DEOL<br>DEOL         |
| 2<br>3<br>4<br>5<br>6<br>7<br>8<br>9<br>9<br>10                                                                                                    | Temporisé 1<br>Temporisé 1<br>Tempo de sorite 1<br>Tempo de sorite inté<br>Temporisé 2<br>Inutilisé<br>Instantané<br>Instantané<br>Instantané                                                                                          | irieur 1<br>T                                                | Autoriser les deux<br>Autoriser les deux<br>Autoriser les deux<br>Autoriser les deux<br>Autoriser les deux<br>Autoriser les deux<br>E deux<br>E deux                                     | Désactivé<br>Désactivé<br>Désactivé<br>Désactivé<br>Désactivé<br>Désactivé<br>Désactivé<br>Désactivé                                                     | Desactive<br>Désactivé<br>Désactivé<br>Désactivé<br>Désactivé<br>Désactivé<br>Désactivé<br>Désactivé<br>Désactivé                                                                  | 6 fois<br>6 fois<br>6 fois<br>6 fois<br>6 fois<br>6 fois<br>6 fois<br>6 fois<br>6 fois                                                             | DEOL<br>DEOL<br>DEOL<br>DEOL<br>DEOL<br>DEOL<br>DEOL<br>DEOL |
| 2<br>3<br>4<br>5<br>6<br>7<br>8<br>9<br>10<br>11                                                                                                    | Temporisé 1<br>Temporisé 1<br>Tempo de sorite 1<br>Tempo de sorite 1<br>Temporisé 2<br>Inutilisé<br>Instantané<br>Instantané intérieu<br>Temporisé 1<br>Temporisé 1                                                                    | irieur 1                                                     | Autoriser les deux<br>Autoriser les deux<br>Autoriser les deux<br>Autoriser les deux<br>Autoriser les deux<br>Autoriser les deux<br>E deux<br>E deux<br>E deux<br>E deux                 | Désactivé<br>Désactivé<br>Désactivé<br>Désactivé<br>Désactivé<br>Désactivé<br>Désactivé<br>Désactivé<br>Désactivé                                        | Desactive<br>Désactivé<br>Désactivé<br>Désactivé<br>Désactivé<br>Désactivé<br>Désactivé<br>Désactivé<br>Désactivé<br>Désactivé                                                     | 6 fois<br>6 fois<br>6 fois<br>6 fois<br>6 fois<br>6 fois<br>6 fois<br>6 fois<br>6 fois<br>6 fois                                                   | DEOL<br>DEOL<br>DEOL<br>DEOL<br>DEOL<br>DEOL<br>DEOL<br>DEOL |
| 2<br>3<br>4<br>5<br>6<br>7<br>8<br>9<br>10<br>11<br>12                                                                                                    | Temporisé 1<br>Temporisé 1<br>Tempo de sorite 1<br>Tempo de sorite 1<br>Temporisé 2<br>Inutilisé<br>Instantané<br>Instantané<br>Instantané<br>Instantané<br>Instantané intérieu<br>Temporisé 1<br>Tempo de sorite 1                    | irieur 1                                                     | Autoriser les deux<br>Autoriser les deux<br>Autoriser les deux<br>Autoriser les deux<br>Autoriser les deux<br>Autoriser les deux<br>deux<br>deux<br>deux<br>deux<br>deux<br>deux<br>deux | Désactivé<br>Désactivé<br>Désactivé<br>Désactivé<br>Désactivé<br>Désactivé<br>Désactivé<br>Désactivé<br>Désactivé<br>Désactivé                           | Desactive<br>Désactivé<br>Désactivé<br>Désactivé<br>Désactivé<br>Désactivé<br>Désactivé<br>Désactivé<br>Désactivé<br>Désactivé<br>Désactivé<br>Désactivé                           | 6 fois<br>6 fois<br>6 fois<br>6 fois<br>6 fois<br>6 fois<br>6 fois<br>6 fois<br>6 fois<br>6 fois<br>6 fois<br>6 fois                               | DEOL<br>DEOL<br>DEOL<br>DEOL<br>DEOL<br>DEOL<br>DEOL<br>DEOL |
| 2<br>3<br>4<br>5<br>6<br>7<br>8<br>9<br>10<br>11<br>12<br>13                                                                                                    | Temporisé 1<br>Temporisé 1<br>Tempo de sorite 1<br>Tempo de sorite 1<br>Temporisé 2<br>Inutilisé<br>Instantané<br>Instantané<br>Instantanée intérieu<br>Temporisé 1<br>Tempo de sorite 1<br>Tempo de sorite 1                          | irieur 1<br>Tre                                              | Autoriser les deux<br>Autoriser les deux<br>Autoriser les deux<br>Autoriser les deux<br>Autoriser les deux<br>Autoriser les deux<br>deux<br>deux<br>deux<br>deux<br>deux<br>deux<br>deux | Désactivé<br>Désactivé<br>Désactivé<br>Désactivé<br>Désactivé<br>Désactivé<br>Désactivé<br>Désactivé<br>Désactivé<br>Désactivé<br>Désactivé              | Desactive<br>Désactivé<br>Désactivé<br>Désactivé<br>Désactivé<br>Désactivé<br>Désactivé<br>Désactivé<br>Désactivé<br>Désactivé<br>Désactivé<br>Désactivé<br>Désactivé              | 6 fois<br>6 fois<br>6 fois<br>6 fois<br>6 fois<br>6 fois<br>6 fois<br>6 fois<br>6 fois<br>6 fois<br>6 fois<br>6 fois<br>6 fois<br>6 fois           | DEOL<br>DEOL<br>DEOL<br>DEOL<br>DEOL<br>DEOL<br>DEOL<br>DEOL |
| 2<br>3<br>4<br>5<br>6<br>7<br>8<br>9<br>10<br>11<br>12<br>13<br>14                                                                                                    | Temporisé 1<br>Temporisé 1<br>Tempo de sorite 1<br>Tempo de sorite 1<br>Temporisé 2<br>Inutilisé<br>Instantané<br>Instantané<br>Instantanée intérieu<br>Temporisé 1<br>Tempo de sorite 1<br>Tempo de sorite 1<br>Tempo de sorite intér | irieur 1<br>Tre<br>rieur 1                                   | Autoriser les deux<br>Autoriser les deux<br>Autoriser les deux<br>Autoriser les deux<br>Autoriser les deux<br>Autoriser les deux<br>deux<br>deux<br>deux<br>deux<br>deux<br>deux<br>deux | Désactivé<br>Désactivé<br>Désactivé<br>Désactivé<br>Désactivé<br>Désactivé<br>Désactivé<br>Désactivé<br>Désactivé<br>Désactivé<br>Désactivé<br>Désactivé | Desactive<br>Désactivé<br>Désactivé<br>Désactivé<br>Désactivé<br>Désactivé<br>Désactivé<br>Désactivé<br>Désactivé<br>Désactivé<br>Désactivé<br>Désactivé<br>Désactivé<br>Désactivé | 6 fois<br>6 fois<br>6 fois<br>6 fois<br>6 fois<br>6 fois<br>6 fois<br>6 fois<br>6 fois<br>6 fois<br>6 fois<br>6 fois<br>6 fois<br>6 fois<br>6 fois | DEOL<br>DEOL<br>DEOL<br>DEOL<br>DEOL<br>DEOL<br>DEOL<br>DEOL |

26

#### RAS byba-sprl, Brugsesteenweg 257, 8500 Kortrijk

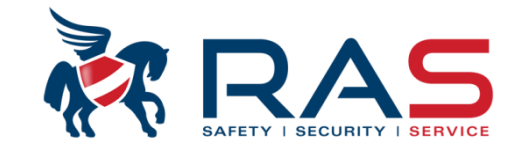

Fonctions de Zone / Types de Zone

#### • Inutilisé

Si une zone n'est pas utilisée, programmez celle-ci comme 'Inutilisé'. Une résistance terminale n'est pas nécessaire et la zone n'est simplement pas vérifiée.

#### Instantané

Un type de zone 'Instantanée' fonctionne comme suit:

- 1. Mode désarmé
  - Zone normale = Pas d'action
  - Zone activée = Pas d'action

#### 2. Armé mode ABSENT

- Zone normale = Pas d'action
- Zone activée = Condition d'alarme
- 3. Armé mode PRESENT
  - Zone au repos = Pas d'action
  - Zone activée = Condition d'alarme

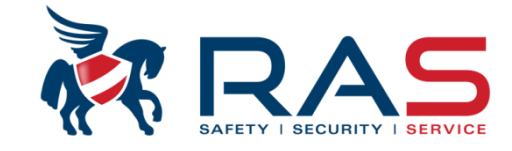

Fonctions de Zone / Types de Zone

• Instantanée intérieure

Un type de zone 'Instantanée intérieure' fonctionne comme suit:

- 1. Mode désarmé
  - Zone normale = Pas d'action
  - Zone activée = Pas d'action
- 2. Armé mode ABSENT
  - Zone normale = Pas d'action
  - Zone activée = Condition d'alarme

### 3. Armé mode PRESENT

- Zone normale = Pas d'action
- Zone activée = Pas d'action

28

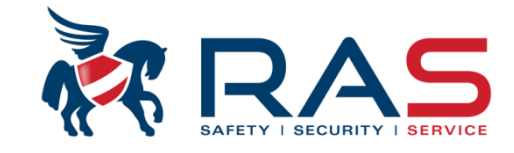

Fonctions de Zone / Types de Zone

• Temporisé 1 (2)

Un type de zone 'Temporisé 1' ou 'Temporisé 2' fonctionne comme suit:

- 1. Mode désarmé
  - Zone normale = Pas d'action
  - Zone activée = Pas d'action
- 2. Armé mode ABSENT
  - Zone normale = Pas d'action
  - Zone activée = Démarre le temps d'entrée 1 (ou 2)
- 3. Armé mode PRESENT
  - Zone normale = Pas d'action
  - Zone activée = Démarre le temps d'entrée 1 (ou 2)

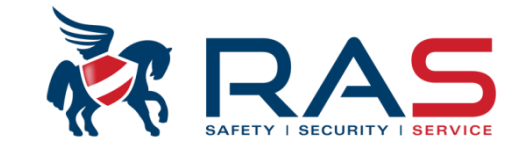

Fonctions de Zone / Types de Zone

• Tempo de sortie 1 (2)

Un type de zone 'Tempo de sortie 1' ou 'Tempo de sortie 2' fonctionne comme suit:

- 1. Mode désarmé
  - Zone normale = Pas d'action
  - Zone activée = Pas d'action
- 2. Armé mode ABSENT
  - Zone normale = Pas d'action
  - Zone activée = Démarre le temps d'entrée 1 (ou 2)

- Zone activée pendant le temps de sortie = le temps de sortie restant sera raccourci à 5 secondes

### 3. Armé mode PRESENT

- Zone normale = Pas d'action
- Zone activée = Démarre le temps d'entrée 1 (ou 2)

- Zone activée pendant le temps de sortie = le temps de sortie restant sera raccourci à 5 secondes

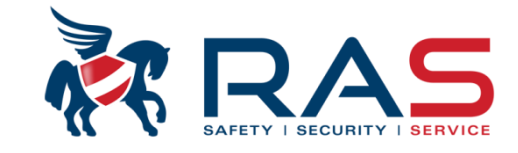

Fonctions de Zone / Types de Zone

- Tempo intérieure 1 (2)
   Un type de zone 'Tempo intérieure 1' ou 'Tempo intérieure 2' fonctionne comme suit:
  - 1. Mode désarmé
    - Zone normale = Pas d'action
    - Zone activée = Pas d'action
  - 2. Armé mode ABSENT
    - Zone normale = Pas d'action
    - Zone activée = Démarre le temps d'entrée

### 3. Armé mode PRESENT

- Zone normale = Pas d'action
- Zone activée = Pas d'action

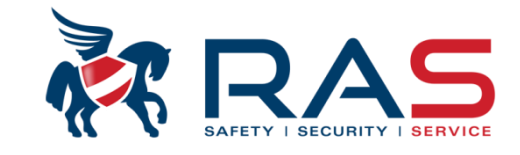

Fonctions de Zone / Types de Zone

- Temps de sortie intérieure 1 (2)
   Un type de zone 'Temps de sortie intérieure 1' ou 'Temps de sortie intérieure 2' fonctionne comme suit:
  - 1. Mode désarmé
    - Zone normale = Pas d'action
    - Zone activée = Pas d'action
  - 2. Armé mode ABSENT
    - Zone normale = Pas d'action
    - Zone activée = Démarre le temps d'entrée
    - Zone activée pendant le temps de sortie = le temps de sortie restant sera raccourci à 5 secondes

#### 3. Armé mode PRESENT

- Zone normale = Pas d'action
- Zone activée = Pas d'action
- Zone activée pendant le temps de sortie = Pas d'action

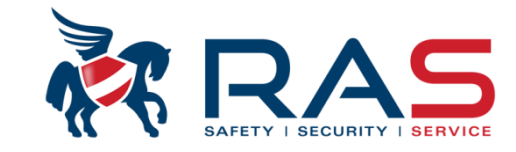

Fonctions de Zone / Types de Zone

#### • Suiveuse

Un type de zone 'Suiveuse' fonctionne comme suit:

- 1. Mode désarmé
  - Zone normale = Pas d'action
  - Zone activée = Pas d'action
- 2. Armé mode ABSENT
  - Zone normale = Pas d'action
  - Zone activée = Alarme directe, à moins qu'une zone retardée ait d'abord démarré le temps d'entrée.
     Dans ce cas, la zone 'Suiveuse' est retardée pendant le temps d'entrée

### 3. Armé mode PRESENT

- Zone normale = Pas d'action
- Zone activée =

Démarre le temps d'entrée

Idéal pour un détecteur dans le hall d'entrée qui est activé lorsque vous descendez le matin pour permettre d'accéder à l'unité de contrôle.

ATTENTION: il s'agit bien d'un contact magnétique (ou autre détecteur volumétrique) nécessaire pour démarrer la temporisation d'entrée en cas d'un armement en mode ABSENT. Dans le cas contraire, ce type de zone donne directement une condition d'alarme en cas d'armement en mode ABSENT !

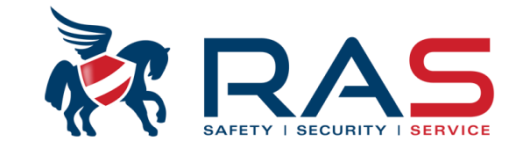

Fonctions de Zone / Types de Zone

• Suiveuse intérieure

Un type de zone 'Suiveuse intérieure' fonctionne comme suit:

- 1. Mode désarmé
  - Zone normale = Pas d'action
  - Zone activée = Pas d'action
- 2. Armé mode ABSENT
  - Zone normale = Pas d'action
  - Zone activée = Alarme directe, à moins qu'une zone retardée ait d'abord démarré le temps d'entrée.
     Dans ce cas, la zone 'Suiveuse' est retardée pendant le temps d'entrée

#### 3. Armé mode PRESENT

- Zone normale = Pas d'action
- Zone activée = Pas d'action

34

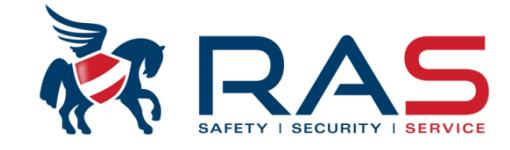

Fonctions de Zone / Types de Zone

#### • 24 heures

Un type de zone '24 heures' fonctionne comme suit:

- 1. Mode désarmé
  - Zone normale = Pas d'action
  - Zone activée = Alarme directe
- 2. Armé mode ABSENT
  - Zone normale = Pas d'action
  - Zone activée = Alarme directe
- 3. Armé mode PRESENT
  - Zone normale = Pas d'action
  - Zone activée = Alarme directe

35

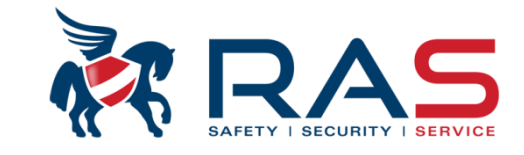

Fonctions de Zone / Types de Zone

• Interrupteur à clé AWAY Toggle

Un type de zone 'Interrupteur à clé AWAY Toggle' fonctionne comme suit:

- Zone normale = Pas d'action
- Zone activée = Par une impulsion d'activation sur cette zone, la partition attribuée sera armée en mode ABSENT

### **REMARQUE:**

- Cette action est enregistrée en tant qu'utilisateur 254
- L'armement sera uniquement effectuer en mode ABSENT
- L'armement ne tiendra pas compte des zones qui ne sont pas au repos au moment de l'armement et du temps de sortie MAIS les zones doivent bien être au repos à l'expiration du temps de sortie car celles-ci sont à nouveau contrôlées.
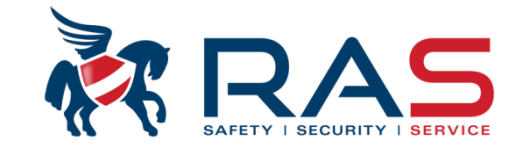

Fonctions de Zone / Types de Zone

• Interrupteur AWAY on/off

Une zone de type 'Interrupteur AWAY on/off' fonctionne comme suit:

- Zone normale = La partition attribuée est désarmée
- Zone activée = La partition attribuée est armée en ABSENT

#### **REMARQUE:**

- Cette action est enregistrée en tant qu'utilisateur 254
- L'armement sera uniquement effectuer en mode ABSENT
- L'armement ne tiendra pas compte des zones qui ne sont pas au repos au moment de l'armement et du temps de sortie MAIS les zones doivent bien être au repos à l'expiration du temps de sortie car celles-ci sont à nouveau contrôlées.

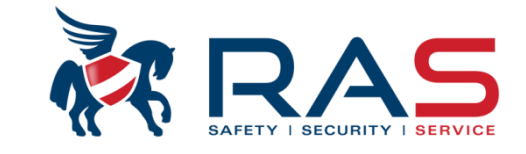

38

Fonctions de Zone / Types de Zone

• Interrupteur à clé momentané STAY

Un type de zone 'Interrupteur à clé momentané STAY' fonctionne comme suit:

- Zone normale = Pas d'action
- Zone activée = Par une impulsion d'activation sur cette zone, la partition attribuée sera armée en mode PRESENT

#### **REMARQUE:**

- Cette action est enregistrée en tant qu'utilisateur 254
- L'armement sera uniquement effectuer en mode PRESENT
- L'armement ne tiendra pas compte des zones qui ne sont pas au repos au moment de l'armement et du temps de sortie MAIS les zones doivent bien être au repos à l'expiration du temps de sortie car celles-ci sont à nouveau contrôlées.

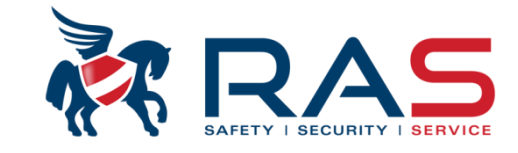

Fonctions de Zone / Types de Zone

• Interrupteur à clé On/Off Stay

Une zone de type 'Interrupteur à clé On/Off Stay' fonctionne comme suit:

- Zone normale = La partition attribuée est désarmée
- Zone activée = La partition attribuée est armée en PRESENT

#### **REMARQUE:**

- Cette action est enregistrée en tant qu'utilisateur 254
- L'armement sera uniquement effectuer en mode PRESENT
- L'armement ne tiendra pas compte des zones qui ne sont pas au repos au moment de l'armement et du temps de sortie MAIS les zones doivent bien être au repos à l'expiration du temps de sortie car celles-ci sont à nouveau contrôlées.

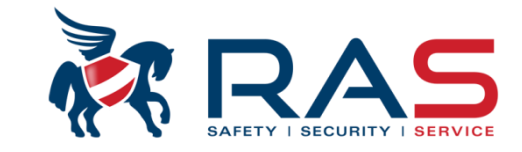

40

Fonctions de Zone / Types de Zone

- 24H panique
   Un type de zone '24H panique' fonctionne comme suit:
   1. Mode désarmé

   - Zone normale = Pas d'action
   - Zone activée = Alarme panique directe (sonore ou silencieuse selon un paramètre supplémentaire à définir ultérieurement)
  - 2. Armé mode ABSENT
    - Zone normale = Pas d'action
    - Zone activée = Alarme panique directe (sonore ou silencieuse selon un paramètre supplémentaire à définir ultérieurement)
  - 3. Armé mode PRESENT
    - Zone normale = Pas d'action
    - Zone activée = Alarme panique directe (sonore ou silencieuse selon un paramètre supplémentaire à définir ultérieurement)

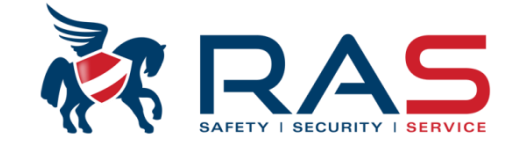

Fonctions de Zone / Types de Zone

• Incendie 24 heures

Un type de zone 'Incendie 24 heures' fonctionne comme suit:

- 1. Mode désarmé
  - Zone normale = Pas d'action
  - Zone activée = Alarme incendie directe
- 2. Armé mode ABSENT
  - Zone normale = Pas d'action
  - Zone activée = Alarme incendie directe
- 3. Armé mode PRESENT
  - Zone normale = Pas d'action
  - Zone activée = Alarme incendie directe

41

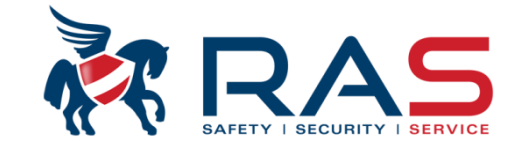

Fonctions de Zone / Types de Zone

• Incendie 24 heures avec vérification

IMPORTANT: Uniquement d'application sur Zone 1 avec des détecteurs incendie de 2 fils

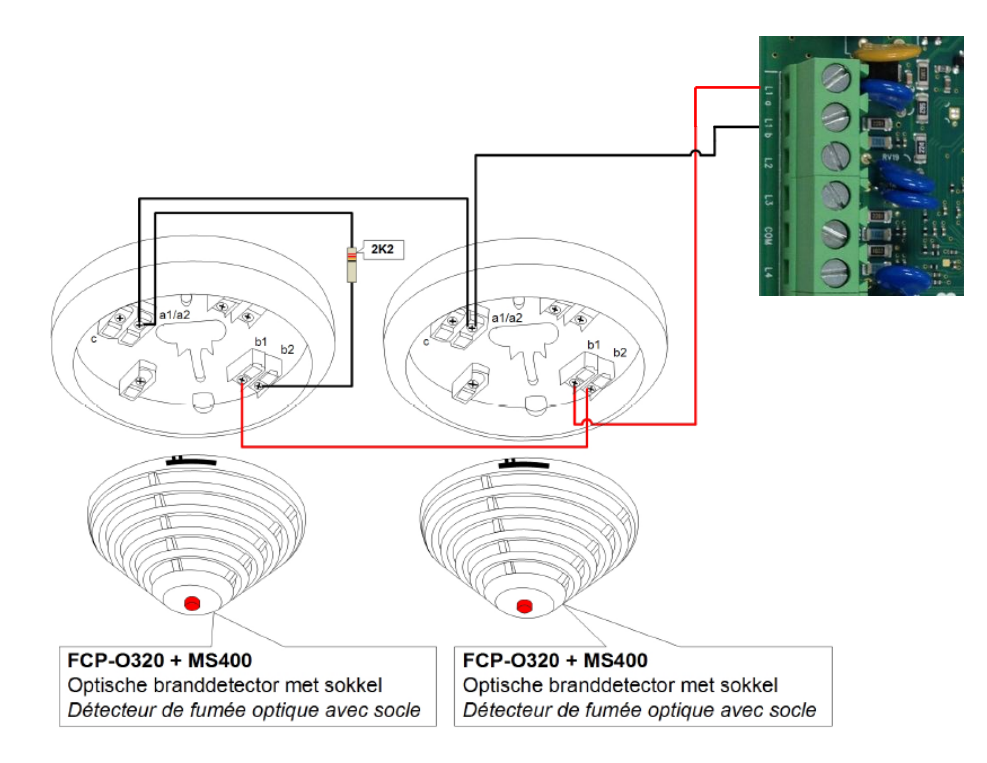

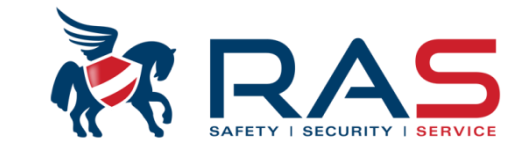

Fonctions de Zone / Types de Zone

• Incendie 24 heures avec vérification

Un type de zone 'Incendie 24 heures avec vérification' fonctionne comme suit:

- 1. Mode désarmé
  - Zone normale = Pas d'action
  - Zone activée = En cas d' 1<sup>ère</sup> activation, le système AMAX4000 va interrompre l'alimentation du détecteur 2 fils durant 10 secondes. Ensuite, l'AMAX4000 lance un décompte de 2 minutes. Si endéans ces 2 minutes, une 2<sup>ème</sup> activation se produit sur cette zone incendie le système considérera cela comme une véritable (vérifiée) alarme incendie.

#### 2. Armé mode ABSENT

- Même comportement qu'en Mode désarmé
- 3. Armé mode PRESENT
  - Même comportement qu'en Mode désarmé

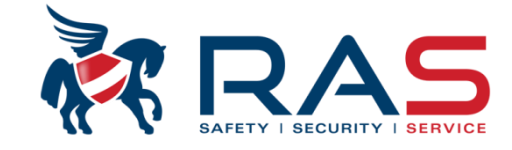

Fonctions de Zone / Types de Zone

• Autosurveillance

Un type de zone 'Autosurveillance' fonctionne comme suit:

- 1. Mode désarmé
  - Zone normale = Pas d'action
  - Zone activée = Alarme sabotage
- 2. Armé mode ABSENT
  - Zone normale = Pas d'action
  - Zone activée = Alarme sabotage
- 3. Armé mode PRESENT
  - Zone normale = Pas d'action
  - Zone activée = Alarme sabotage

44

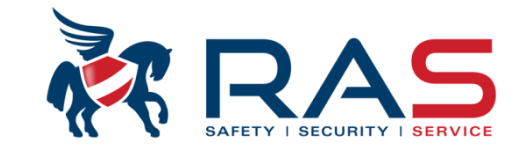

45

Fonctions de Zone / Types de Zone

#### Contact à pêne

Un type de zone 'Contact à pêne' fonctionne comme suit:

- 1. Mode désarmé
  - Zone normale = Pas d'action
  - Zone activée = Une zone activée NE permet PAS d'armer le système
    - Cela permet par exemple de vérifier l'état fermé d'un cylindre car l'armement du système est seulement possible si le verrou est vraiment fermé.
    - N'oubliez pas de désactiver les options 'Autoriser Inhibition' et 'Autoriser armement forcé' pour cette fonction de zone.

#### 2. Armé mode ABSENT

- Zone normale = Pas d'action
- Zone activée = Pas d'action
- 3. Armé mode PRESENT
  - Zone normale = Pas d'action
  - Zone activée = Pas d'action

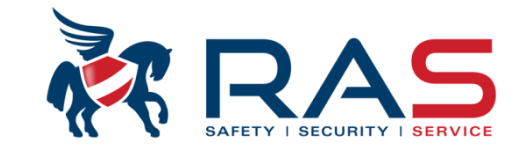

Fonctions de Zone / Types de Zone

- Défaillance externe ٠ Un type de zone 'Défaillance externe' fonctionne comme suit: 1. Mode désarmé - Zone normale = Pas d'action - Zone activée = Condition de défaut (autre affichage et rapport que pour une condition d'alarme) 2. Armé mode ABSENT Pas d'action - Zone normale = - Zone activée = Condition d'alarme, mais condition de défaut pendant le temps d'entrée / de sortie 3. Armé mode PRESENT - Zone normale = Pas d'action
  - Zone activée = Condition d'alarme, mais condition de défaut pendant le temps d'entrée / de sortie

46

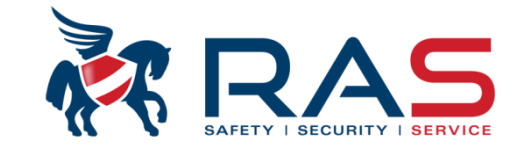

Fonctions de Zone / Types de Zone

٠

| Alarme technique        |                                                                              |
|-------------------------|------------------------------------------------------------------------------|
| Un type de zone 'Alarme | e technique' fonctionne comme suit:                                          |
| 1. Mode désarmé         |                                                                              |
| - Zone normale =        | Pas d'action                                                                 |
| - Zone activée =        | Condition d'alarme technique (autre rapport que pour une condition d'alarme) |
| 2. Armé mode ABSENT     |                                                                              |
| - Zone normale =        | Pas d'action                                                                 |
| - Zone activée =        | Condition d'alarme technique (autre rapport que pour une condition d'alarme) |
| 3. Armé mode PRESEN     | Т                                                                            |
| - Zone normale =        | Pas d'action                                                                 |
| - Zone activée =        | Condition d'alarme technique (autre rapport que pour une condition d'alarme) |

47

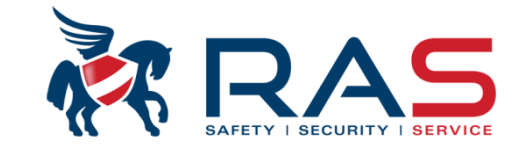

Fonctions de Zone / Types de Zone

• Réinitialiser

Un type de zone 'Réinitialiser' fonctionne comme suit:

- 1. Mode désarmé
  - Zone normale = Pas d'action
  - Zone activée = Effectue un reset du système

(Effacement d'alarme, sabotage et mémorisation de défaut sur les unités de commande)

- 2. Armé mode ABSENT
  - Zone normale = Pas d'action
  - Zone activée = Pas d'action
- 3. Armé mode PRESENT
  - Zone normale = Pas d'action
  - Zone activée = Pas d'action

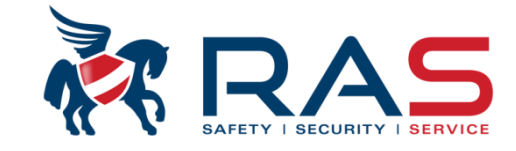

Fonctions de Zone / Types de Zone

• Rapport instantané

Un type de zone 'Rapport instantané' fonctionne comme suit :

- 1. Mode désarmé
  - Zone normale = Pas d'action
  - Zone activée = PAS de condition d'alarme audible; UNIQUEMENT rapport
- 2. Armé mode ABSENT
  - Zone normale = Pas d'action
  - Zone activée = PAS de condition d'alarme audible; UNIQUEMENT rapport
- 3. Armé mode PRESENT
  - Zone normale = Pas d'action
  - Zone activée = PAS de condition d'alarme audible; UNIQUEMENT rapport

49

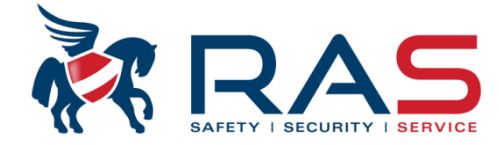

50

| Type de centrale                  | AMAX4000_V1.4             | Dans la co<br>- Une zo<br>- Une zo<br>- Les de<br>- Aucune<br>REMARQU<br>Une zone o<br>MAIS la zo<br>du temps o | lonne 'Autoriser armement forcé<br>one qui n'est pas en repos lors d<br>one peut être exclue avant une c<br>ux fonctions doivent être d'applie<br>e fonction ne peut être appliquée<br>JE: en cas d'utilisation de l'optio<br>qui n'est pas en repos lors de la<br>one est à nouveau contrôlée dès<br>de sortie. | é/inhibition',<br>e la comma<br>commande o<br>cation<br>e (zone ne p<br>on 'Autorise<br>commande<br>s que cette z | , vous pouvez p<br>ande d'armeme<br>d'armement<br>peut JAMAIS ê<br>r armement for<br>e d'armement p<br>zone revient er | par fonction de<br>ent peut être an<br>tre exclue)<br>rcé'.<br>peut être armée<br>n repos, MEME | zone défin<br>mée de for<br>e de force.<br>après l'exp | ir si :<br>ce<br>piration |
|-----------------------------------|---------------------------|----------------------------------------------------------------------------------------------------|----------------------------------------------------------------------------------------------------|----------------------------------------------------------------------------------------------------|----------------------------------------------------------------------------------------------------|-------------------------------------------------------------------------------------------------|--------------------------------------------------------|---------------------------|
| n° de Fonction Non(pour référence | e seulement) Type de zone |                                                                                                    | Autoriser armement forcé/inhibition                                                                                                    |                                                                                                    | Mode carillon/                                                                                                    | Compte d'imp                                                                                    | Blocage                                                | DEOL Z                    |
| 0                                 | Inutilisé                 |                                                                                                    | Autoriser les deux                                                                                                    |                                                                                                    | Désactivé                                                                                                    | Désactivé                                                                                       | 6 fois                                                 | DEOL                      |
| 1                                 | Instantané                |                                                                                                    | Autoriser les deux                                                                                                    |                                                                                                    | Désactivé                                                                                                    | Désactivé                                                                                       | 6 fois                                                 | DEOL                      |
| 2                                 | Instantanée intérieure    | •                                                                                                    | Autoriser les deux                                                                                                    |                                                                                                    | Désactivé                                                                                                    | Désactivé                                                                                       | 6 fois                                                 | DEOL                      |
| 3                                 | Temporisé 1               |                                                                                                    | Autoriser les deux                                                                                                    | -                                                                                                    | Désactivé                                                                                                    | Désactivé                                                                                       | 6 fois                                                 | DEOL                      |
| 4                                 | Temmp intérieure 1        |                                                                                                    | Désactivé                                                                                                    |                                                                                                    | Désactivé                                                                                                    | Désactivé                                                                                       | 6 fois                                                 | DEOL                      |
| 5                                 | Tempo de sorite 1         |                                                                                                    | Autoriser armement forcé                                                                                                    |                                                                                                    | Désactivé                                                                                                    | Désactivé                                                                                       | 6 fois                                                 | DEOL                      |
| 6                                 | Temp de sortie intérie    | eur 1                                                                                                    | Autoriser inhibition                                                                                                    |                                                                                                    | Désactivé                                                                                                    | Désactivé                                                                                       | 6 fois                                                 | DEOL                      |
| 7                                 | Tempo intérieure 2        |                                                                                                    | Autoriser les deux                                                                                                    |                                                                                                    | Désactivé                                                                                                    | Désactivé                                                                                       | 6 fois                                                 | DEOL                      |
| 8                                 | Tempo intérieure 2        |                                                                                                    | Autoriser les deux                                                                                                    |                                                                                                    | Désactivé                                                                                                    | Désactivé                                                                                       | 6 fois                                                 | DEOL                      |
| 9                                 | Tempo de sortie 2         |                                                                                                    | Autoriser les deux                                                                                                    |                                                                                                    | Désactivé                                                                                                    | Désactivé                                                                                       | 6 fois                                                 | DEOL                      |
| 10                                | Temp de sortie intérie    | ur 2                                                                                                    | Autoriser les deux                                                                                                    |                                                                                                    | Désactivé                                                                                                    | Désactivé                                                                                       | 6 fois                                                 | DEOL                      |
| 11                                | Réinitialiser             |                                                                                                    | Autoriser les deux                                                                                                    |                                                                                                    | Désactivé                                                                                                    | Désactivé                                                                                       | 6 fois                                                 | DEOL                      |
| 12                                | Suiveuse intérieure       |                                                                                                    | Autoriser les deux                                                                                                    |                                                                                                    | Désactivé                                                                                                    | Désactivé                                                                                       | 6 fois                                                 | DEOL                      |
| 13                                | 24 heures                 |                                                                                                    | Autoriser les deux                                                                                                    |                                                                                                    | Désactivé                                                                                                    | Désactivé                                                                                       | 6 fois                                                 | DEOL                      |
| 14                                | Intérupteur à clé AW/     | AY Toggle                                                                                                    | Autoriser les deux                                                                                                    |                                                                                                    | Désactivé                                                                                                    | Désactivé                                                                                       | 6 fois                                                 | DEOL                      |
| 15                                | Intérupteur AWAY or       | n/off                                                                                                    | Autoriser les deux                                                                                                    |                                                                                                    | Désactivé                                                                                                    | Désactivé                                                                                       | 6 fois                                                 | DEOL                      |
| •                                 |                           |                                                                                                    |                                                                                                    |                                                                                                    |                                                                                                    |                                                                                                 |                                                        | I                         |

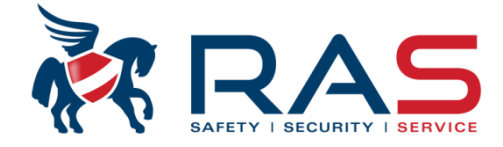

| i ype de centrale              | AMAX4000_V1.4                                                                                                    | Heu                                                                                                    | re dem modif 2015-04-16 09:38:36                                                                                                    |                                                                                                    |                                                                                                    |                                                              |                                                              |
|--------------------------------|----------------------------------------------------------------------------------------------------|----------------------------------------------------------------------------------------------------|----------------------------------------------------------------------------------------------------|----------------------------------------------------------------------------------------------------|----------------------------------------------------------------------------------------------------|--------------------------------------------------------------|--------------------------------------------------------------|
| E- Communication et rapport    |                                                                                                    |                                                                                                    |                                                                                                    |                                                                                                    |                                                                                                    |                                                              |                                                              |
| ∃- Config codes                |                                                                                                    |                                                                                                    |                                                                                                    |                                                                                                    |                                                                                                    |                                                              |                                                              |
| - Configuration zone           |                                                                                                    |                                                                                                    |                                                                                                    |                                                                                                    |                                                                                                    |                                                              |                                                              |
| - Ajout/suppr Zone 1 - 16      |                                                                                                    |                                                                                                    |                                                                                                    |                                                                                                    |                                                                                                    |                                                              |                                                              |
| Ajout/suppr Zone 17 - 32       | _                                                                                                    |                                                                                                    |                                                                                                    |                                                                                                    |                                                                                                    |                                                              |                                                              |
| Ajout/suppr Zone 33 - 48       |                                                                                                    | Dans la colonne 'Mode cari                                                                                                    | llon/alarme silencieuse', vous pouv                                                                                                    | vez définir par fo                                                                                                    | onction de z                                                                                                    | one si :                                                     |                                                              |
| - Ajout/suppr Zone 49 - 64     |                                                                                                    | - Une zone doit oui ou no                                                                                                    | n générer une alarme SILENCIEU                                                                                                    | SE                                                                                                    |                                                                                                    |                                                              |                                                              |
| Fonction zone                  |                                                                                                    | <ul> <li>Une zone doit être contr</li> </ul>                                                                                                    | rôlée lors de l'activation du Mode (                                                                                                    | Carillon (Mode C                                                                                                    | Carillon : le r                                                                                                    | onfleur du                                                   |                                                              |
| ∃- Config clavier/zone         |                                                                                                    | clavier donne un avertis                                                                                                    | sement de l'activation d'une zone                                                                                                    | en mode désar                                                                                                    | mé)                                                                                                    |                                                              |                                                              |
| ]- Config système              |                                                                                                    | Line combinaison de oos de                                                                                                    | aux paramàtres est également pos                                                                                                    | eiblo                                                                                                    | 110)                                                                                                    |                                                              |                                                              |
| ∃- Calendrier                  | L                                                                                                    |                                                                                                    | eux parametres est egalement pos                                                                                                    | SIDIE.                                                                                                    |                                                                                                    |                                                              |                                                              |
| E- sortie maitre               |                                                                                                    |                                                                                                    |                                                                                                    |                                                                                                    |                                                                                                    |                                                              |                                                              |
| ∃- RF maitre                   |                                                                                                    |                                                                                                    |                                                                                                    | ⊙ Sommaire                                                                                                    |                                                                                                    | O Emplace                                                    | ment                                                         |
| de Fonction Non(pour référenc. | Type de zone                                                                                                    | Autoriser armement forcé/i                                                                                                    | Mode carillon/alarme silencieuse                                                                                                    | Compte d'imp                                                                                                    | Blocage                                                                                                    | DEOL Z                                                       | Rap                                                          |
|                                | Inutilisé                                                                                                    | Autoriser les deux                                                                                                    | Désactivé                                                                                                    | Désactivé                                                                                                    | 6 fois                                                                                                    | DEOL                                                         | Dest                                                         |
|                                | Instantané                                                                                                    | Autoriser les deux                                                                                                    | Désactivé                                                                                                    | Désactivé                                                                                                    | 6 fois                                                                                                    | DEOL                                                         | Des                                                          |
|                                |                                                                                                    | Autorioon los dours                                                                                                    | D Assesting                                                                                                    |                                                                                                    | 0.4.1                                                                                                    | DEOL                                                         | Deel                                                         |
|                                | Instantanée intérieure                                                                                                    | Autoriseries deux                                                                                                    | Desactive                                                                                                    | Désactivé                                                                                                    | P tois                                                                                                    | DEOL                                                         | Des                                                          |
|                                | Instantanée intérieure<br>Temporisé 1                                                                                                    | Autoriser les deux                                                                                                    | Désactivé 🔹                                                                                                    | Désactivé<br>Désactivé                                                                                                    | 6 fois                                                                                                    | DEOL                                                         | Des                                                          |
|                                | Instantanée intérieure<br>Temporisé 1<br>Temmp intérieure 1                                                                                                    | Autoriser les deux<br>Autoriser les deux                                                                                                    | Désactivé Désactivé                                                                                                    | Désactivé<br>Désactivé                                                                                                    | 6 fois<br>6 fois<br>6 fois                                                                                                    | DEOL                                                         | Des                                                          |
|                                | Instantanée intérieure<br>Temporisé 1<br>Temmp intérieure 1<br>Tempo de sorite 1                                                                                                    | Autoriser les deux<br>Autoriser les deux<br>Autoriser les deux<br>Autoriser les deux                                                                                                    | Désactivé Désactivé Alarme silencieuse                                                                                                    | Désactivé<br>Désactivé                                                                                                    | 6 fois<br>6 fois<br>6 fois<br>6 fois                                                                                                    | DEOL<br>DEOL<br>DEOL<br>DEOL                                 | Des<br>Des<br>Dest                                           |
|                                | Instantanée intérieure<br>Temporisé 1<br>Temmp intérieure 1<br>Tempo de sorite 1<br>Temp de sorite intérieur 1                                                                                                    | Autoriser les deux<br>Autoriser les deux<br>Autoriser les deux<br>Autoriser les deux<br>Autoriser les deux                                                                                                    | Désactivé Désactivé Alarme silencieuse Mode carillon College                                                                                                    | Désactivé<br>Désactivé                                                                                                    | 6 fois<br>6 fois<br>6 fois<br>6 fois<br>6 fois                                                                                                    | DEOL<br>DEOL<br>DEOL<br>DEOL<br>DEOL                         | Des<br>Des<br>Des<br>Des                                     |
|                                | Instantanée intérieure<br>Temporisé 1<br>Temmp intérieure 1<br>Tempo de sorite 1<br>Temp de sorite intérieur 1<br>Tempo intérieure 2                                                                                                    | Autoriser les deux<br>Autoriser les deux<br>Autoriser les deux<br>Autoriser les deux<br>Autoriser les deux<br>Autoriser les deux                                                                                                    | Désactivé Désactivé Alarme silencieuse Mode carillon Carillon + alarme silencieuse Desactuve                                                                                                    | Désactivé<br>Désactivé                                                                                                    | 6 fois<br>6 fois<br>6 fois<br>6 fois<br>6 fois<br>6 fois<br>6 fois                                                                                 | DEOL<br>DEOL<br>DEOL<br>DEOL<br>DEOL<br>DEOL                 | Desi<br>Desi<br>Desi<br>Desi<br>Desi                         |
|                                | Instantanée intérieure<br>Temporisé 1<br>Temporisé 1<br>Tempo de sorite 1<br>Tempo de sorite intérieur 1<br>Tempo intérieure 2<br>Tempo intérieure 2                                                                                                    | Autoriser les deux<br>Autoriser les deux<br>Autoriser les deux<br>Autoriser les deux<br>Autoriser les deux<br>Autoriser les deux<br>Autoriser les deux                                                                                                    | Désactivé Désactivé Alarme silencieuse Mode carillon Carillon + alarme silencieuse Désactivé Désactivé                                                                                                    | Désactivé<br>Désactivé<br>Desactive<br>Désactivé                                                                               | 6 fois<br>6 fois<br>6 fois<br>6 fois<br>6 fois<br>6 fois<br>6 fois                                                                                 | DEOL<br>DEOL<br>DEOL<br>DEOL<br>DEOL<br>DEOL                 | Des<br>Des<br>Des<br>Des<br>Des<br>Des                       |
|                                | Instantanée intérieure<br>Temporisé 1<br>Tempo intérieure 1<br>Tempo de sorite 1<br>Tempo de sorite intérieur 1<br>Tempo intérieure 2<br>Tempo intérieure 2<br>Tempo de sortie 2                                                                                                    | Autoriser les deux<br>Autoriser les deux<br>Autoriser les deux<br>Autoriser les deux<br>Autoriser les deux<br>Autoriser les deux<br>Autoriser les deux<br>Autoriser les deux                                                                                                    | Désactivé<br>Désactivé<br>Alarme silencieuse<br>Mode carillon<br>Carillon + alarme silencieuse<br>Désactivé<br>Désactivé                                                                                                    | Désactivé<br>Désactivé<br>Desactive<br>Désactivé<br>Désactivé                                                                  | 6 fois<br>6 fois<br>6 fois<br>6 fois<br>6 fois<br>6 fois<br>6 fois<br>6 fois                                                                       | DEOL<br>DEOL<br>DEOL<br>DEOL<br>DEOL<br>DEOL<br>DEOL         | Dest<br>Dest<br>Dest<br>Dest<br>Dest<br>Dest<br>Dest         |
|                                | Instantanée intérieure<br>Temporisé 1<br>Tempo intérieure 1<br>Tempo de sorite 1<br>Tempo de sorite intérieur 1<br>Tempo intérieure 2<br>Tempo intérieure 2<br>Tempo de sortie 2<br>Tempo de sortie 2                                                                                                    | Autoriser les deux<br>Autoriser les deux<br>Autoriser les deux<br>Autoriser les deux<br>Autoriser les deux<br>Autoriser les deux<br>Autoriser les deux<br>Autoriser les deux<br>Autoriser les deux                                                                                                    | Désactivé  Désactivé  Alarme silencieuse Mode carillon Carillon + alarme silencieuse  Désactivé Désactivé Désactivé                                                                                                    | Désactivé<br>Désactivé<br>Désactive<br>Désactivé<br>Désactivé<br>Désactivé                                                     | 6 fois<br>6 fois<br>6 fois<br>6 fois<br>6 fois<br>6 fois<br>6 fois<br>6 fois<br>6 fois                                                             | DEOL<br>DEOL<br>DEOL<br>DEOL<br>DEOL<br>DEOL<br>DEOL<br>DEOL | Desi<br>Desi<br>Desi<br>Desi<br>Desi<br>Desi<br>Desi<br>Desi |
|                                | Instantanée intérieure<br>Temporisé 1<br>Tempo intérieure 1<br>Tempo de sorite 1<br>Tempo de sorite intérieur 1<br>Tempo intérieure 2<br>Tempo intérieure 2<br>Tempo de sortie 2<br>Tempo de sortie 2<br>Tempo de sortie intérieur 2<br>Réinitialiser                                                                     | Autoriser les deux<br>Autoriser les deux<br>Autoriser les deux<br>Autoriser les deux<br>Autoriser les deux<br>Autoriser les deux<br>Autoriser les deux<br>Autoriser les deux<br>Autoriser les deux<br>Autoriser les deux                                                                                                    | Désactivé  Désactivé  Alarme silencieuse Mode carillon Carillon + alarme silencieuse  Désactivé  Désactivé  Désactivé  Désactivé  Désactivé                                                                                                    | Désactivé<br>Désactivé<br>Désactivé<br>Désactivé<br>Désactivé<br>Désactivé<br>Désactivé                                        | 6 fois<br>6 fois<br>6 fois<br>6 fois<br>6 fois<br>6 fois<br>6 fois<br>6 fois<br>6 fois<br>6 fois<br>6 fois                                         | DEOL<br>DEOL<br>DEOL<br>DEOL<br>DEOL<br>DEOL<br>DEOL<br>DEOL | Desi<br>Desi<br>Desi<br>Desi<br>Desi<br>Desi<br>Desi<br>Desi |
|                                | Instantanée intérieure<br>Temporisé 1<br>Tempo intérieure 1<br>Tempo de sorite 1<br>Tempo de sorite intérieur 1<br>Tempo intérieure 2<br>Tempo intérieure 2<br>Tempo de sortie 2<br>Tempo de sortie 2<br>Tempo de sortie intérieur 2<br>Réinitialiser<br>Suiveuse intérieure                                              | Autoriser les deux<br>Autoriser les deux<br>Autoriser les deux<br>Autoriser les deux<br>Autoriser les deux<br>Autoriser les deux<br>Autoriser les deux<br>Autoriser les deux<br>Autoriser les deux<br>Autoriser les deux<br>Autoriser les deux<br>Autoriser les deux                                                                   | Désactivé<br>Désactivé<br>Alarme silencieuse<br>Mode carillon<br>Carillon + alarme silencieuse<br>Désactivé<br>Désactivé<br>Désactivé<br>Désactivé<br>Désactivé<br>Désactivé                                                                                                    | Désactivé<br>Désactivé<br>Désactivé<br>Désactivé<br>Désactivé<br>Désactivé<br>Désactivé<br>Désactivé                           | 6 fois<br>6 fois<br>6 fois<br>6 fois<br>6 fois<br>6 fois<br>6 fois<br>6 fois<br>6 fois<br>6 fois<br>6 fois<br>6 fois                               | DEOL<br>DEOL<br>DEOL<br>DEOL<br>DEOL<br>DEOL<br>DEOL<br>DEOL | Dest<br>Dest<br>Dest<br>Dest<br>Dest<br>Dest<br>Dest<br>Dest |
|                                | Instantanée intérieure<br>Temporisé 1<br>Tempo de sorite 1<br>Tempo de sorite 1<br>Tempo de sorite intérieur 1<br>Tempo intérieure 2<br>Tempo intérieure 2<br>Tempo de sortie 2<br>Tempo de sortie 2<br>Tempo de sortie intérieur 2<br>Réinitialiser<br>Suiveuse intérieure<br>24 heures                                  | Autoriser les deux<br>Autoriser les deux<br>Autoriser les deux<br>Autoriser les deux<br>Autoriser les deux<br>Autoriser les deux<br>Autoriser les deux<br>Autoriser les deux<br>Autoriser les deux<br>Autoriser les deux<br>Autoriser les deux<br>Autoriser les deux<br>Autoriser les deux                                             | Désactivé<br>Désactivé<br>Alarme silencieuse<br>Mode carillon<br>Carillon + alarme silencieuse<br>Désactivé<br>Désactivé<br>Désactivé<br>Désactivé<br>Désactivé<br>Désactivé<br>Désactivé                                                                                                    | Désactivé<br>Désactivé<br>Désactivé<br>Désactivé<br>Désactivé<br>Désactivé<br>Désactivé<br>Désactivé<br>Désactivé              | 6 fois<br>6 fois<br>6 fois<br>6 fois<br>6 fois<br>6 fois<br>6 fois<br>6 fois<br>6 fois<br>6 fois<br>6 fois<br>6 fois<br>6 fois<br>6 fois           | DEOL<br>DEOL<br>DEOL<br>DEOL<br>DEOL<br>DEOL<br>DEOL<br>DEOL | Dest<br>Dest<br>Dest<br>Dest<br>Dest<br>Dest<br>Dest<br>Dest |
|                                | Instantanée intérieure<br>Temporisé 1<br>Tempo de sorite 1<br>Tempo de sorite 1<br>Tempo de sorite intérieur 1<br>Tempo intérieure 2<br>Tempo intérieure 2<br>Tempo de sortie 2<br>Tempo de sortie 2<br>Tempo de sortie intérieur 2<br>Réinitialiser<br>Suiveuse intérieure<br>24 heures<br>Intérupteur à clé AWAY Toggle | Autoriser les deux<br>Autoriser les deux<br>Autoriser les deux<br>Autoriser les deux<br>Autoriser les deux<br>Autoriser les deux<br>Autoriser les deux<br>Autoriser les deux<br>Autoriser les deux<br>Autoriser les deux<br>Autoriser les deux<br>Autoriser les deux<br>Autoriser les deux<br>Autoriser les deux<br>Autoriser les deux | Désactivé<br>Désactivé<br>Alarme silencieuse<br>Mode carillon<br>Carillon + alarme silencieuse<br>Désactivé<br>Désactivé<br>Désactivé<br>Désactivé<br>Désactivé<br>Désactivé<br>Désactivé<br>Désactivé<br>Désactivé<br>Désactivé<br>Désactivé<br>Désactivé<br>Désactivé<br>Désactivé<br>Désactivé<br>Désactivé | Désactivé<br>Désactivé<br>Désactivé<br>Désactivé<br>Désactivé<br>Désactivé<br>Désactivé<br>Désactivé<br>Désactivé<br>Désactivé | 6 fois<br>6 fois<br>6 fois<br>6 fois<br>6 fois<br>6 fois<br>6 fois<br>6 fois<br>6 fois<br>6 fois<br>6 fois<br>6 fois<br>6 fois<br>6 fois<br>6 fois | DEOL<br>DEOL<br>DEOL<br>DEOL<br>DEOL<br>DEOL<br>DEOL<br>DEOL | Dest<br>Dest<br>Dest<br>Dest<br>Dest<br>Dest<br>Dest<br>Dest |

RAS bvba-sprl, Brugsesteenweg 257, 8500 Kortrijk

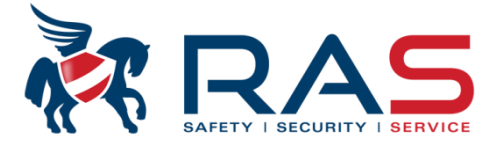

52

|                   | l ype de centrale | AMAX4000_V1.4                                                                                                    | Heu                                                                                                    | 2015-04-16 09:38:36                                                                                                    |                                                                                                    |                                      |                                                                                                  |
|-------------------|-------------------|----------------------------------------------------------------------------------------------------|----------------------------------------------------------------------------------------------------|----------------------------------------------------------------------------------------------------|----------------------------------------------------------------------------------------------------|--------------------------------------|--------------------------------------------------------------------------------------------------|
| - Communicat      | tion et rapport   |                                                                                                    |                                                                                                    |                                                                                                    |                                                                                                    |                                      |                                                                                                  |
| - Config code     | s                 |                                                                                                    |                                                                                                    |                                                                                                    |                                                                                                    |                                      |                                                                                                  |
| - Configuration   | n zone            |                                                                                                    |                                                                                                    |                                                                                                    |                                                                                                    |                                      |                                                                                                  |
| - Ajout/su        | appr Zone 1 - 16  |                                                                                                    |                                                                                                    |                                                                                                    |                                                                                                    |                                      |                                                                                                  |
| - Ajout/su        | Ippr Zone 17 - 32 | _                                                                                                    |                                                                                                    |                                                                                                    |                                                                                                    |                                      |                                                                                                  |
| - Ajout/su        | appr Zone 33 - 48 | Γ                                                                                                    |                                                                                                    |                                                                                                    |                                                                                                    |                                      |                                                                                                  |
| - Ajout/su        | Ippr Zone 49 - 64 |                                                                                                    | Dans la colonne 'Compte d'                                                                                                    | impulsions zone', vous pouvez p                                                                                                | par fonction de zone définir                                                                                                    | si une zone                          | e doit être                                                                                      |
| Fonction          | n zone            |                                                                                                    | activée un certain nombre d                                                                                                    | le fois avant de générer une véri                                                                                              | table alarme.                                                                                                    |                                      |                                                                                                  |
| - Config clavie   | er/zone           |                                                                                                    | Le temps, endéans lequel le                                                                                                    | e nombre d'activations de la zon                                                                                               | e sélectionnée doit se produ                                                                                                    | uire. est                            |                                                                                                  |
| -<br>Config systè | me                |                                                                                                    | programmable dans un autr                                                                                                    | re champ (voir plus loin) et régla                                                                                             | hle entre 1 et 999 secondes                                                                                                    | ,                                    |                                                                                                  |
| - Calendrier      |                   |                                                                                                    | programmable dans an dat                                                                                                    |                                                                                                    |                                                                                                    |                                      |                                                                                                  |
| - sortie maitre   |                   | -                                                                                                    |                                                                                                    |                                                                                                    |                                                                                                    |                                      |                                                                                                  |
| ⊡ RF maitre       |                   |                                                                                                    |                                                                                                    |                                                                                                    | ⊙ Som                                                                                                    | O Emplac                             | ement                                                                                            |
| de Fonction       | Non(pour référenc | . Type de zone                                                                                                    | Autoriser armement forcé/i                                                                                                    | Mode carillon/alarme silencieuse                                                                                               | Compte d'implusions zone                                                                                                    | Blocage                              | DEOLZ                                                                                            |
|                   |                   | Inutilisé                                                                                                    | Autoriser les deux                                                                                                    | Désactivé                                                                                                    | Désactivé                                                                                                    | 6 fois                               | DEOL                                                                                             |
|                   |                   | Instantané                                                                                                    | Autoriser les deux                                                                                                    | Désactivé                                                                                                    | Désactivé                                                                                                    | 6 fois                               | DEOL                                                                                             |
|                   |                   | Instantanée intérieure                                                                                                    | Autoriser les deux                                                                                                    | Désactivé                                                                                                    | Désactivé                                                                                                    | 6 fois                               | DEOL                                                                                             |
|                   |                   | Temporisé 1                                                                                                    | Autoriser les deux                                                                                                    | Désactivé                                                                                                    | Désactivé 🗾 💌                                                                                                    | 6 fois                               | DEOL                                                                                             |
|                   |                   | Temmp intérieure 1                                                                                                    | Autoriser les deux                                                                                                    | Désactivé                                                                                                    | Désactivé                                                                                                    | -                                    | L 🔍                                                                                              |
|                   |                   |                                                                                                    |                                                                                                    | D. 2                                                                                                    | 1 fois                                                                                                    |                                      | - IL                                                                                             |
|                   |                   | Tempo de sorite 1                                                                                                    | Autoriser les deux                                                                                                    | Desactive                                                                                                    |                                                                                                    |                                      | 1.1                                                                                              |
|                   |                   | Tempo de sorite 1<br>Temp de sortie intérieur 1                                                                                                    | Autoriser les deux<br>Autoriser les deux                                                                                                    | Desactive<br>Désactivé                                                                                                    | 2 fois                                                                                                    |                                      | PL.                                                                                              |
|                   |                   | Tempo de sorite 1<br>Temp de sortie intérieur 1<br>Tempo intérieure 2                                                                                                    | Autoriser les deux<br>Autoriser les deux<br>Autoriser les deux                                                                                                    | Désactivé<br>Désactivé<br>Désactivé                                                                                            | 2 fois<br>3 fois<br>4 fois                                                                                                    |                                      | EL                                                                                               |
|                   |                   | Tempo de sorite 1<br>Temp de sorite intérieur 1<br>Tempo intérieure 2<br>Tempo intérieure 2                                                                                                    | Autoriser les deux<br>Autoriser les deux<br>Autoriser les deux<br>Autoriser les deux                                                                                                    | Desactive<br>Désactivé<br>Désactivé<br>Désactivé                                                                               | 2 fois<br>3 fois<br>4 fois<br>5 fois                                                                                                    |                                      | IL<br>E IL<br>IL                                                                                 |
|                   |                   | Tempo de sorite 1<br>Temp de sorite intérieur 1<br>Tempo intérieure 2<br>Tempo intérieure 2<br>Tempo de sortie 2                                                                                                    | Autoriser les deux<br>Autoriser les deux<br>Autoriser les deux<br>Autoriser les deux<br>Autoriser les deux                                                                                                    | Desactivé<br>Désactivé<br>Désactivé<br>Désactivé<br>Désactivé                                                                  | 2 fois<br>3 fois<br>4 fois<br>5 fois<br>6 fois                                                                                                    |                                      | יב<br>≣ ונ<br>ונ                                                                                 |
|                   |                   | Tempo de sorite 1<br>Temp de sorite intérieur 1<br>Tempo intérieure 2<br>Tempo intérieure 2<br>Tempo de sortie 2<br>Temp de sortie intérieur 2                                                                                       | Autoriser les deux<br>Autoriser les deux<br>Autoriser les deux<br>Autoriser les deux<br>Autoriser les deux<br>Autoriser les deux                                                                                         | Desactivé<br>Désactivé<br>Désactivé<br>Désactivé<br>Désactivé<br>Désactivé                                                     | 2 fois<br>3 fois<br>4 fois<br>5 fois<br>6 fois<br>7 fois                                                                                                    |                                      |                                                                                                  |
|                   |                   | Tempo de sorite 1<br>Temp de sorite intérieur 1<br>Tempo intérieure 2<br>Tempo intérieure 2<br>Tempo de sortie 2<br>Temp de sortie intérieur 2<br>Réinitialiser                                                                      | Autoriser les deux<br>Autoriser les deux<br>Autoriser les deux<br>Autoriser les deux<br>Autoriser les deux<br>Autoriser les deux<br>Autoriser les deux                                                                   | Desactive<br>Désactivé<br>Désactivé<br>Désactivé<br>Désactivé<br>Désactivé<br>Désactivé                                        | 2 fois<br>3 fois<br>4 fois<br>5 fois<br>6 fois<br>7 fois<br>8 fois                                                                                                    | 0 1013                               |                                                                                                  |
|                   |                   | Tempo de sorite 1<br>Temp de sorite intérieur 1<br>Tempo intérieure 2<br>Tempo intérieure 2<br>Tempo de sortie 2<br>Temp de sortie 1<br>Réinitialiser<br>Suiveuse intérieure                                                         | Autoriser les deux<br>Autoriser les deux<br>Autoriser les deux<br>Autoriser les deux<br>Autoriser les deux<br>Autoriser les deux<br>Autoriser les deux<br>Autoriser les deux                                             | Desactivé<br>Désactivé<br>Désactivé<br>Désactivé<br>Désactivé<br>Désactivé<br>Désactivé                                        | 2 fois<br>3 fois<br>4 fois<br>5 fois<br>6 fois<br>7 fois<br>8 fois<br>Désactivé                                                                                                    | 6 fois                               |                                                                                                  |
|                   |                   | Tempo de sorite 1<br>Temp de sorite intérieur 1<br>Tempo intérieure 2<br>Tempo intérieure 2<br>Tempo de sortie 2<br>Temp de sortie intérieur 2<br>Réinitialiser<br>Suiveuse intérieure<br>24 heures                                  | Autoriser les deux<br>Autoriser les deux<br>Autoriser les deux<br>Autoriser les deux<br>Autoriser les deux<br>Autoriser les deux<br>Autoriser les deux<br>Autoriser les deux<br>Autoriser les deux                       | Desactive<br>Désactivé<br>Désactivé<br>Désactivé<br>Désactivé<br>Désactivé<br>Désactivé<br>Désactivé                           | 2 fois<br>3 fois<br>4 fois<br>5 fois<br>6 fois<br>8 fois<br>8 fois<br>Désactivé<br>Désactivé                                                                                                    | 6 fois<br>6 fois                     | E<br>E<br>E<br>E<br>E<br>E<br>E<br>E<br>E<br>E<br>E<br>E<br>E<br>E<br>E<br>E<br>E<br>C<br>E<br>C |
|                   |                   | Tempo de sorite 1<br>Temp de sorite intérieur 1<br>Tempo intérieure 2<br>Tempo intérieure 2<br>Tempo de sortie 2<br>Temp de sortie intérieur 2<br>Réinitialiser<br>Suiveuse intérieure<br>24 heures<br>Intérupteur à clé AWAY Toggle | Autoriser les deux<br>Autoriser les deux<br>Autoriser les deux<br>Autoriser les deux<br>Autoriser les deux<br>Autoriser les deux<br>Autoriser les deux<br>Autoriser les deux<br>Autoriser les deux<br>Autoriser les deux | Desactive<br>Désactivé<br>Désactivé<br>Désactivé<br>Désactivé<br>Désactivé<br>Désactivé<br>Désactivé<br>Désactivé<br>Désactivé | 2 fois<br>3 fois<br>4 fois<br>5 fois<br>6 fois<br>7 fois<br>8 fois<br><u>9 fois</u><br><u>9 fois</u><br><u>10 fois</u><br><u>10 fois</u><br><u>10 foi</u> | 6 fois<br>6 fois<br>6 fois<br>6 fois | E<br>E<br>E<br>E<br>E<br>E<br>E<br>E<br>E<br>E<br>E<br>E<br>E<br>E<br>E<br>E<br>E<br>E<br>E      |

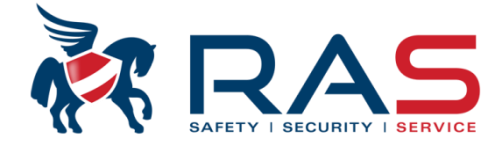

53

| Type de                                                                                                    | e centrale                                                                   | AMAX4000_V1.4                                                                                                    |                                                                                          | ~                                                       | Heure der                                 | n modif      | 2015-04-16 09:38 | :36 |
|----------------------------------------------------------------------------------------------------|------------------------------------------------------------------------------|----------------------------------------------------------------------------------------------------|------------------------------------------------------------------------------------------|---------------------------------------------------------|-------------------------------------------|--------------|------------------|-----|
| <ul> <li>Communication et n</li> <li>Config codes</li> <li>Configuration zone</li> <li>Ajout/suppr Zo</li> <li>Ajout/suppr Zo</li> <li>Ajout/suppr Zo</li> <li>Ajout/suppr Zo</li> <li>Ajout/suppr Zo</li> <li>Config clavier/zone</li> <li>Config système</li> <li>Calendrier</li> <li>sortie maitre</li> <li>RF maitre</li> </ul> | rapport<br>one 1 - 16<br>one 17 - 32<br>one 33 - 48<br>one 49 - 64           |                                                                                                    |                                                                                          |                                                         |                                           |              |                  |     |
| Nom du paramètre<br>durée de comptage d'im                                                                                                    | pulsions zones                                                               | : (sec)                                                                                                    |                                                                                          |                                                         |                                           | Valeur<br>60 | du paramètre     | I   |
| Délai zone traversée<br>Dans l<br>activé<br>Le ten<br>entre 2                                                                                                    | la colonne 'Comp<br>e un certain nom<br>nps, endéans leq<br>1 et 999 seconde | te d'impulsions zone', vous<br>ore de fois avant de génére<br>uel le nombre d'activations<br>s. D'usine, ce time est défir | pouvez par fonctio<br>r une véritable alar<br>de la zone sélectio<br>ii sur 60 secondes. | on de zone définir si u<br>me.<br>nnée doit se produire | une zone doit être<br>e, est réglable ici | 60           |                  |     |

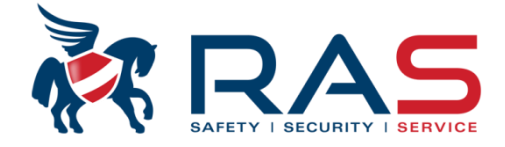

|                             | Type de centrale                                                                                                    | AMAX4               | 000_V1.4           | <b>v</b>                                                                       | Heure                                                                                              | lern modif 2015-0                                                                                  | 04-16 09:38:3                                                   | 6                                                             | -<br>-<br>-<br>-<br>- |                                                                                  |
|-----------------------------|----------------------------------------------------------------------------------------------------|---------------------|--------------------|--------------------------------------------------------------------------------|----------------------------------------------------------------------------------------------------|----------------------------------------------------------------------------------------------------|-----------------------------------------------------------------|---------------------------------------------------------------|-----------------------|----------------------------------------------------------------------------------|
| Er Col                      | mmunication et rapport<br>nfig codes                                                                                                    |                     |                    |                                                                                |                                                                                                    |                                                                                                    |                                                                 |                                                               |                       |                                                                                  |
|                             | nfiguration zone<br>· Ajout/suppr Zone 1 - 16<br>· Ajout/suppr Zone 17 - 3<br>· Ajout/suppr Zone 33 - 4<br>· Ajout/suppr Zone 49 - 6<br><b>Fonction zone</b><br>nfig clavier/zone<br>nfig système | )<br>)2<br>)8<br>)4 |                    | Dans la co<br>d'alarmes,<br>Le compte<br>système.<br>Option 'Du<br>contrôlée a | lonne 'Blocage z<br>doit être tempor<br>ur Blocage zone<br>rée d'alarme' = A<br>après l'expiration | one', vous pouve<br>airement exclues<br>est pour chaque<br>oprès l'activation<br>de la durée d'ale | ez définir si u<br>s.<br>zone réinitia<br>d'une condit<br>arme. | ine zone, après a<br>Ilisé dès que vou<br>iion d'alarme, la r | voir<br>s dés<br>nême | généré un certain nombre<br>sarmez et à nouveau armez le<br>e zone est à nouveau |
| ⊕ · Ca<br>⊕ · sor<br>⊕ · RF | lendrier<br>tie maitre<br>maitre                                                                                                    |                     |                    |                                                                                |                                                                                                    |                                                                                                    |                                                                 | ⊙ Sommain                                                     |                       | Ę                                                                                |
| n* d                        | Non(pour référen                                                                                                    | ype de zo           | Autoriser armem    | Mode carillon/alarm                                                            | Compte d'imp                                                                                       | Blocage zone                                                                                       | DEOLZ                                                           | Rapport état z                                                | ſà                    |                                                                                  |
| )                           | l                                                                                                    | nutilisé            | Autoriser les deux | Désactivé                                                                      | Désactivé                                                                                          | 6 fois                                                                                             | DEOL                                                            | Destination du                                                | D                     |                                                                                  |
| 1                           | Ir                                                                                                    | nstantané           | Autoriser les deux | Désactivé                                                                      | Désactivé                                                                                          | 6 fois                                                                                             | DEOL                                                            | Destination du                                                | D                     |                                                                                  |
|                             | Ir                                                                                                    | nstantané           | Autoriser les deux | Désactivé                                                                      | Désactivé                                                                                          | 6 fois                                                                                             | DEOL                                                            | Destination du                                                | D                     |                                                                                  |
|                             | Т                                                                                                    | emporisé 1          | Autoriser les deux | Désactivé                                                                      | Désactivé                                                                                          | 6 fois 🔹 💌                                                                                         | DEOL                                                            | Destination du                                                | D                     |                                                                                  |
| ,                           | Т                                                                                                    | emmp int            | Autoriser les deux | Désactivé                                                                      | Désactivé                                                                                          | Désactivé                                                                                          |                                                                 |                                                               | D                     |                                                                                  |
| j                           | Т                                                                                                    | empo de             | Autoriser les deux | Désactivé                                                                      | Désactivé                                                                                          | 1 fois                                                                                             |                                                                 |                                                               | D                     |                                                                                  |
| ;                           | T                                                                                                    | emp de s            | Autoriser les deux | Désactivé                                                                      | Désactivé                                                                                          | 3 fois                                                                                             |                                                                 |                                                               | D                     |                                                                                  |
| ,                           | T                                                                                                    | empo inté           | Autoriser les deux | Désactivé                                                                      | Désactivé                                                                                          | 16 fois<br>Durée de l'alarme                                                                       |                                                                 |                                                               | D                     |                                                                                  |
|                             | T                                                                                                    | empo inté           | Autoriser les deux | Désactivé                                                                      | Désactivé                                                                                          | b fois                                                                                             | DEUL                                                            | Destination du                                                | D                     |                                                                                  |
|                             | T                                                                                                    | empo de             | Autoriser les deux | Désactivé                                                                      | Désactivé                                                                                          | 6 fois                                                                                             | DEOL                                                            | Destination du                                                | D                     |                                                                                  |
| 0                           | Т                                                                                                    | emp de s            | Autoriser les deux | Désactivé                                                                      | Désactivé                                                                                          | 6 fois                                                                                             | DEOL                                                            | Destination du                                                | D                     |                                                                                  |
| 1                           | F                                                                                                    | éinitialiser        | Autoriser les deux | Désactivé                                                                      | Désactivé                                                                                          | 6 fois                                                                                             | DEOL                                                            | Destination du                                                | D                     |                                                                                  |
| 2                           | S                                                                                                    | uiveuse i           | Autoriser les deux | Désactivé                                                                      | Désactivé                                                                                          | 6 fois                                                                                             | DEOL                                                            | Destination du                                                | D                     |                                                                                  |
| 3                           | 2                                                                                                    | 4 heures            | Autoriser les deux | Désactivé                                                                      | Désactivé                                                                                          | 6 fois                                                                                             | DEOL                                                            | Destination du                                                | D                     |                                                                                  |
| 4                           | Ir                                                                                                    | ntérupteur          | Autoriser les deux | Désactivé                                                                      | Désactivé                                                                                          | 6 fois                                                                                             | DEOL                                                            | Destination du                                                | D                     |                                                                                  |
| 5                           | Ir                                                                                                    | ntérupteur          | Autoriser les deux | Désactivé                                                                      | Désactivé                                                                                          | 6 fois                                                                                             | DEOL                                                            | Destination du                                                | D                     |                                                                                  |
|                             |                                                                                                    |                     |                    |                                                                                |                                                                                                    |                                                                                                    |                                                                 |                                                               |                       |                                                                                  |

RAS byba-sprl, Brugsesteenweg 257, 8500 Kortrijk

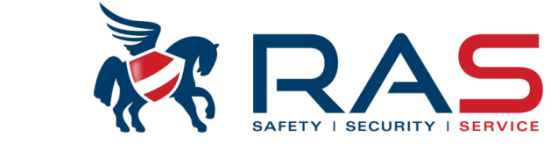

|           | Type de cen                                                                           | htrale AMA                                                                                                    | AX4000_V1.4                                                                                                    |                                                                                                    | -                                                                                                    | Heure der                                                                                                    | n modif 2015-04-16 0                                                                                                    | 19:38:36                                                                                                    |                                                                                                    |
|-----------|---------------------------------------------------------------------------------------|----------------------------------------------------------------------------------------------------|----------------------------------------------------------------------------------------------------|----------------------------------------------------------------------------------------------------|----------------------------------------------------------------------------------------------------|----------------------------------------------------------------------------------------------------|----------------------------------------------------------------------------------------------------|----------------------------------------------------------------------------------------------------|----------------------------------------------------------------------------------------------------|
| ⊕- Co     | mmunication et rappo                                                                  | ort                                                                                                    |                                                                                                    |                                                                                                    |                                                                                                    |                                                                                                    |                                                                                                    |                                                                                                    | 1                                                                                                    |
| i ∰⊷ Co   | nfig codes                                                                            |                                                                                                    |                                                                                                    |                                                                                                    |                                                                                                    |                                                                                                    |                                                                                                    |                                                                                                    |                                                                                                    |
| 🚊 - Co    | nfiguration zone                                                                      |                                                                                                    |                                                                                                    | Dans la                                                                                                    | colonne 'DEOL Z                                                                                                    | one', vous pouv                                                                                                    | ez définir si une zone                                                                                                    | e fonctionnera sel                                                                                                    | on le mode :                                                                                                    |
|           | - Ajout/suppr Zone 1                                                                  | - 16                                                                                                    |                                                                                                    | - Désa                                                                                                    | activé (1 résistanc                                                                                                    | e = contrôle de                                                                                                    | I'ALARME uniqueme                                                                                                    | ent)                                                                                                    |                                                                                                    |
|           | - Ajout/suppr Zone 17                                                                 | 7 - 32                                                                                                    |                                                                                                    | - DEO                                                                                                    | L (double résista                                                                                                    | nce = contrôle c                                                                                                    | de l'ALARME et du TA                                                                                                    | AMPER)                                                                                                    |                                                                                                    |
|           | <ul> <li>Ajout/suppr Zone 33</li> </ul>                                               | 3 - 48                                                                                                    |                                                                                                    | - TEO                                                                                                    | L = pas encore d'                                                                                                    | application                                                                                                    |                                                                                                    |                                                                                                    |                                                                                                    |
|           | - Ajout/suppr Zone 4                                                                  | 9 - 64                                                                                                    |                                                                                                    | - NC =                                                                                                    | <ul> <li>détection Norma</li> </ul>                                                                                                    | alement Fermé                                                                                                    | (sans résistance term                                                                                                    | ninale)                                                                                                    |                                                                                                    |
|           | Fonction zone                                                                         |                                                                                                    |                                                                                                    | - NO =                                                                                                    | <ul> <li>détection Norma</li> </ul>                                                                                                    | alement Ouvert                                                                                                    | (sans résistance terr                                                                                                    | ninale)                                                                                                    |                                                                                                    |
| i ∰⊷ Co   | nfig clavier/zone                                                                     |                                                                                                    |                                                                                                    | Pour une                                                                                                    | e zone non utilisé                                                                                                    | e, il suffit d'attril                                                                                                    | buer à cette zone la p                                                                                                    | partition 00 (voir pl                                                                                                    | lus loin dans                                                                                                    |
| ⊕ Co      | nfig système                                                                          |                                                                                                    |                                                                                                    | program                                                                                                    | mation de zone)                                                                                                    |                                                                                                    |                                                                                                    |                                                                                                    |                                                                                                    |
| i ⊂ Ca    | lendrier                                                                              |                                                                                                    |                                                                                                    | L                                                                                                    |                                                                                                    |                                                                                                    |                                                                                                    |                                                                                                    |                                                                                                    |
| ÷ sor     | rtie maitre                                                                           |                                                                                                    |                                                                                                    |                                                                                                    |                                                                                                    |                                                                                                    |                                                                                                    |                                                                                                    |                                                                                                    |
| ⊕ RF      | maitre                                                                                |                                                                                                    |                                                                                                    |                                                                                                    |                                                                                                    |                                                                                                    | $\square$                                                                                                    | O Set                                                                                                    | ommaire                                                                                                    |
| ı* d      | Non(pour réf ] Ty                                                                     | ype de zo                                                                                                    | Autoriser armem                                                                                                    | Mode car                                                                                                    | Compte d'imp                                                                                                    | Blocage zone                                                                                                    | DEOL Zone                                                                                                    | Rapport état z                                                                                                    | rapport non                                                                                                    |
|           | In                                                                                    | nutilisé                                                                                                    | Autoriser les deux                                                                                                    | Désactivé                                                                                                    | Désactivé                                                                                                    | C foio                                                                                                    | DEOL                                                                                                    | Destination du                                                                                                    | Décember                                                                                                    |
|           |                                                                                       |                                                                                                    |                                                                                                    | Desdeare                                                                                                    | Desactive                                                                                                    | 01015                                                                                                    | DEOL                                                                                                    | Destination du                                                                                                    | Desactive                                                                                                    |
|           | In                                                                                    | nstantané                                                                                                    | Autoriser les deux                                                                                                    | Désactivé                                                                                                    | Désactivé                                                                                                    | 6 fois                                                                                                    | DEOL                                                                                                    | Destination du                                                                                                    | Désactivé<br>Désactivé                                                                                                    |
|           | ln<br>In                                                                              | nstantané<br>Instantané                                                                                                    | Autoriser les deux<br>Autoriser les deux                                                                                                    | Désactivé<br>Désactivé                                                                                                    | Désactivé<br>Désactivé                                                                                                    | 6 fois<br>6 fois                                                                                                    | DEOL<br>DEOL<br>DEOL                                                                                                    | Destination du<br>Destination du                                                                                                    | Désactivé<br>Désactivé                                                                                                    |
|           | in<br>In<br>Te                                                                        | nstantané<br>Instantané<br>emporisé 1                                                                                                    | Autoriser les deux<br>Autoriser les deux<br>Autoriser les deux                                                                                                    | Désactivé<br>Désactivé<br>Désactivé                                                                                                    | Désactivé<br>Désactivé<br>Désactivé                                                                                                    | 6 fois<br>6 fois<br>Désactivé                                                                                                    | DEOL<br>DEOL<br>DEOL                                                                                                    | Destination du<br>Destination du<br>Destination du                                                                                                    | Désactivé<br>Désactivé<br>Désactivé                                                                                              |
|           | in<br>In<br>Te<br>Te                                                                  | nstantané<br>Instantané<br>emporisé 1<br>emmp int                                                                                                    | Autoriser les deux<br>Autoriser les deux<br>Autoriser les deux<br>Autoriser les deux                                                                                                    | Désactivé<br>Désactivé<br>Désactivé<br>Désactivé                                                                                                    | Désactivé<br>Désactivé<br>Désactivé<br>Désactivé                                                                                                    | 6 fois<br>6 fois<br>Désactivé<br>6 fois                                                                                                    | DEOL<br>DEOL<br>DEOL<br>DEOL                                                                                                    | Destination du<br>Destination du<br>Destination du                                                                                                    | Désactivé<br>Désactivé<br>Désactivé<br>Désactivé                                                                                 |
|           | in<br>In<br>Te<br>Te<br>Te                                                            | nstantané<br>Instantané<br>emporisé 1<br>emmp int<br>empo de                                                                                                | Autoriser les deux<br>Autoriser les deux<br>Autoriser les deux<br>Autoriser les deux<br>Autoriser les deux                                                                                                    | Désactivé<br>Désactivé<br>Désactivé<br>Désactivé<br>Désactivé                                                                                                    | Désactivé<br>Désactivé<br>Désactivé<br>Désactivé<br>Désactivé                                                                                                    | 6 fois<br>6 fois<br>Désactivé<br>6 fois<br>6 fois                                                                                                    | DEOL<br>DEOL<br>DEOL<br>DEOL<br>Désactivé<br>DEOL                                                                                                    | Destination du<br>Destination du<br>Destination du                                                                                                    | Désactivé<br>Désactivé<br>Désactivé<br>ivé                                                                                       |
|           | in<br>In<br>Ta<br>Ta<br>Ta<br>Ta                                                      | nstantané<br>Instantané<br>emporisé 1<br>empo de<br>empo de<br>emp de s                                                                                     | Autoriser les deux<br>Autoriser les deux<br>Autoriser les deux<br>Autoriser les deux<br>Autoriser les deux<br>Autoriser les deux                                                                                                    | Désactivé<br>Désactivé<br>Désactivé<br>Désactivé<br>Désactivé<br>Désactivé                                                                                            | Désactivé<br>Désactivé<br>Désactivé<br>Désactivé<br>Désactivé<br>Désactivé                                                                                                    | 6 fois<br>6 fois<br>Désactivé<br>6 fois<br>6 fois<br>6 fois                                                                                                    | DEOL<br>DEOL<br>DEOL<br>DEOL<br>Désactivé<br>DEOL<br>Reservé pour TEOL                                                                                   | Destination du<br>Destination du<br>Destination du                                                                                                    | Désactivé<br>Désactivé<br>Désactivé<br>ivé<br>ivé<br>ivé                                                                         |
|           | in<br>In<br>Ta<br>Ta<br>Ta<br>Ta<br>Ta<br>Ta                                          | istantané<br>istantané<br>emporisé 1<br>empp int<br>empo de<br>emp de s<br>empo inté                                                                        | Autoriser les deux<br>Autoriser les deux<br>Autoriser les deux<br>Autoriser les deux<br>Autoriser les deux<br>Autoriser les deux<br>Autoriser les deux                                                                                                    | Désactivé<br>Désactivé<br>Désactivé<br>Désactivé<br>Désactivé<br>Désactivé<br>Désactivé                                                                               | Désactivé<br>Désactivé<br>Désactivé<br>Désactivé<br>Désactivé<br>Désactivé<br>Désactivé                                                                                            | 6 fois<br>6 fois<br>Désactivé<br>6 fois<br>6 fois<br>6 fois<br>6 fois<br>6 fois                                                                                                    | DEOL<br>DEOL<br>DEOL<br>Désactivé<br>DEOL<br>Reservé pour TEOL<br>NC<br>NO                                                                               | Destination du<br>Destination du<br>Destination du                                                                                                    | Désactivé<br>Désactivé<br>Désactivé<br>ivé<br>ivé<br>ivé                                                                         |
|           | in<br>זע<br>דע<br>דע<br>דע<br>דע<br>דע<br>דע<br>דע                                    | Istantané<br>Istantané<br>emporisé 1<br>empo de<br>empo de s<br>empo inté<br>empo inté                                                                      | Autoriser les deux<br>Autoriser les deux<br>Autoriser les deux<br>Autoriser les deux<br>Autoriser les deux<br>Autoriser les deux<br>Autoriser les deux<br>Autoriser les deux                                                                                                    | Désactivé<br>Désactivé<br>Désactivé<br>Désactivé<br>Désactivé<br>Désactivé<br>Désactivé<br>Désactivé                                                                  | Désactivé<br>Désactivé<br>Désactivé<br>Désactivé<br>Désactivé<br>Désactivé<br>Désactivé<br>Désactivé                                                                               | 6 fois<br>6 fois<br>Désactivé<br>6 fois<br>6 fois<br>6 fois<br>6 fois<br>6 fois<br>6 fois                                                                                           | DEOL<br>DEOL<br>DEOL<br>Désactivé<br>DEOL<br>Reservé pour TEOL<br>NC<br>NO<br>DEOL                                                                       | Destination du<br>Destination du<br>Destination du                                                                                                    | Desactivé<br>Désactivé<br>Désactivé<br>ivé<br>ivé<br>ivé<br>ivé<br>Uesactivé                                                     |
|           | in<br>וח<br>דע<br>דע<br>דע<br>דע<br>דע<br>דע<br>דע<br>דע                              | Istantané<br>Istantané<br>emporisé 1<br>empo int<br>empo de<br>empo de s<br>empo inté<br>empo inté<br>empo de                                               | Autoriser les deux<br>Autoriser les deux<br>Autoriser les deux<br>Autoriser les deux<br>Autoriser les deux<br>Autoriser les deux<br>Autoriser les deux<br>Autoriser les deux<br>Autoriser les deux                                                                                                    | Désactivé<br>Désactivé<br>Désactivé<br>Désactivé<br>Désactivé<br>Désactivé<br>Désactivé<br>Désactivé                                                                  | Désactivé<br>Désactivé<br>Désactivé<br>Désactivé<br>Désactivé<br>Désactivé<br>Désactivé<br>Désactivé<br>Désactivé                                                                  | 6 fois<br>6 fois<br>Désactivé<br>6 fois<br>6 fois<br>6 fois<br>6 fois<br>6 fois<br>6 fois<br>6 fois                                                                                 | DEOL<br>DEOL<br>DEOL<br>DEOL<br>Désactivé<br>DEOL<br>Reservé pour TEOL<br>NC<br>NO<br>DEOL<br>DEOL                                                       | Destination du<br>Destination du<br>Destination du<br>Destination du<br>Destination du                                                                                                    | Désactivé<br>Désactivé<br>Désactivé<br>ivé<br>ivé<br>ivé<br>vé<br>Uesactivé<br>Désactivé                                         |
|           | in<br>1<br>דע<br>דע<br>דע<br>דע<br>דע<br>דע<br>דע<br>דע<br>דע<br>דע                   | Istantané<br>Istantané<br>emporisé 1<br>empo de<br>empo de s<br>empo inté<br>empo inté<br>empo de<br>empo de s                                              | Autoriser les deux<br>Autoriser les deux<br>Autoriser les deux<br>Autoriser les deux<br>Autoriser les deux<br>Autoriser les deux<br>Autoriser les deux<br>Autoriser les deux<br>Autoriser les deux<br>Autoriser les deux<br>Autoriser les deux                                                                                                    | Désactivé<br>Désactivé<br>Désactivé<br>Désactivé<br>Désactivé<br>Désactivé<br>Désactivé<br>Désactivé<br>Désactivé                                                     | Désactivé<br>Désactivé<br>Désactivé<br>Désactivé<br>Désactivé<br>Désactivé<br>Désactivé<br>Désactivé<br>Désactivé<br>Désactivé                                                     | 6 fois<br>6 fois<br>Désactivé<br>6 fois<br>6 fois<br>6 fois<br>6 fois<br>6 fois<br>6 fois<br>6 fois<br>6 fois<br>6 fois                                                             | DEOL<br>DEOL<br>DEOL<br>DEOL<br>Désactivé<br>DEOL<br>Reservé pour TEOL<br>NC<br>NO<br>DEOL<br>DEOL<br>DEOL                                               | Destination du<br>Destination du<br>Destination du<br>Destination du<br>Destination du<br>Destination du                                                                                           | Désactivé<br>Désactivé<br>Désactivé<br>ivé<br>ivé<br>ivé<br>Uesactivé<br>Désactivé                                               |
| 0         | in<br>1<br>דו<br>דו<br>דו<br>דו<br>דו<br>דו<br>דו<br>דו<br>דו<br>דו<br>דו<br>דו<br>דו | Istantané<br>Istantané<br>emporisé 1<br>empo de<br>empo de s<br>empo inté<br>empo inté<br>empo de<br>empo de s<br>éinitialiser                              | Autoriser les deux<br>Autoriser les deux<br>Autoriser les deux<br>Autoriser les deux<br>Autoriser les deux<br>Autoriser les deux<br>Autoriser les deux<br>Autoriser les deux<br>Autoriser les deux<br>Autoriser les deux<br>Autoriser les deux<br>Autoriser les deux                                                                                                    | Désactivé<br>Désactivé<br>Désactivé<br>Désactivé<br>Désactivé<br>Désactivé<br>Désactivé<br>Désactivé<br>Désactivé<br>Désactivé                                        | Désactivé<br>Désactivé<br>Désactivé<br>Désactivé<br>Désactivé<br>Désactivé<br>Désactivé<br>Désactivé<br>Désactivé<br>Désactivé<br>Désactivé                                        | 6 fois<br>6 fois<br>Désactivé<br>6 fois<br>6 fois<br>6 fois<br>6 fois<br>6 fois<br>6 fois<br>6 fois<br>6 fois<br>6 fois<br>6 fois                                                   | DEOL<br>DEOL<br>DEOL<br>DEOL<br>Désactivé<br>DEOL<br>Reservé pour TEOL<br>NC<br>NO<br>DEOL<br>DEOL<br>DEOL<br>DEOL                                       | Destination du<br>Destination du<br>Destination du<br>Destination du<br>Destination du<br>Destination du<br>Destination du                                                                         | Désactivé<br>Désactivé<br>Désactivé<br>ivé<br>ivé<br>ivé<br>Désactivé<br>Désactivé<br>Désactivé                                  |
| 0         | in<br>In<br>To<br>To<br>To<br>To<br>To<br>To<br>R<br>Su                               | Istantané<br>Istantané<br>emporisé 1<br>empo de<br>empo de s<br>empo inté<br>empo inté<br>empo de<br>emp de s<br>éinitialiser<br>uiveuse i                  | Autoriser les deux<br>Autoriser les deux<br>Autoriser les deux<br>Autoriser les deux<br>Autoriser les deux<br>Autoriser les deux<br>Autoriser les deux<br>Autoriser les deux<br>Autoriser les deux<br>Autoriser les deux<br>Autoriser les deux<br>Autoriser les deux<br>Autoriser les deux<br>Autoriser les deux                                                                   | Désactivé<br>Désactivé<br>Désactivé<br>Désactivé<br>Désactivé<br>Désactivé<br>Désactivé<br>Désactivé<br>Désactivé<br>Désactivé<br>Désactivé                           | Désactivé<br>Désactivé<br>Désactivé<br>Désactivé<br>Désactivé<br>Désactivé<br>Désactivé<br>Désactivé<br>Désactivé<br>Désactivé<br>Désactivé<br>Désactivé                           | 6 fois<br>6 fois<br>Désactivé<br>6 fois<br>6 fois<br>6 fois<br>6 fois<br>6 fois<br>6 fois<br>6 fois<br>6 fois<br>6 fois<br>6 fois<br>6 fois<br>6 fois                               | DEOL<br>DEOL<br>DEOL<br>DEOL<br>Désactivé<br>DEOL<br>Reservé pour TEOL<br>NC<br>NO<br>DEOL<br>DEOL<br>DEOL<br>DEOL<br>DEOL<br>DEOL                       | Destination du<br>Destination du<br>Destination du<br>Destination du<br>Destination du<br>Destination du<br>Destination du<br>Destination du<br>Destination du                                     | Désactivé<br>Désactivé<br>Désactivé<br>ivé<br>ivé<br>ivé<br>Désactivé<br>Désactivé<br>Désactivé<br>Désactivé                     |
| 0         | in<br>Tr<br>Tr<br>Tr<br>Tr<br>Tr<br>Tr<br>Tr<br>Tr<br>Tr<br>Tr<br>Tr<br>Tr<br>Tr      | Istantané<br>emporisé 1<br>emporisé 1<br>empo de<br>empo de s<br>empo inté<br>empo inté<br>empo de s<br>éinitialiser<br>uiveuse i<br>4 heures               | Autoriser les deux<br>Autoriser les deux<br>Autoriser les deux<br>Autoriser les deux<br>Autoriser les deux<br>Autoriser les deux<br>Autoriser les deux<br>Autoriser les deux<br>Autoriser les deux<br>Autoriser les deux<br>Autoriser les deux<br>Autoriser les deux<br>Autoriser les deux<br>Autoriser les deux<br>Autoriser les deux                                             | Désactivé<br>Désactivé<br>Désactivé<br>Désactivé<br>Désactivé<br>Désactivé<br>Désactivé<br>Désactivé<br>Désactivé<br>Désactivé<br>Désactivé<br>Désactivé              | Désactivé<br>Désactivé<br>Désactivé<br>Désactivé<br>Désactivé<br>Désactivé<br>Désactivé<br>Désactivé<br>Désactivé<br>Désactivé<br>Désactivé<br>Désactivé<br>Désactivé              | 6 fois<br>6 fois<br>Désactivé<br>6 fois<br>6 fois<br>6 fois<br>6 fois<br>6 fois<br>6 fois<br>6 fois<br>6 fois<br>6 fois<br>6 fois<br>6 fois<br>6 fois<br>6 fois                     | DEOL<br>DEOL<br>DEOL<br>DEOL<br>Désactivé<br>DEOL<br>Reservé pour TEOL<br>NC<br>NC<br>NC<br>DEOL<br>DEOL<br>DEOL<br>DEOL<br>DEOL<br>DEOL<br>DEOL         | Destination du<br>Destination du<br>Destination du<br>Destination du<br>Destination du<br>Destination du<br>Destination du<br>Destination du<br>Destination du<br>Destination du                   | Désactivé<br>Désactivé<br>Désactivé<br>ivé<br>ivé<br>ivé<br>ivé<br>Désactivé<br>Désactivé<br>Désactivé<br>Désactivé<br>Désactivé |
| 0 1 2 3 4 | In<br>Tr<br>Tr<br>Tr<br>Tr<br>Tr<br>Tr<br>Tr<br>Tr<br>Tr<br>Tr<br>Tr<br>Tr<br>Tr      | Istantané<br>emporisé 1<br>emporisé 1<br>empo de<br>empo de s<br>empo inté<br>empo inté<br>empo de s<br>éinitialiser<br>uiveuse i<br>4 heures<br>itérupteur | Autoriser les deux<br>Autoriser les deux<br>Autoriser les deux | Désactivé<br>Désactivé<br>Désactivé<br>Désactivé<br>Désactivé<br>Désactivé<br>Désactivé<br>Désactivé<br>Désactivé<br>Désactivé<br>Désactivé<br>Désactivé<br>Désactivé | Désactivé<br>Désactivé<br>Désactivé<br>Désactivé<br>Désactivé<br>Désactivé<br>Désactivé<br>Désactivé<br>Désactivé<br>Désactivé<br>Désactivé<br>Désactivé<br>Désactivé<br>Désactivé | 6 fois<br>6 fois<br>Désactivé<br>6 fois<br>6 fois<br>6 fois<br>6 fois<br>6 fois<br>6 fois<br>6 fois<br>6 fois<br>6 fois<br>6 fois<br>6 fois<br>6 fois<br>6 fois<br>6 fois<br>6 fois | DEOL<br>DEOL<br>DEOL<br>DEOL<br>Désactivé<br>DEOL<br>Reservé pour TEOL<br>NC<br>NC<br>NC<br>DEOL<br>DEOL<br>DEOL<br>DEOL<br>DEOL<br>DEOL<br>DEOL<br>DEOL | Destination du<br>Destination du<br>Destination du<br>Destination du<br>Destination du<br>Destination du<br>Destination du<br>Destination du<br>Destination du<br>Destination du<br>Destination du | Désactivé<br>Désactivé<br>Désactivé<br>ivé<br>ivé<br>ivé<br>ivé<br>Désactivé<br>Désactivé<br>Désactivé<br>Désactivé<br>Désactivé |

55

RAS byba-sprl, Brugsesteenweg 257, 8500 Kortrijk I

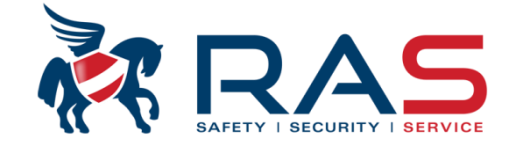

|             | Туре              | e de centrale      | 1AX4000_V1.4 |             | -             |              | Heure dern modif               | 2015-04-16 09:38:36            |                       |   |
|-------------|-------------------|--------------------|--------------|-------------|---------------|--------------|--------------------------------|--------------------------------|-----------------------|---|
| <b>+</b>    | Communication     | et rapport         |              |             |               |              |                                |                                |                       |   |
| ÷.          | Config codes      |                    |              |             |               |              |                                |                                |                       |   |
| ÷           | Configuration zo  | ne                 |              |             |               |              |                                |                                |                       |   |
|             | - Ajout/suppr     | Zone 1 - 16        |              |             |               |              |                                |                                |                       |   |
|             | - Ajout/suppr     | Zone 17 - 32       |              |             |               |              |                                |                                |                       |   |
|             | - Ajout/suppr     | Zone 33 - 48       |              |             |               |              |                                |                                |                       |   |
|             | - Ajout/suppr     | Zone 49 - 64       |              | Da          | ans la colonr | ne 'Rannort  | état zone' vous                | nouvez définir si une zo       | ne doit oui ou non    |   |
|             | - Fonction zor    | ne                 |              | 00          | wover des ra  | annorte et e | i c'est le cas ver             | s quelle(s) destination(s)     |                       |   |
| ÷.          | Config clavier/z/ | one                |              | CI          |               | apports et s |                                |                                |                       |   |
| ÷           | Config système    |                    |              |             |               |              |                                |                                |                       |   |
| <b>+</b> ·· | Calendrier        |                    |              |             |               |              |                                |                                |                       |   |
| ÷           | ortie maitre      |                    |              |             |               |              |                                | /                              |                       |   |
| ÷           | RF maitre         |                    |              |             |               |              | $\searrow$ / $\square$         | <ul> <li>Sommaire</li> </ul>   | O Emplacement         | t |
| e           | Type de z         | Autoriser arme     | Mode carill  | Compte d'im | Blocage       | DEOL Z       | Rapport état zon               | e                              | rapport non vérifié/z |   |
|             | Inutilisé         | Autoriser les deux | Désactivé    | Désactivé   | 6 fois        | DEOL         | Destination du ra              | -<br>pport 1 (secours 2, 3, 4) | Désactivé             | - |
|             | Instantané        | Autoriser les deux | Désactivé    | Désactivé   | 6 fois        | DEOL         | Destination du ra              | pport 1 (secours 2, 3, 4)      | Désactivé             |   |
|             | Instantan         | Autoriser les deux | Désactivé    | Désactivé   | 6 fois        | DEOL         | Destination du ra              | pport 1 (secours 2, 3, 4)      | Désactivé             |   |
|             | Temporisé 1       | Autoriser les deux | Désactivé    | Désactivé   | Désactivé     | DEOL         | Destination du ra              | pport 1 (secours 2, 3, 4)      | Désactivé             |   |
|             | Temmp int         | Autoriser les deux | Désactivé    | Désactivé   | 6 fois        | DEOL         | Destination du rap             | oport 1 (secours 2, 3, 4) 🔻    | Désactivé             |   |
|             | Tempo de          | Autoriser les deux | Désactivé    | Désactivé   | 6 fois        | DEOL         | Aucun rannort de               | zone autorisé                  |                       |   |
|             | Temp de           | Autoriser les deux | Désactivé    | Désactivé   | 6 fois        | DEOL         | Destination du rap             | oport 1                        |                       | - |
|             | Tempo int         | Autoriser les deux | Désactivé    | Désactivé   | 6 fois        | DEOL         | Destination du rap             | oport 2                        |                       |   |
|             | Tempo int         | Autoriser les deux | Désactivé    | Désactivé   | 6 fois        | DEOL         | Destination du rap             | oport 3                        |                       |   |
|             | Tempo de          | Autoriser les deux | Désactivé    | Désactivé   | 6 fois        | DEOL         | Destination du rap             | port 4                         |                       |   |
|             | Temp de           | Autoriser les deux | Désactivé    | Désactivé   | 6 fois        | DEOL         | Destination du rap             | port 1 (secours 2, 3, 4)       | L                     |   |
|             | Réinitialiser     | Autoriser les deux | Désactivé    | Désactivé   | 6 fois        | DEOL         | Destination du rap             | port 1 (secours 2) et 3 (sec   | ours 4)               | _ |
|             | Suiveuse i        | Autoriser les deux | Désactivé    | Désactivé   | 6 fois        | DEOL         | Rapport ?destinat              | ion 1,2                        |                       |   |
|             | 24 heures         | Autoriser les deux | Désactivé    | Désactivé   | 6 fois        | DEOL         | Happort ?destinat              | tion 1 (2 secours)             |                       |   |
|             | Intérupteu        | Autoriser les deux | Désactivé    | Désactivé   | 6 fois        | DEOL         | Bannort 2 destinat             | ion 3 (4 secours)              |                       | - |
|             | micerapica        |                    |              |             |               |              | The protone is a crossill rate |                                |                       |   |
|             | Intérupteu        | Autoriser les deux | Désactivé    | Désactivé   | 6 fois        | DEOL         | Destination du ra              | pport 1 (secours 2, 3, 4)      | Désactivé             |   |

#### RAS byba-sprl, Brugsesteenweg 257, 8500 Kortrijk

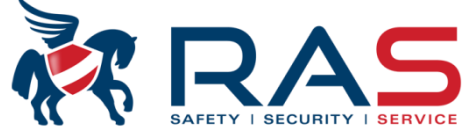

| E<br>E<br>E<br>E<br>E<br>E<br>E<br>C<br>C<br>C<br>C<br>C<br>C<br>C<br>C<br>C<br>C<br>C<br>C<br>C | Type de ce<br>Type de ce<br>mmunication et rapp<br>nfig codes<br>nfiguration zone<br>Ajout/suppr Zone 1<br>Ajout/suppr Zone 3<br>Ajout/suppr Zone 4<br>Fonction zone<br>nfig clavier/zone<br>nfig système | Dans la co<br>Une zon<br>Cette for<br>Si une a<br>Si ensuit<br>envoyé p<br>Une zon<br>Cette for<br>Cette for<br>Cette for<br>Cette for<br>Cette for<br>Cette for<br>Cette for<br>Cette for<br>Si une a<br>Si ensuit<br>envoyé p<br>Cette for<br>Cette for<br>AUTRE<br>AUCUNI<br>donnera | lonne 'rapport r<br>e appartient au<br>nction est utile u<br>larme se produi<br>te une alarme se<br>pour cette zone<br>e doit être liée à<br>nction est utile u<br>e de 1 à 999 sec<br>étection de prod<br>zone ayant la ca<br>E activation ne se<br>pas suite. | non vérifié/zo<br>groupe de z<br>iniquement s<br>t sur l'une do<br>e produit sur<br>MAIS alors<br>a une ou plus<br>iniquement s<br>condes).<br>duit sur une<br>aractéristiqu<br>se produit su | ones liées',<br>ones 'Alarn<br>si deux ou p<br>e ces zones<br>r une AUTR<br>sera COMF<br>sieurs autre<br>si deux ou p<br>de ces zone<br>e 'Traversé<br>ir une autre | vous pouvez définir si :<br>ne non vérifiée'<br>olusieurs zones ont été définie<br>s, un rapport d'alarme sera tra<br>E zone, avec la même foncti<br>PLETE par un rapport qui indi<br>es zones pour déclencher une<br>olusieurs zones ont été définie<br>es, le timer 'Délai zone traver<br>se de zone' ENDEANS le tem<br>e zone définie comme 'Traver | es comme telle<br>ansmis pour cette zone.<br>on 'Alarme non vérifiée', un rappor<br>que qu'il s'agit d'une alarme vérifié<br>e alarme 'zones liées'.<br>es comme telle et sont couplées au<br>sée' commence le décompte. Si un<br>ps de décompte, une condition d'a<br>sée de zone' pendant le compte à | t d'alarme se<br>e.<br>u timer 'Délai<br>ne détection s<br>ilarme sera g<br>rebours, le sy | ra également<br>zone traversée'<br>se produit sur une<br>énérée. Si<br>/stème d'alarme ne |
|--------------------------------------------------------------------------------------------------|----------------------------------------------------------------------------------------------------|----------------------------------------------------------------------------------------------------|----------------------------------------------------------------------------------------------------|----------------------------------------------------------------------------------------------------|----------------------------------------------------------------------------------------------------|----------------------------------------------------------------------------------------------------|----------------------------------------------------------------------------------------------------|--------------------------------------------------------------------------------------------|-------------------------------------------------------------------------------------------|
| ⊕ ·· Ca<br>⊕ ·· soi<br>⊕ ·· RF                                                                   | lendrier<br>tie maitre<br>maitre                                                                                                    |                                                                                                    |                                                                                                    |                                                                                                    |                                                                                                    |                                                                                                    |                                                                                                    | Emplacement                                                                                | 57                                                                                        |
| e de z                                                                                           | Autoriser arme                                                                                                    | Mode carill                                                                                                    | Compte d'im                                                                                                    | Blocage                                                                                                    | DEULZ                                                                                                    | Rapport état zone                                                                                                    | rapport non vérifié/zones liées                                                                                                    | N°Dom                                                                                      |                                                                                           |
| lisé                                                                                             | Autoriser les deux                                                                                                    | Désactivé                                                                                                    | Désactivé                                                                                                    | 6 tois                                                                                                    | DEUL                                                                                                    | Destination du rapport 1 (se                                                                                                    | Désactivé                                                                                                    | Dom.1 (                                                                                    |                                                                                           |
| i intane                                                                                         | Autoriser les deux                                                                                                    | Desactive                                                                                                    | Desactive                                                                                                    | 6 fois                                                                                                    | DEUL                                                                                                    | Destination du rapport 1 (se                                                                                                    | Desactive                                                                                                    | Dom.1 (                                                                                    |                                                                                           |
| ntan                                                                                             | Autoriser les deux                                                                                                    | Desactive                                                                                                    | Desactive                                                                                                    | 5 IOIS                                                                                                    | DEUL                                                                                                    | Destination du rapport 1 (se                                                                                                    | Desactive                                                                                                    | Dom. 1 (                                                                                   |                                                                                           |
| ponse i                                                                                          | Autoriser les deux                                                                                                    | Désactive                                                                                                    | Désactive                                                                                                    | Desactive                                                                                                    | DEOL                                                                                                    | Destination du rapport 1 (se                                                                                                    | Désactive                                                                                                    | Dom.1 (                                                                                    |                                                                                           |
| mpinc                                                                                            | Autoriser les deux                                                                                                    | Désactive                                                                                                    | Désactive                                                                                                    | 6 fois<br>C fais                                                                                                    | DEOL                                                                                                    | Destination 3 (4 se                                                                                                    | Desactive                                                                                                    | Dom. I (                                                                                   |                                                                                           |
| po de                                                                                            | Autoriser les deux                                                                                                    | Désactive                                                                                                    | Désactive                                                                                                    | 6 fois                                                                                                    | DEOL                                                                                                    | Destination du rapport 1 (se                                                                                                    | Uesactive<br>Alarma pop vérifiée                                                                                                    |                                                                                            |                                                                                           |
| poe                                                                                              | Autoriser les deux                                                                                                    | Désactive                                                                                                    | Désactive                                                                                                    | 6 fois                                                                                                    | DEOL                                                                                                    | Destination du rapport 1 (se                                                                                                    | Traversée de zone                                                                                                    |                                                                                            |                                                                                           |
| po int                                                                                           | Autoriser les deux                                                                                                    | Désactive                                                                                                    | Désactive                                                                                                    | 6 fois                                                                                                    | DEOL                                                                                                    | Destination du rapport 1 (se                                                                                                    | Traversée de zone + alarme non vé                                                                                                    | rifiée                                                                                     |                                                                                           |
| po inc                                                                                           | Autoriser les deux                                                                                                    | Désactivé                                                                                                    | Désactivé                                                                                                    | 6 fois                                                                                                    | DEOL                                                                                                    | Destination du rapport 1 (se                                                                                                    | Désactivé                                                                                                    | Dom 1 (                                                                                    |                                                                                           |
| po de                                                                                            | Autoriser les deux                                                                                                    | Désactivé                                                                                                    | Désactivé                                                                                                    | 6 fois                                                                                                    | DEOL                                                                                                    | Destination du rapport 1 (se                                                                                                    | Désactivé                                                                                                    | Dom 1 (                                                                                    |                                                                                           |
| l piùe<br>I litialiser                                                                           | Autoriser les deux                                                                                                    | Désactivé                                                                                                    | Désactivé                                                                                                    | 6 fois                                                                                                    | DEOL                                                                                                    | Destination du rapport 1 (se                                                                                                    | Désactivé                                                                                                    | Dom 1 (                                                                                    |                                                                                           |
| eusei                                                                                            | Autoriser les deux                                                                                                    | Désactivé                                                                                                    | Désactivé                                                                                                    | 6 fois                                                                                                    | DEOL                                                                                                    | Destination du rapport 1 (se                                                                                                    | Désactivé                                                                                                    | Dom 1 (                                                                                    |                                                                                           |
| eures                                                                                            | Autoriser les deux                                                                                                    | Désactivé                                                                                                    | Désactivé                                                                                                    | 6 fois                                                                                                    | DEOL                                                                                                    | Destination du rapport 1 (se                                                                                                    | Désactivé                                                                                                    | Dom 1 (                                                                                    |                                                                                           |
|                                                                                                  | Autoriser les deux                                                                                                    | Désactivé                                                                                                    | Désactivé                                                                                                    | 6 fois                                                                                                    | DEOL                                                                                                    | Destination du rapport 1 (se                                                                                                    | Désactivé                                                                                                    | Dom 1 (                                                                                    |                                                                                           |
| upteu                                                                                            | Autoriser les deux                                                                                                    | Désactivé                                                                                                    | Désactivé                                                                                                    | 6 fois                                                                                                    | DEOL                                                                                                    | Destination du rapport 1 (se                                                                                                    | Désactivé                                                                                                    | Dom.1 (                                                                                    |                                                                                           |
| •                                                                                                |                                                                                                    |                                                                                                    |                                                                                                    |                                                                                                    |                                                                                                    |                                                                                                    |                                                                                                    |                                                                                            |                                                                                           |

#### RAS bvba-sprl, Brugsesteenweg 257, 8500 Kortrijk

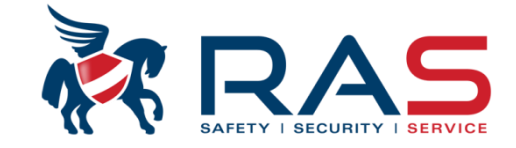

| Type de                 | <ul> <li>Dans la colonne 'rapport non vérifié/zones liées', vous pouvez définir si :</li> <li>Une zone appartient au groupe de zones 'Alarme non vérifiée' Cette fonction est utile uniquement si deux ou plusieurs zones ont été définies comme telle Si une alarme se produit sur l'une de ces zones, un rapport d'alarme sera transmis pour cette Si ensuite une alarme se produit sur une AUTRE zone, avec la même fonction 'Alarme non vé envoyé pour cette zone MAIS alors sera COMPLETE par un rapport qui indique qu'il s'agit d'u Une zone doit être liée à une ou plusieurs autres zones pour déclencher une alarme 'Traversée Cette fonction est utile uniquement si deux ou plusieurs zones ont été définies comme telle et (réglable de 1 à 999 secondes).</li> <li>Le timer 'Délai zone traversée' est réglable ici de 1 à 999 secondes. D'usine, ce timer est défin Si une détection de produit sur une de ces zones, le timer 'Délai zone traversée' commence l AUTRE zone ayant la caractéristique 'Traversée de zone' ENDEANS le temps de décompte, i AUCUNE activation ne se produit sur une autre zone définie comme 'Traversée de zone' pend donnera pas suite.</li> </ul> | zone.<br>érifiée', un rapport d'alarme sera également<br>ine alarme vérifiée.<br>ée de zone'.<br>sont couplées au timer 'Délai zone traversée'<br>ni sur 60 secondes.<br>le décompte. Si une détection se produit sur une<br>une condition d'alarme sera générée. Si<br>dant le compte à rebours, le système d'alarme ne | 58 |
|-------------------------|----------------------------------------------------------------------------------------------------|----------------------------------------------------------------------------------------------------|----|
| Nom du paramètre        |                                                                                                    | Valeur du paramètre                                                                                                    |    |
| durée de comptage d'imp | ula s zones (sec)                                                                                                    | 60<br>60                                                                                                    |    |
|                         |                                                                                                    |                                                                                                    |    |

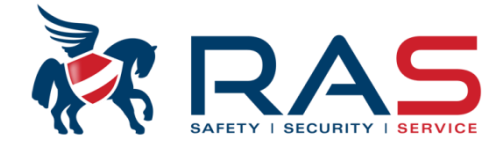

| Config     Config     Config     Config | Type de cer<br>nunication et rappo<br>g codes<br>guration zone<br>jout/suppr Zone 1<br>jout/suppr Zone 3<br>jout/suppr Zone 4<br>onction zone<br>g clavier/zone<br>g système<br>drier<br>maitre<br>aitre | ntrale A<br>ort<br>7 - 32<br>3 - 48<br>9 - 64 | Dans la colo<br>envoyer oui o<br>sont quant à<br>Le système o<br>cas de condi<br>décrochant é<br>Tous les évé<br>La séquence<br>La centrale in<br>nouveau plus<br>L'utilisateur o<br>Si la centrale | nne 'N° Domesti<br>ou non des rappo<br>eux définis à un<br>d'appel Suivez-M<br>tion d'alarme et d<br>ecouter un messa<br>enements d'alarme<br>e de transmission<br>ntrusion raccroch<br>s tard.<br>doit appuyer entre<br>e intrusion a reçu | que' vous pouvez défin<br>orts via le format Dome<br>autre emplacement.<br>loi (aussi appelé systè<br>de sabotage. En cas d<br>age vocal préenregistra<br>le doivent être confirm<br>est répétée jusqu'à ca<br>ne automatiquement ap<br>e deux tonalités de con<br>la confirmation [#] de | nir si, les zones qui suiven<br>estique vers les n° de télép<br>me d'appel Domestique or<br>'appel le destinataire via C<br>é indiquant la condition d'a<br>és.<br>e que la centrale reçoive u<br>près 45 secondes quand e<br>nfirmation sur [#] pour cont<br>l'utilisateur, elle envoie un | t la fonction de zone, do<br>ohone Domestique sélec<br>u Personnel), permet d'a<br>caller ID peut reconnaître<br>larme.<br>n bip de confirmation.<br>lle n'a pas détecter de b<br>firmer la bonne réception<br>bip de 2 secondes en re | ivent en cas de condition d'alarme<br>ctionnés. Ces numéros de téléphone<br>appeler des numéros de téléphone en<br>e le numéro appelant et peut en<br>ip de confirmation et appellera à<br>n de l'appel.<br>éponse puis interrompt la connexion. | 59 |
|-----------------------------------------|----------------------------------------------------------------------------------------------------|-----------------------------------------------|----------------------------------------------------------------------------------------------------|----------------------------------------------------------------------------------------------------|----------------------------------------------------------------------------------------------------|----------------------------------------------------------------------------------------------------|----------------------------------------------------------------------------------------------------|----------------------------------------------------------------------------------------------------|----|
| arillon/alar                            | Compte d'im                                                                                                    | Blocage                                       | . DEOLZ                                                                                                    | Rapport état                                                                                                    | rapport non vérifié/z                                                                                                    | N° Domestique                                                                                                    | Temps de réaction z                                                                                                    |                                                                                                    |    |
| /é                                      | Désactivé                                                                                                    | 6 fois                                        | DEOL                                                                                                    | Destination d                                                                                                    | Désactivé                                                                                                    | Dom.1 (2,3,4 secours)                                                                                                    | 3                                                                                                    | 1                                                                                                    |    |
| γé                                      | Désactivé                                                                                                    | 6 fois                                        | DEOL                                                                                                    | Destination d                                                                                                    | Désactivé                                                                                                    | Dom.1 (2,3,4 secours)                                                                                                    | 3                                                                                                    | 1                                                                                                    |    |
| /é                                      | Désactivé                                                                                                    | 6 fois                                        | DEOL                                                                                                    | Destination d                                                                                                    | Désactivé                                                                                                    | Dom.1 (2,3,4 secours)                                                                                                    | 3                                                                                                    | 1                                                                                                    |    |
| /é                                      | Désactivé                                                                                                    | Désactivé                                     | 6 DEOL                                                                                                    | Destination d                                                                                                    | Désactivé                                                                                                    | Dom.1 (2,3,4 secours)                                                                                                    | 3                                                                                                    | 1                                                                                                    |    |
| γé                                      | Désactivé                                                                                                    | 6 fois                                        | DEOL                                                                                                    | Rapport ?des                                                                                                    | Désactivé                                                                                                    | Dom.1 (2,3,4 secours) 💌                                                                                                    | 3                                                                                                    | I                                                                                                    |    |
| l ré                                    | Désactivé                                                                                                    | 6 fois                                        | DEOL                                                                                                    | Destination d                                                                                                    | Désactivé                                                                                                    | Désactivé                                                                                                    |                                                                                                    | 1                                                                                                    |    |
| γé                                      | Désactivé                                                                                                    | 6 fois                                        | DEOL                                                                                                    | Destination d                                                                                                    | Désactivé                                                                                                    | Dom.1                                                                                                    |                                                                                                    | 1                                                                                                    |    |
| γé                                      | Désactivé                                                                                                    | 6 fois                                        | DEOL                                                                                                    | Destination d                                                                                                    | Désactivé                                                                                                    | Dom.2                                                                                                    |                                                                                                    | 1                                                                                                    |    |
| i vé                                    | Désactivé                                                                                                    | 6 fois                                        | DEOL                                                                                                    | Destination d                                                                                                    | Désactivé                                                                                                    | Dom 4                                                                                                    |                                                                                                    | 1                                                                                                    |    |
| γé                                      | Désactivé                                                                                                    | 6 fois                                        | DEOL                                                                                                    | Destination d                                                                                                    | Désactivé                                                                                                    | Dom.1,2,3,4                                                                                                    |                                                                                                    | •<br>•                                                                                                    |    |
| l vé                                    | Désactivé                                                                                                    | 6 fois                                        | DEOL                                                                                                    | Destination d                                                                                                    | Désactivé                                                                                                    | Dom.1 (2,3,4 secours)                                                                                                    |                                                                                                    | 1                                                                                                    |    |
| γé                                      | Désactivé                                                                                                    | 6 fois                                        | DEOL                                                                                                    | Destination d                                                                                                    | Désactivé                                                                                                    | Dom.1 (2 secours) et Dom                                                                                                    | .3 (4 secours)                                                                                                    | -                                                                                                    |    |
| γé                                      | Désactivé                                                                                                    | 6 fois                                        | DEOL                                                                                                    | Destination d                                                                                                    | Désactivé                                                                                                    | Dom 1 (2 concerns)                                                                                                    |                                                                                                    |                                                                                                    |    |
| /é                                      | Désactivé                                                                                                    | 6 fois                                        | DEOL                                                                                                    | Destination d                                                                                                    | Désactivé                                                                                                    | Dom 1 (2 secours)                                                                                                    |                                                                                                    | 1                                                                                                    |    |
| γé                                      | Désactivé                                                                                                    | 6 fois                                        | DEOL                                                                                                    | Destination d                                                                                                    | Désactivé                                                                                                    | Dom.3 (4 secours)                                                                                                    |                                                                                                    |                                                                                                    |    |
| νé                                      | Désactivé                                                                                                    | 6 fois                                        | DEOL                                                                                                    | Destination d                                                                                                    | Désactivé                                                                                                    | Dom.1 (2,3,4 secours)                                                                                                    | 3                                                                                                    | 1                                                                                                    |    |
| •                                       |                                                                                                    |                                               |                                                                                                    |                                                                                                    | 1                                                                                                    |                                                                                                    | ł.                                                                                                    |                                                                                                    |    |

RAS bvba-sprl, Brugsesteenweg 257, 8500 Kortrijk

| Type de centrale                | 1AX4000_V1.4         | -                           |           | Heure dern modif 201         | 5-04-16 09:38:36 |  |
|---------------------------------|----------------------|-----------------------------|-----------|------------------------------|------------------|--|
| - Communication et rapport      |                      |                             | *         |                              | 1                |  |
| Config Récepteur                |                      |                             |           |                              |                  |  |
| Rapport prog                    |                      |                             |           |                              |                  |  |
| Tps rapport de test             |                      |                             |           |                              |                  |  |
| ···· Prog double IP             |                      |                             |           |                              |                  |  |
| Accès distant                   |                      |                             | =         |                              |                  |  |
| Options A-Link Plus             |                      |                             |           |                              |                  |  |
| Config contre appel             | _                    |                             |           |                              |                  |  |
| Numéro de téléphone domestiq    | ue                   |                             |           |                              |                  |  |
| Nombre de sonneries             |                      |                             |           |                              | 1                |  |
| E Config codes                  |                      |                             |           |                              |                  |  |
| Configuration zone              |                      |                             |           |                              |                  |  |
| Config clavier/zone             |                      |                             | -         | <ul> <li>Sommaire</li> </ul> | O Emplacement    |  |
| om du paramètre                 |                      | Valeur du par               | amètre    |                              |                  |  |
| uméro de tél. domestique 1      |                      | 056363740                   |           |                              |                  |  |
| iméro de tél. domestique 2      |                      | 1                           |           |                              |                  |  |
| uméro de téléphone domestique 3 |                      |                             |           |                              |                  |  |
| uméro de téléphone domestique 4 |                      |                             |           |                              |                  |  |
|                                 | lci, vous pouvez déf | inir les numéros de télépho | ne pour   | le format Domestique.        |                  |  |
|                                 | Ici, vous pouvez déf | inir les numéros de télépho | one pour  | le format Domestique.        |                  |  |
|                                 | A chaque numéro S    | uivez-Moi, un message vo    | cal corre | spondant est attribué.       |                  |  |
|                                 | Message 1 est donc   | toujours associé au numé    | ro de tél | éphone Suivez-Moi n°1.       |                  |  |
|                                 | Message 2 est donc   | toujours associé au numé    | ro de tél | éphone Suivez-Moi n°2.       |                  |  |
|                                 | Message 3 est donc   | toujours associé au numé    | ro de tél | éphone Suivez-Moi n°3.       |                  |  |
|                                 | Message 4 est donc   | toujours associé au numé    | ro de tél | éphone Suivez-Moi n°4.       |                  |  |

RAS bvba-sprl, Brugsesteenweg 257, 8500 Kortrijk I

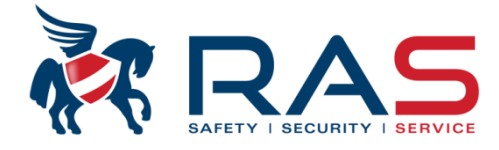

| 🖓 A  | -Link Plus - ADMIN  | N             |             |                                                    |                      |                     |               |                |
|------|---------------------|---------------|-------------|----------------------------------------------------|----------------------|---------------------|---------------|----------------|
| Fich | ier Affichage(V)    | Client(U)     | Utilisateur | Aide(H)                                            |                      |                     |               |                |
|      | Sauvegarder les d   | onnées(B)     |             |                                                    |                      |                     |               |                |
|      | Sauvegarde client   | t sélectionné |             |                                                    |                      |                     |               |                |
|      | Restaurer les don   | nées          |             | Type de centrale                                   | AMAX4000_V1.4        | ~                   | Heure dern mo | dif 2015-04-16 |
|      | Imprimer            |               |             | Communication et rapport                           |                      | *                   |               |                |
|      | Aperçu avant imp    | ression       |             | Config Récepteur                                   |                      |                     |               |                |
|      | Fundation las danse | <i>4</i>      |             | Tps rapport de test                                |                      | =                   |               |                |
|      | Exporter les donn   | ees           |             | Prog double IP                                     |                      |                     |               |                |
|      | Information insta   | llateur       |             | - Accès distant                                    |                      |                     |               |                |
|      | Paramètres de co    | mmunicatio    | n           | Options A-Link Plus                                |                      |                     |               |                |
|      | Enregistrement      |               |             | - Numéro de téléphone dom                          | nestique             |                     |               |                |
|      | Enregistrement      | <u> </u>      |             | Nombre de sonneries                                |                      |                     | O Sammaira    |                |
|      | fermeture           |               |             | Lonha codes                                        |                      |                     | © Sommane     |                |
|      | Ouitter(X)          |               |             | du paramètre                                       |                      | Valeur du paramètre |               |                |
| -    | 2                   |               | numé        | io de tel, domestique 1<br>ro de tél, domestique 2 |                      | 006363740           |               |                |
|      |                     |               | Numé        | ero de téléphone domestique 3                      |                      |                     |               |                |
|      |                     |               | Numé        | iro de téléphone domestique 4                      |                      |                     |               |                |
|      |                     |               |             |                                                    |                      |                     |               |                |
|      |                     |               |             |                                                    |                      |                     |               |                |
|      |                     |               |             | Start Sto                                          | op Option Save About |                     |               |                |
|      |                     |               |             |                                                    |                      |                     |               |                |
|      |                     |               |             |                                                    |                      |                     |               |                |
|      |                     |               |             |                                                    |                      |                     |               |                |
|      |                     |               |             |                                                    |                      |                     |               |                |
|      |                     |               | ,           |                                                    |                      |                     |               |                |

RAS bvba-sprl, Brugsesteenweg 257, 8500 Kortrijk

## www.rassecurity.com

61

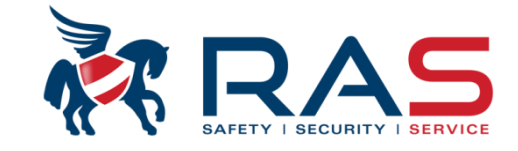

| Kec Start Stop Option Save About                                                                                                    | Appuyez sur 'Start', puis enregistrer vocalement le message via le microphone intégré ou externe de votre PC et appuyez ensuite sur 'Stop'.<br>Il vous sera ensuite demandé à quel emplacement vous souhaitez enregistrer le message en format | ]  |
|----------------------------------------------------------------------------------------------------|----------------------------------------------------------------------------------------------------|----|
|                                                                                                    |                                                                                                    | 62 |
| Save in:       Incal Disk (C:)       Image: Cool Disk (C:)         Name       Date modified         Autodesk       10/04/2014 14:34         Download       17/04/2014 13:48         Inetpub       10/04/2014 12:57         PerfLogs       14/07/2009 5:20         Program Files       18/03/2015 8:40         Image: Volg-Mij boodschap 1       Save         Save as type:       ms adpcm(".wav) |                                                                                                    |    |

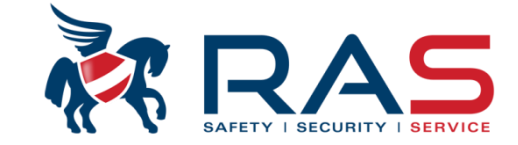

| A-Link Plus - ADMIN<br>Fichier Affichage(V) Client(U) Utilisate                                 | eur Aide(H)                                                                                                    |                                                                                                    |                                                                                                |                                                          |
|-------------------------------------------------------------------------------------------------|----------------------------------------------------------------------------------------------------|----------------------------------------------------------------------------------------------------|------------------------------------------------------------------------------------------------|----------------------------------------------------------|
| Informations sur le client<br>Configuration de la<br>centrale<br>Lier<br>Événement d'historique | Modèle de communication<br>Déconnexion<br>Modèle de communication<br>Déconnexion<br>Superior<br>Zone 1 <ett<br>Zone 2<ett<br>Zone 3<ett<br>Zone 3<ett<br>Zone 3<ett<br>Zone 5<ett<br>Zone 5<ett<br>Zone 5<ett<br>Liaison inactive</ett<br></ett<br></ett<br></ett<br></ett<br></ett<br></ett<br></ett<br> | Connex directe         • automatique après 5 minutes d'inactivité         Sélection fonction spéciale         Définir une nouvelle heure         Définir une nouvelle heure         Lecture de l'heure de la centrale         Maintenance centrale         Télécharger fichier WAVE - 1         Télécharger fichier WAVE - 2         Télécharger fichier WAVE - 3         Télécharger fichier WAVE - 4         Test de la transmission         Test de la transmission         Test batterie         Forçage défauts autosurveillance système | Lorsqu'une connexion active (connexio<br>envoyer les messages enregistrés au s                 | n USB ou IP), vous pouvez<br>ystème d'alarme AMAX.<br>63 |
|                                                                                                 |                                                                                                    |                                                                                                    | Bosch Soft<br>Excel links<br>File name: Volg-Mij boodschap<br>Files of type: Wave bestand (*.V | 1 Open<br>AV)                                            |

#### RAS bvba-sprl, Brugsesteenweg 257, 8500 Kortrijk

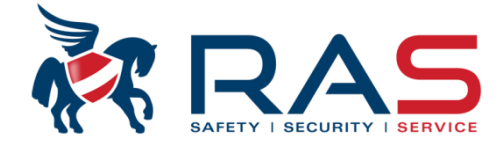

| Type de                                                           | centrale At | MAX4000_V1.4 | ļ     | <b>v</b>       |              | Heure dern modif    | 2015-04-16 09:38:36           |                                          |
|-------------------------------------------------------------------|-------------|--------------|-------|----------------|--------------|---------------------|-------------------------------|------------------------------------------|
| <ul> <li>⊕ Communication et ra</li> <li>⊕ Config codes</li> </ul> | apport      |              |       |                |              |                     |                               |                                          |
| 😑 Configuration zone                                              |             |              |       |                |              |                     |                               | <u> </u>                                 |
| Ajout/suppr Zoi                                                   | ne 1 - 16   |              |       | Dans la colonn | e 'Temps de  | e réaction zone (>  | <100ms)', vous pouvez défir   | nir pour les zones de la platine mère    |
| Ajout/suppr Zoi                                                   | ne 17 - 32  |              |       | pendant combi  | en de temps  | s le contact d'alar | me d'une zone doit être act   | ivé avant qu'une condition d'alarme soit |
| Ajout/suppr Zoi                                                   | ne 33 - 48  |              |       | générée par le | système AN   | IAX.                |                               |                                          |
| Ajout/suppr Zo                                                    | ne 49 - 64  |              |       | La valeur pour | le 'Temps d  | e réaction' est ré  | glable de 1 à 999 et est auto | omatiquement multiplié par 100ms (0-9    |
| Fonction zone                                                     |             |              |       | secondes).     |              |                     |                               |                                          |
| ⊞- Config clavier/zone                                            | 1           |              |       | Exemple: valeu | ur 3 = temps | de réaction de z    | one de 300ms.                 |                                          |
| E Config système                                                  |             |              |       | L              | <u> </u>     |                     |                               |                                          |
| E ⊡ Calendrier                                                    |             |              |       |                |              |                     |                               | 1                                        |
|                                                                   |             |              |       |                |              |                     |                               | 1                                        |
| E ⊕ RF maitre                                                     |             |              |       |                |              | ⊙ Sommaire          | O Emplacement                 |                                          |
| Mode carillon/alar                                                | Compte d'im | Blocage      | DEOLZ | Rapport état   | rapport non  | n vérifié/z │ Tem   | ps de réaction zone (x100ms)  | ]                                        |
| ux Désactivé                                                      | Désactivé   | 6 fois       | DEOL  | Destination d  | Désactivé    | 3                   |                               |                                          |
| ux Désactivé                                                      | Désactivé   | 6 fois       | DEOL  | Destination d  | Désactivé    | 3                   |                               | i                                        |
| ux Désactivé                                                      | Désactivé   | 6 fois       | DEOL  | Destination d  | Désactivé    | 3                   |                               |                                          |
| ux Désactivé                                                      | Désactivé   | 6 fois       | DEOL  | Destination d  | Désactivé    | 3                   |                               |                                          |
| ux Désactivé                                                      | Désactivé   | 6 fois       | DEOL  | Destination d  | Désactivé    | 3                   |                               |                                          |
| ux Désactivé                                                      | Désactivé   | 6 fois       | DEOL  | Destination d  | Désactivé    | 3                   |                               |                                          |
| ux Désactivé                                                      | Désactivé   | 6 fois       | DEOL  | Destination d  | Désactivé    | 3                   |                               | i                                        |
| ux Désactivé                                                      | Désactivé   | 6 fois       | DEOL  | Destination d  | Désactivé    | 3                   |                               |                                          |
| ux Désactivé                                                      | Désactivé   | 6 fois       | DEOL  | Destination d  | Désactivé    | 3                   |                               | 1                                        |
| ux Désactivé                                                      | Désactivé   | 6 fois       | DEOL  | Destination d  | Désactivé    | 3                   |                               |                                          |
| ux Désactivé                                                      | Désactivé   | 6 fois       | DEOL  | Destination d  | Désactivé    | 3                   |                               |                                          |
| ux Désactivé                                                      | Désactivé   | 6 fois       | DEOL  | Destination d  | Désactivé    | 3                   |                               | i                                        |
| ux Désactivé                                                      | Désactivé   | 6 fois       | DEOL  | Destination d  | Désactivé    | 3                   |                               | 1                                        |
| ux Désactivé                                                      | Désactivé   | 6 fois       | DEOL  | Destination d  | Désactivé    | 3                   |                               |                                          |
| ux Désactivé                                                      | Désactivé   | 6 fois       | DEOL  | Destination d  | Désactivé    | 3                   |                               |                                          |
|                                                                   | D 4 4 4     | C 6-3-       | DEOL  | Destination d  | Désactivé    | 3                   |                               | 1                                        |
| ux Désactivé                                                      | Desactive   | 6 rois       | DEOL  | Destination d  | Desdeave     | 0                   |                               |                                          |

#### RAS byba-sprl, Brugsesteenweg 257, 8500 Kortrijk

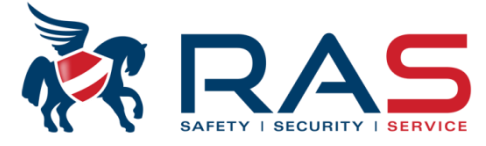

|      | Type de centra                                                                                                    | ale AMAX4000_V1.4          |                                           | Heure                                                                                                    | e dern modif 2                                                                                                    | 015-04-16 09:3                   | 38:36               | <br> <br> <br>              |                                                                                       |            |
|------|----------------------------------------------------------------------------------------------------|----------------------------|-------------------------------------------|----------------------------------------------------------------------------------------------------|----------------------------------------------------------------------------------------------------|----------------------------------|---------------------|-----------------------------|---------------------------------------------------------------------------------------|------------|
|      | ommunication et rapport<br>onfig codes<br>onfiguration zone<br>- Ajout/suppr Zone 1 -<br>- Ajout/suppr Zone 33<br>- Ajout/suppr Zone 33<br>- Ajout/suppr Zone 49<br>- Fonction zone<br>onfig clavier/zone<br>onfig système<br>alendrier<br>ortie maitre<br>F maitre | 16<br>- 32<br>- 48<br>- 64 |                                           | Ici, vous pouv<br>- Dénominati<br>- Emplaceme<br>- Attribuer Fo<br>- Attribuer Pa<br>- Attribuer de<br>Attribuer à la<br>(00 à 15) fonc<br>définies plus f | vez pour chac<br>on de zone<br>ent de la zone<br>onction de zor<br>artition<br>es éléments R<br>zone une des<br>ctions de zone<br>tôt. | une des 64<br>ne<br>FID sans fil | zones, définir cert | ains détai<br>Zone<br>Parti | lis de zone tels que :<br>le attribuée à une<br>ition 01 à 16<br>= zone non utilisée) | 6          |
| Zone | Nom de Zone                                                                                                    | Module                     |                                           |                                                                                                    | Index fonction                                                                                                    | n Partition                      | Zone RF ID          |                             |                                                                                       | Ū          |
| 17   | Cuisine                                                                                                    | Invalide                   |                                           | -                                                                                                    | 01                                                                                                    | 00                               |                     | 1                           |                                                                                       |            |
| 18   |                                                                                                    | Zone clavier               |                                           |                                                                                                    | 01                                                                                                    | 00                               |                     |                             |                                                                                       |            |
| 19   |                                                                                                    | Zone DX2010                |                                           |                                                                                                    | 01                                                                                                    | 00                               |                     |                             |                                                                                       |            |
| 20   |                                                                                                    | RF éléments - RFGB / R     | F1100E                                    |                                                                                                    | 01                                                                                                    | 00                               |                     |                             |                                                                                       |            |
| 21   |                                                                                                    | RF élément - RFUN / RF     | F3401E                                    |                                                                                                    |                                                                                                    | 00                               |                     | I                           |                                                                                       |            |
| 22   |                                                                                                    | Invalide                   |                                           |                                                                                                    | 01                                                                                                    | 00                               |                     | i                           | Attribuer les 0 shiffres PE                                                           |            |
| 23   |                                                                                                    | Invalide                   |                                           |                                                                                                    | 01                                                                                                    | 00                               |                     | <b>-</b>                    | Allinduer les 9 chilles RF                                                            | lD<br>lien |
| 25   |                                                                                                    | Invalide                   | Definir emplacement d                     | e la zone:                                                                                                    |                                                                                                    |                                  |                     | i                           |                                                                                       |            |
| 26   |                                                                                                    | Invalide                   | <ul> <li>Zone clavier (unique)</li> </ul> | ment d'applicat                                                                                                    | ion pour zone                                                                                                    | es 17-32)                        |                     |                             | OU DSRF.                                                                              |            |
| 27   |                                                                                                    | Invalide                   | Zone 17 = Clavier 1, Zone                 | 18 = Clavier 2,                                                                                                    | Zone 32 = Clav                                                                                                    | er 16                            |                     |                             |                                                                                       |            |
| 28   |                                                                                                    | Invalide                   | Zone DX2010                               |                                                                                                    |                                                                                                    |                                  |                     |                             |                                                                                       |            |
| 29   |                                                                                                    | Invalide                   | Extension 8 zones                         |                                                                                                    |                                                                                                    |                                  |                     |                             |                                                                                       |            |
| 30   |                                                                                                    | alide                      | KF elements - tous                        | ana fil Dadian/DC                                                                                                    |                                                                                                    |                                  |                     |                             |                                                                                       |            |
| 31   | N                                                                                                    | om de la zone qui          | PE élémente DECP                          |                                                                                                    | RF, excepte RFC                                                                                                    |                                  |                     |                             |                                                                                       |            |
| 32   |                                                                                                    | offichera sur un           |                                           | r hris de vitre de t                                                                                                    | vne REGR et RE                                                                                                    | 1100F                            |                     | 1                           |                                                                                       |            |
| 1 N  | uméro de zone                                                                                                    | anichera sur un            | RF élément - RFI IN                       | RF3401F                                                                                                    |                                                                                                    |                                  |                     |                             |                                                                                       |            |
| (e   | n groupe de M                                                                                                    | aximum de 18               | Uniquement pour les cont<br>RF3401E       | acts magnétiques                                                                                                    | sans fil avec enti                                                                                                    | ée universelle                   | de type RFUN et     | ·'                          |                                                                                       |            |
| 16   | D) Ca                                                                                                    | aractéres.                 | Invalide (zone non ut                     | ilisée)                                                                                                    |                                                                                                    |                                  |                     |                             |                                                                                       |            |

RAS bvba-sprl, Brugsesteenweg 257, 8500 Kortrijk

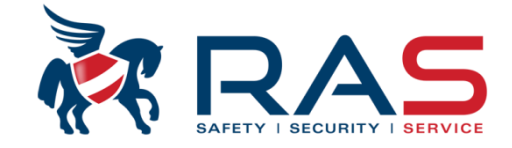

| Configuration at rapport             Configuration zone             Configuration zone </th <th>Type de centrale</th> <th>AMAX4000_V1.4</th> <th>Heur</th> <th>ure dem modif 2015-04-16 09:38:36</th> | Type de centrale                                                                                                    | AMAX4000_V1.4 | Heur                                               | ure dem modif 2015-04-16 09:38:36                                                                                                    |
|----------------------------------------------------------------------------------------------------|----------------------------------------------------------------------------------------------------|---------------|----------------------------------------------------|----------------------------------------------------------------------------------------------------|
| Nom du paramètre       Valeur du paramètre         Clavier partition #1       1         Clavier partition #2       Inutilisé         Clavier partition #3       Inutilisé         Clavier partition #4       Inutilisé         Clavier partition #5       Maître         Clavier partition #6       1         Clavier partition #8       1         Clavier partition #8       1         Clavier partition #8       1         Clavier partition #10       5         Clavier partition #10       6         Clavier partition #11       7         Clavier partition #11       7         Clavier partition #11       7         Clavier partition #11       7         Clavier partition #11       7         Clavier partition #11       7         Clavier partition #11       7         Clavier partition #12       9         Clavier partition #13       10         Clavier partition #15       12         Clavier partition #16       13         Lavier partition #16       14   | <ul> <li>Communication et rapport</li> <li>Config codes</li> <li>Config clavier/zone</li> <li>Zone de clavier</li> <li>Zone de clavier</li> <li>Mom partition</li> <li>tempo entrée/sortie</li> <li>Config système</li> <li>Calendrier</li> <li>sortie maitre</li> <li>RF maitre</li> </ul> |               |                                                    | Attribuer clavier à une Partition 01 à 16<br>01 = Attribution à Partition 1<br>02 = Attribution à Partition 2<br><br>16 = Attribution à Partition 16<br>00 = Clavier maître. Permet de gérer les différentes partitions<br>utilisées. Seules les partitions qui ont été attribuées au |
| Clavier patition #4InduseClavier patition #5MailtreClavier patition #61Clavier patition #72Clavier patition #84Clavier patition #95Clavier patition #106Clavier patition #117Clavier patition #129Clavier patition #1310Clavier patition #1411Clavier patition #1512Clavier patition #1613                                                                                                    | Nom du paramètre<br>Clavier partition #1<br>Clavier partition #2<br>Clavier partition #3                                                                                                    |               | Valeur du paramètre<br>1<br>Inutilisé<br>Inutilisé | e code utilisateur introduit peuvent être contrôlees.                                                                                                    |
| Clavier partition #9     5       Clavier partition #10     6       Clavier partition #11     7       2 Clavier partition #12     9       Clavier partition #13     10       Clavier partition #14     11       Clavier partition #15     12       Clavier partition #16     14                                                                                                    | Clavier partition #4<br>Clavier partition #5<br>Clavier partition #6<br>Clavier partition #7<br>Clavier partition #8                                                                                                    |               | Maître<br>1<br>2<br>3<br>4                         |                                                                                                    |
| Clavier partition #14     11       Clavier partition #15     12       Clavier partition #16     13       14     14                                                                                                    | Lavier partition #9<br>Clavier partition #10<br>Clavier partition #11<br>Clavier partition #12<br>Clavier partition #13                                                                                                    |               | 5<br>6<br>7<br>8<br>9<br>10                        |                                                                                                    |
|                                                                                                    | Clavier partition #14<br>Clavier partition #15<br>Clavier partition #16                                                                                                    |               | 11<br>12<br>13<br>14                               |                                                                                                    |

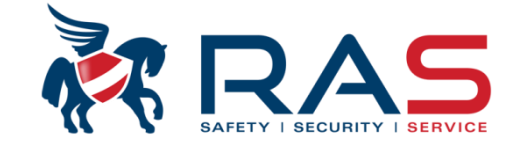

| Config codes   Config clavier/zone   Config clavier/zone   Config clavier/zone   Config système   Config système   Sommaire   Nom   1   1   10   11   12   13   14   15                                                                                                    | Type de centrale            | AMAX4000_V1.4 | <b>v</b> | Heure dern modif      | 2015-04-16 09:38:36 | ;             |
|----------------------------------------------------------------------------------------------------|-----------------------------|---------------|----------|-----------------------|---------------------|---------------|
| Config codes   Config codes   Pattion No.   Nom   1   2   3   4   5   6   7   8   9   10   11   12   13   14   15                                                                                                    | ⊡- Communication et rapport |               |          |                       |                     |               |
| Configuration zone   Configuration zone   Configuration zone   Configuration   Lemps entries/sottie   Calendrier   Sottie maitre   RF maitre     Partition No.     Nom     Partition No.     Nom     Partition No.     Partition No.     Partition No.     Partition No.     Partition No.     Partition Partition Par                                                                                                    | 🗄 Config codes              |               |          |                       |                     |               |
| Config clavier/zone Config système Config système Calendier Calendier Calen | ⊕ Configuration zone        |               |          |                       |                     |               |
| Zone de clavier   Nom patition   Image: Config système   Calendrier   Image: Sortie maltre   Image: Config système   Image: Config système   Imag                                                                                                    | 🚊 Config clavier/zone       |               |          |                       |                     |               |
| Config système     Calendrier     Sommaire     Sommaire     Sommaire     Config système     Sommaire     Sommaire     O Emplacement     Config système     Sommaire     O Emplacement     Sommaire     O Emplacement     Sommaire     Sommaire     O Emplacement     Sommaire     O Emplacement     Sommaire     Sommaire     Sommaire     O Emplacement     Sommaire     Sommaire     O Emplacement     Sommaire     Sommaire     So      | Zone de clavier<br>         |               |          |                       |                     |               |
| Calendrier   B RF maitre     Partition No.     Nom     1   2   3   4   5   6   7   8   9   10   10   11   12   13   14   15   16                                                                                                    | ⊞ Config système            |               |          |                       |                     |               |
|                                                                                                    |                             |               |          |                       |                     |               |
| Partition No. Nom   1 2   3 4   5   6   7   8   9   10   11   11   12   3   4   5   6   7   8   9   10   11   12   13   14   15   16                                                                                                    | E sortie maitre             |               |          |                       |                     |               |
| Sommaire       Emplacement         Partition No.       Nom         1                                                                                                    | E HF maitre                 |               |          |                       |                     |               |
| Partition No.     Nom       1     1       2     3       3     4       5     6       6     7       8     9       10     Nom de la partition qui sera affiché sur un clavier texte.       11     affiché sur un clavier texte.       13     Maximum de 10 caractères.       14     15       15     16                                                                                                    |                             |               |          |                       |                     |               |
| Partition No.     Nom       1     1       2     1       3     4       4     5       6     7       8     9       10     Nom de la partition qui sera affiché sur un clavier texte.       13     affiché sur un clavier texte.       14     Maximum de 10 caractères.                                                                                                    |                             |               |          | O S                   | ommaire             | O Emplacement |
| 1<br>2<br>3<br>4<br>5<br>6<br>7<br>8<br>9<br>9<br>10<br>11<br>11<br>12<br>12<br>13<br>14<br>15<br>16                                                                                                    | Partition No.               |               | Nom      |                       |                     |               |
| 2<br>3<br>4<br>5<br>6<br>7<br>8<br>9<br>10<br>11<br>12<br>13<br>14<br>15<br>16                                                                                                    | 1                           |               |          |                       |                     |               |
| 3<br>4<br>5<br>6<br>7<br>8<br>9<br>10<br>11<br>11<br>12<br>13<br>14<br>15<br>16                                                                                                    | 2                           |               |          |                       |                     |               |
| 4<br>5<br>6<br>7<br>8<br>9<br>10<br>11<br>12<br>13<br>14<br>15<br>16                                                                                                    | 3                           |               |          |                       |                     |               |
| 5<br>6<br>7<br>8<br>9<br>10<br>11<br>12<br>13<br>14<br>15<br>16                                                                                                    | 4                           |               |          |                       |                     |               |
| 6   7   8   9   10   11   12   13   14   15   16                                                                                                    | 5                           |               |          |                       |                     |               |
| 7     8       9     10       10     11       12     affiché sur un clavier texte.       13     Maximum de 10 caractères.       15     16                                                                                                    | 5                           |               |          |                       |                     |               |
| 9<br>10<br>11<br>12<br>13<br>14<br>15<br>16                                                                                                    | /<br>0                      |               |          |                       |                     |               |
| 3     3       10     10       11     Nom de la partition qui sera<br>affiché sur un clavier texte.       13     Affiché sur un clavier texte.       14     Maximum de 10 caractères.       15     16                                                                                                    | 8<br>0                      |               |          |                       |                     |               |
| 11     Nom de la partition qui sera       12     affiché sur un clavier texte.       13     Maximum de 10 caractères.       15     16                                                                                                    | 10                          |               |          |                       |                     |               |
| 12     affiché sur un clavier texte.       13     Maximum de 10 caractères.       15     16                                                                                                    | 11                          |               |          | Nom de la partition ( |                     |               |
| 13<br>14<br>15<br>16                                                                                                    | 12                          |               |          |                       | r toxto             |               |
| 14<br>15<br>16                                                                                                    | 13                          |               |          | Maximum do 10 cor     | n ienie.            |               |
| 15<br>16                                                                                                    | 14                          |               |          |                       |                     |               |
| 16                                                                                                    |                             |               |          | -                     |                     |               |
|                                                                                                    | 15                          |               |          |                       |                     |               |

RAS byba-sprl, Brugsesteenweg 257, 8500 Kortrijk I

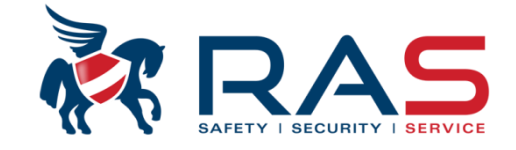

| Type de centrale         | AMAX4000_V1.4                 | Heu                      | re dem modif 2015-04-16 09:38:36                                 |
|--------------------------|-------------------------------|--------------------------|------------------------------------------------------------------|
| Communication et rapport |                               |                          |                                                                  |
| E. Configuration zone    |                               |                          |                                                                  |
| En Configuration zone    |                               |                          |                                                                  |
| Zone de clavier          | Terra d'antrés 1 en secondos  | ) définingen             |                                                                  |
| - Nom partition          | Dertition                     | a dennir par             | Temps de sortie en secondes, à définir par Partition.            |
| tempo entrée/sortie      | Parillion.                    | andaa                    | Programmable de 000 à 255 secondes.                              |
| ⊕ · Config système       | Programmable de 000 a 255 sec | condes.                  | Lors du décompte, le ronfleur émettra un signal pulsé.           |
|                          |                               |                          | Pendant les 10 dernières secondes, le ronfleur émettra un signal |
|                          |                               |                          | continu.                                                         |
|                          |                               |                          |                                                                  |
|                          |                               |                          |                                                                  |
|                          |                               |                          | Sommaire     O Emplacement                                       |
| ,<br>                    |                               |                          |                                                                  |
| Entrer n° zone           | Tempo d'entrée(Sec)           | Délai d'entrée 2 (Sec)   | Tempo de sortie(Sec)                                             |
| 1                        | 30                            | 30                       | 45                                                               |
| 2                        | 30                            | 30                       | 45                                                               |
| 3                        | 30                            | 30                       | 45                                                               |
| 4                        | 30                            | 30                       | 45                                                               |
| 5                        | 30                            | <ul> <li>✓ 30</li> </ul> | 45                                                               |
| 6                        | 30                            | 30                       | 45                                                               |
| /<br>Temps d'entrée      | 2 en secondes à définir par   | 30                       | 45                                                               |
| B Partition              |                               | 30                       | 45                                                               |
| 9 Partuori.              | de 000 à 255 secondes         | 30                       | 45                                                               |
|                          |                               |                          | 40                                                               |
| 10                       | 30                            | 30                       | 40                                                               |
| 12                       | 501                           | 30                       | 40                                                               |
| 10                       | 20                            | 20                       | 45                                                               |
| 13                       | 30                            | 30                       | 45                                                               |
| 13<br>14                 | 30<br>30<br>30                | 30<br>30<br>20           | 45<br>45                                                         |

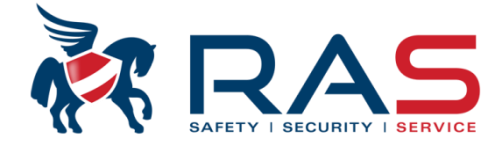

69

|                                                                                                    | Type de centrale                                                                                                    | AMAX4000_V1.4                                                                                             | - Heure o                          | lern modif 2015-04-16 09           | :38:36        |
|----------------------------------------------------------------------------------------------------|----------------------------------------------------------------------------------------------------|----------------------------------------------------------------------------------------------------|------------------------------------|------------------------------------|---------------|
| Comm     Config     Config | unication et rapport<br>) codes<br>) uration zone<br>) clavier/zone<br>) système<br>drier<br>maitre<br>vrtie intégrée<br>X3010-CHI 1<br>X3010-CHI 2<br>og sirène | Dans la colonne 'Type d'é<br>vous pouvez par sortie de<br>mère sélectionner un patr<br>commande à suivre. | evénement',<br>la platine<br>on de |                                    |               |
|                                                                                                    |                                                                                                    |                                                                                                    | 1                                  | ⊙ Sommaire                         | O Emplacement |
| No sortie                                                                                                    | Non(pour référence se                                                                                                    | ul Type d'evènement                                                                                       | Sortie Partition/zone              | Polarité Mode                      | Durée(sec)    |
| 1#                                                                                                    |                                                                                                    | Sirène externe TOTAL                                                                                      | 00                                 | Sortie continue                    | 180           |
| 2#                                                                                                    |                                                                                                    | Chère esterne TOTAL                                                                                       | 00                                 |                                    | 000           |
| <b>L</b> 17                                                                                                    |                                                                                                    | Sirene externe TUTAL                                                                                      | UU                                 | Sortie continue                    | 000           |
| 3#                                                                                                    |                                                                                                    | Sirène externe TOTAL                                                                                      | 00                                 | Sortie continue                    | 180           |
| 3#<br>4#                                                                                                    |                                                                                                    | Sirène externe TOTAL<br>Sirène externe TOTAL<br>Sirène interne                                            | 00<br>00<br>• 00                   | Sortie continue<br>Sortie continue | 180<br>180    |

#### RAS byba-sprl, Brugsesteenweg 257, 8500 Kortrijk

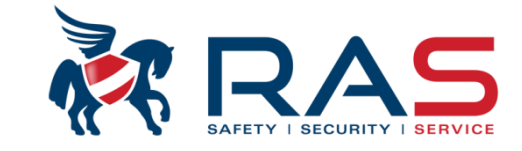

www.rassecurity.com

Evènement sortie / patrons de sortie les plus importants

|                                      | Alaı   | rme syst | ème  | Alar<br>(audible) | rme syst<br>e et siler | ème<br>ncieuse) | Sir    | ène exter<br>TOTAL | ne   | Sir    | ène exter<br>PARTIEL | rne  | Sir    | ène inte | rne  | Sirèn<br>auto | e interne<br>surveilla | avec<br>ance |
|--------------------------------------|--------|----------|------|-------------------|------------------------|-----------------|--------|--------------------|------|--------|----------------------|------|--------|----------|------|---------------|------------------------|--------------|
|                                      | DESARM | TOTAL    | PART | DESARM            | TOTAL                  | PART            | DESARM | TOTAL              | PART | DESARM | TOTAL                | PART | DESARM | TOTAL    | PART | DESARM        | TOTAL                  | PART         |
| Instantané                           |        | ✓        | ✓    |                   | ✓                      | ✓               |        | ✓                  |      |        |                      | ✓    |        | ✓        | ✓    |               | ✓                      | ✓            |
| Instantanée intérieure               |        | ~        |      |                   | ~                      |                 |        | ✓                  |      |        |                      |      |        | ~        |      |               | ✓                      |              |
| Temporisé 1 (2)                      |        | ~        | ✓    |                   | ~                      | ✓               |        | ~                  |      |        |                      | ✓    |        | ~        | ✓    |               | ~                      | ~            |
| Tempo intérieure 1 (2)               |        | ~        |      |                   | ~                      |                 |        | ~                  |      |        |                      |      |        | ~        |      |               | ~                      |              |
| Tempo de sortie 1 (2)                |        | ~        | ✓    |                   | ~                      | ✓               |        | ~                  |      |        |                      | ✓    |        | ~        | ✓    |               | ~                      | ~            |
| Tempo de sortie intérieure 1 (2)     |        | ~        |      |                   | ~                      |                 |        | ~                  |      |        |                      |      |        | ~        |      |               | ~                      |              |
| Suiveuse                             |        | ~        | ✓    |                   | ~                      | ✓               |        | ~                  |      |        |                      | ✓    |        | ~        | ✓    |               | ~                      | ~            |
| Suiveuse intérieure                  |        | ✓        |      |                   | ~                      |                 |        | ~                  |      |        |                      |      |        | ~        |      |               | ~                      |              |
| 24 heures                            | ✓      | ✓        | ✓    | ✓                 | ✓                      | ~               |        | ✓                  |      |        |                      | ✓    |        | ✓        | ✓    |               | ✓                      | ~            |
| 24H panique                          | ✓      | ✓        | ✓    | ✓                 | ✓                      | ~               |        | ✓                  |      |        |                      | ✓    |        | ✓        | ✓    |               | ✓                      | ~            |
| Incendie 24 heures                   | ✓      | ✓        | ✓    | ✓                 | ✓                      | ~               |        | ~                  |      |        |                      | ✓    |        | ✓        | ✓    |               | ✓                      | ~            |
| Incendie 24 heures avec vérification | ✓      | ✓        | ✓    | ✓                 | ✓                      | ~               |        | ✓                  |      |        |                      | ✓    |        | ✓        | ✓    |               | ✓                      | ~            |
| Autosurveillance                     | ✓      | ~        | ✓    | ✓                 | ~                      | ✓               |        | ✓                  |      |        |                      | ✓    |        |          |      | ~             | ✓                      | ~            |
| Défaillance externe                  |        |          |      |                   |                        |                 |        |                    |      |        |                      |      |        |          |      |               |                        |              |
| Delay exit                           |        | ~        | ✓    |                   | ~                      | ✓               |        | ✓                  |      |        |                      | ✓    |        | ~        | ✓    |               | ✓                      | ~            |
| Interior Delay Exit                  |        | ~        |      |                   | ~                      |                 |        | ~                  |      |        |                      |      |        | ~        |      |               | ~                      |              |
| Alarme technique                     | ✓      | ~        | ✓    | ✓                 | ~                      | ~               |        | ~                  |      |        |                      | ✓    |        | ~        | ~    |               | ~                      | ~            |
| Rapport instantané                   |        |          |      |                   |                        |                 |        |                    |      |        |                      |      |        |          |      |               |                        |              |

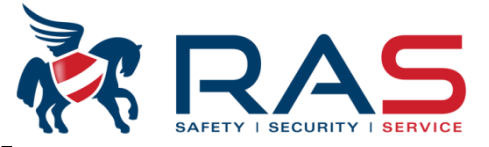

|                                                                                                    | Type de centrale                                                                                             | AMAX4000_V1.4                                                    | <b>*</b>                                          | Heure dern modif 2015-04-16 09                                     | ):38:36                     |
|----------------------------------------------------------------------------------------------------|----------------------------------------------------------------------------------------------------|------------------------------------------------------------------|---------------------------------------------------|--------------------------------------------------------------------|-----------------------------|
| Comm     Config     Config     Config     Config     Config     Config     Config     Calend     Calend     Sortie I     Sortie I     Sortie I | unication et rapport<br>codes<br>uration zone<br>clavier/zone<br>système<br>drier<br>maitre<br>ntie intégrée | Dans la colonne '<br>vers un numéro d<br>sélectionné).<br>Choix: | Sortie Partition/zone',<br>le partition ou numéro | vous pouvez par sortie réaliser<br>de zone à suivre (selon 'Type o | un couplage<br>J'événement' |
| D><br>                                                                                                    | (3010-CHI 1<br>(3010-CHI 2<br>og sirène<br>litre                                                             | <ul> <li>En cas de Pai</li> <li>En cas de zor</li> </ul>         | rtition = 01-16 (Partit<br>ne = 01-64 (Zone       | ion 01-16), 00 = TOUTES les P<br>01-64)                            | artitions                   |
|                                                                                                    |                                                                                                    |                                                                  |                                                   | <ul> <li>Sommaire</li> </ul>                                       | O Emplacement               |
| No sortie                                                                                                    | Non(pour référence seule                                                                                     | e Type d'evènement                                               | Sortie Partition/zone                             | Polarité Mode                                                      | Durée(se                    |
| 1#                                                                                                    |                                                                                                    | Sirène externe TOTAL                                             | 00                                                | Sortie continue                                                    | 180                         |
| 2#                                                                                                    |                                                                                                    | Sirène externe TOTAL                                             | 00                                                | Sortie continue                                                    | 000                         |
| 3#                                                                                                    |                                                                                                    | Sirène externe TOTAL                                             | 00                                                | Sortie continue                                                    | 180                         |
| 4#                                                                                                    |                                                                                                    | Inutilisé                                                        | 00                                                | Sortie continue                                                    | ▼ 180                       |
|                                                                                                    |                                                                                                    |                                                                  |                                                   | Sortie continue                                                    |                             |
|                                                                                                    |                                                                                                    |                                                                  |                                                   | Puise                                                              |                             |
|                                                                                                    |                                                                                                    |                                                                  |                                                   | 11110100                                                           |                             |

Dans la colonne 'Polarité Mode', vous pouvez définir le patron d'activation par sortie:

- Sortie continue = Sortie activée en CONTINU pendant le temps 'Durée(sec)' défini Si le temps 'Durée(sec)' a été défini sur la valeur 000, la sortie pilotée restera active jusqu'à ce que la condition 'Type d'événement' qui lui a été attribuée soit terminée.
- Pulsé = Sortie activée en mode PULSE pendant le temps 'Durée(sec)' défini Si le temps 'Durée(sec)' a été défini sur la valeur 000 la sortie pilotée restera active jusqu'à ce que la condition 'Type d'événement' qui lui a été attribuée soit terminée.
- Inversé = Sortie activée en CONTINU pendant le temps 'Durée(sec)' défini MAIS en sens INVERSE. En d'autres termes, la sortie est pilotée au repos et si l' 'Type d'événement' qui lui est attribué se produit, la sortie ne sera par pilotée. Si le temps 'Durée(sec)' a été défini sur la valeur 000, la sortie pilotée restera inactive active jusqu'à ce que la condition 'Evénement sortie' qui lui a été attribuée soit terminée.

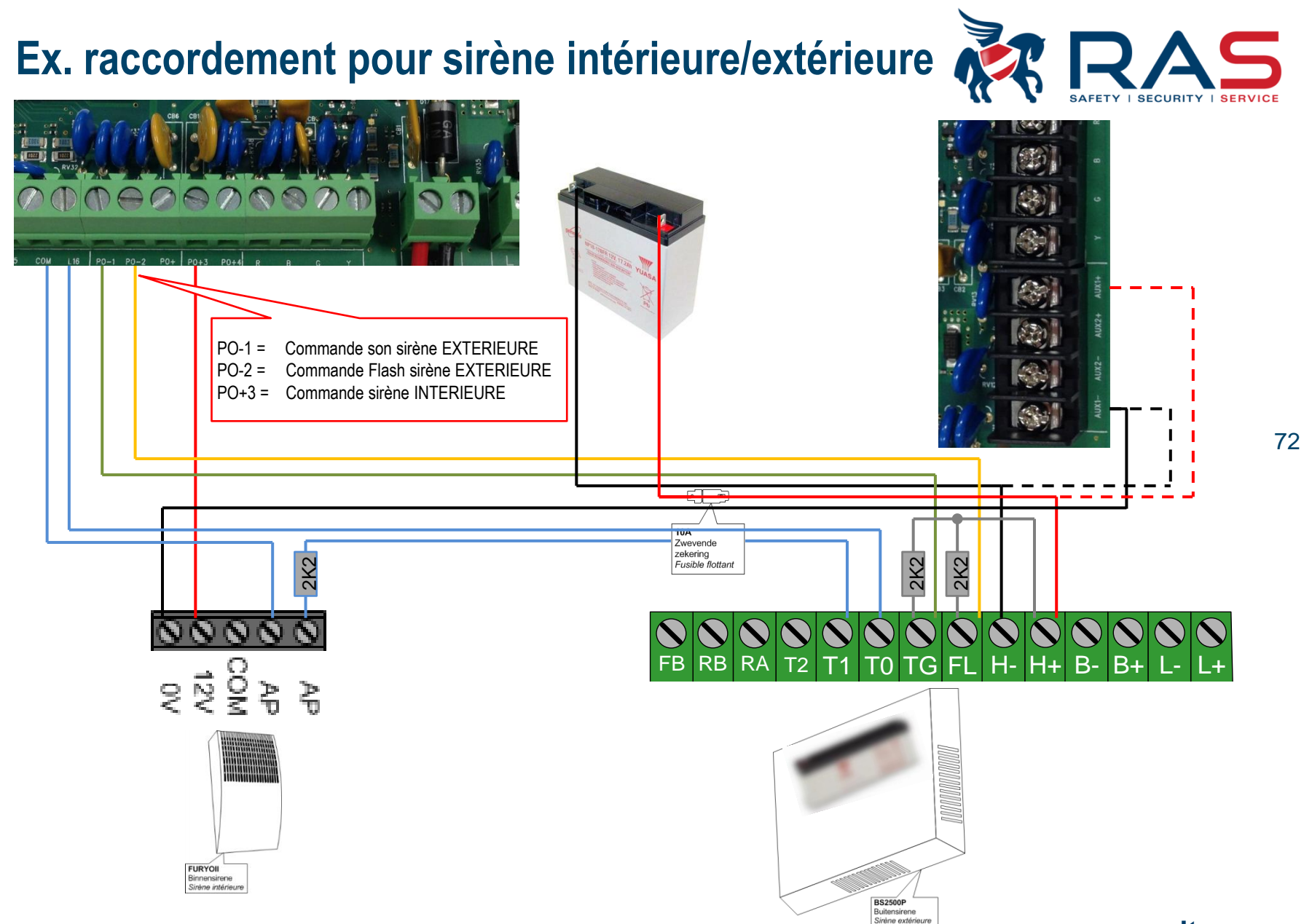

RAS byba-sprl, Brugsesteenweg 257, 8500 Kortrijk | Overzicht Bosch AMAX4000
| Programmation via le pac | ck software A-Link Plus |
|--------------------------|-------------------------|
|--------------------------|-------------------------|

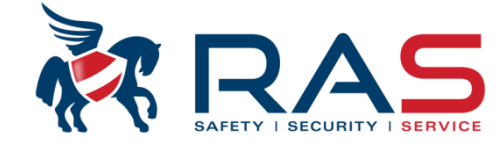

73

|                                                                                                    | Type de centrale                                                                                                    | AMAX4000_V1.4        | Y                      | Heure dern modif 2015-04-16 09 | :38:36        |
|----------------------------------------------------------------------------------------------------|----------------------------------------------------------------------------------------------------|----------------------|------------------------|--------------------------------|---------------|
| Comn     Config     Config | nunication et rapport<br>g codes<br>guration zone<br>g clavier/zone<br>g système<br>ndrier<br>maitre<br><u>ortie intégrée</u><br>X3010-CHI 1<br>X3010-CHI 2<br>'rog sirène |                      |                        |                                |               |
| E - RF m                                                                                                    | aitre                                                                                                    | Tupe d'avànement     | Sortia Partition /aone | O Sommaire                     | O Emplacement |
| 1#                                                                                                    | Non(pour reference seul                                                                                                    | Sirène evterne TOTAL |                        | Sortia continue                | 190           |
| 2#                                                                                                    |                                                                                                    | Sirène externe TOTAL | 00                     | Sortie continue                | 000           |
| 3#                                                                                                    |                                                                                                    | Sirène externe TOTAL | 00                     | Sortie continue                | 180           |
| 4#                                                                                                    |                                                                                                    | Inutilisé            | 00                     | Sortie continue                | 180           |
|                                                                                                    |                                                                                                    |                      |                        |                                |               |

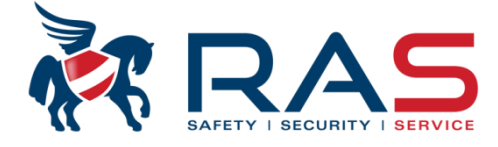

| Type de centrale                      | AMAX4000_V1.4<br>Vous définissez ici combien de temps les sorties<br>Spécifiquement d'application pour la commande<br>plus souvent sur 3 minutes.<br>ATTENTION, c'est un délai général. Par sortie, v<br>Minutes' est un paramètre général et à PRIORIT<br>Si p.ex. Le délai 'Tempo sirène: Minutes' est p<br>sortie sera seulement activée pendant 1 minut<br>Si p.ex. Le délai 'Tempo sirène: Minutes' est p<br>cette sortie sera seulement activée pendant 1<br>Le ronfleur des claviers suit cependant toujours l<br>sur 00 minute, le ronfleur des claviers continuerd | Heure dern modif<br>qui suivent une condition d'alarme et le<br>de la sirène intérieure et du haut-parleu<br>rous pouvez aussi définir un temps d'act<br>E sur le temps d'activation que vous pou<br>lacé sur 1 minute et que le temps d'activ<br>e.<br>lacé sur 3 minutes et que le temps d'activ<br>e.<br>lacé sur 3 minutes et que le temps d'activ<br>e.<br>lacé sur 3 minutes et que le temps d'activ<br>minute. | 2015-04-16 09:38:36<br>e ronfleur des claviers doivent être pilotés.<br>Ir de la sirène extérieure et à définir le<br>tivation. Le paramètre 'Tempo sirène:<br>uvez définir par sortie:<br>vation d'une sortie est sur 3 minutes, cette<br>tivation d'une sortie est sur 1 minute, alors<br>s placez ce délai 'Tempo sirène: Minutes'<br>u'au désarmement du système. | 74 |
|---------------------------------------|----------------------------------------------------------------------------------------------------|----------------------------------------------------------------------------------------------------|----------------------------------------------------------------------------------------------------|----|
| Nom du paramètre                      |                                                                                                    | Valeur du paramètre                                                                                                    |                                                                                                    |    |
| Tempo sirène: Minutes                 |                                                                                                    | 00                                                                                                    |                                                                                                    |    |
| Activation brève dispositif d'alarme  |                                                                                                    | Activé                                                                                                    |                                                                                                    |    |
| déclenchement bref sirène interne d   | comme indication                                                                                                    | Désactivé                                                                                                    |                                                                                                    |    |
| Rendre silencieux les dispositifs d'a | larme centrale à l'arrêt activé/désactivé                                                                                                    | Activé                                                                                                    |                                                                                                    |    |

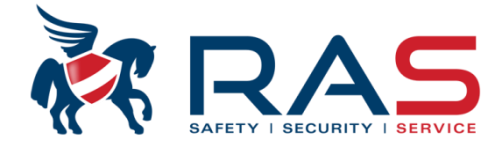

| <br> <br> <br> <br> | Type de centrale                                                                                                    | AMAX4000                       | D_V1.4                                                                                                    | <b>_</b>                                                             | Нес                                                                                                    | ure dern modif 20                                                                                      | 015-04-16 09:38:36                                                                                                    | ]                                                                                                    | <br> <br> <br>                                             |
|---------------------|----------------------------------------------------------------------------------------------------|--------------------------------|----------------------------------------------------------------------------------------------------|----------------------------------------------------------------------|----------------------------------------------------------------------------------------------------|----------------------------------------------------------------------------------------------------|----------------------------------------------------------------------------------------------------|----------------------------------------------------------------------------------------------------|------------------------------------------------------------|
|                     | Config codes<br>Définir code utilisateur 1 - 1                                                                                                    | 6                              |                                                                                                    |                                                                      | <b>^</b>                                                                                                    |                                                                                                    |                                                                                                    |                                                                                                    | <br> <br>                                                  |
|                     | Définir code utilisateur 17 -<br>Configuration code utilisate<br>Configuration code utilisate<br>Config code util 65 - 80<br>Config code 81 - 96<br>Config code 97 - 112<br>Config code 113 - 128 | 32<br>ur 33 - 48<br>ur 49 - 64 | Dans la colonne 'Code<br>6 chiffres. Vous pouve<br>ATTENTION, le cham<br>chiffres. Introduisez de<br>logiciel A-Link Plus co | e', vous p<br>ez définir l<br>ip 'Code' o<br>onc toujou<br>omplètera | ouvez attribuer un<br>a longueur du coc<br>est toujours consti<br>ırs une valeur de (<br>la saisie avec 0 o | a code par utilisat<br>de dans le menu<br>itué de 6 chiffres,<br>6 chiffres. Si cep<br>u 00 supplément | eur. La longueur de c<br>'taille code', voir slide<br>, même si vous utilise<br>endant vous entrez ur<br>taire pour obtenir une | e code pour être déf<br>suivant.<br>z seulement des coc<br>ne combinaison de 4<br>combinaison de 6 ch | ìni sur 4, 5 c<br>les à 4 ou 5<br>chiffres, le<br>hiffres. |
|                     | Config code 129 - 144<br>Config code 145 - 160<br>Config code 161 - 176<br>Config code 177 - 192                                                                                                  | Code                           |                                                                                                    |                                                                      | Partition utilizat                                                                                          | Som                                                                                                    | maire O                                                                                                    | Emplacement                                                                                           |                                                            |
|                     | teur   Nom utilisateur(pour rer.                                                                                                    | Loge                           | Cada actionte                                                                                                    |                                                                      | Partition utilisat                                                                                          | Droit de macro                                                                                         | D telecomman                                                                                                    | Castia Castiana                                                                                       | 4                                                          |
|                     |                                                                                                    | *****                          | Code maitre i                                                                                                    |                                                                      | Aucune zone                                                                                                 | Lecture macro                                                                                          | ·                                                                                                    | Sortie Coniture                                                                                       | 1                                                          |
| 2                   |                                                                                                    |                                | (15)Dec d'autorité                                                                                                    | _                                                                    | Aucune zone                                                                                                 | Lecture macro                                                                                          | ·                                                                                                    | Sortie Coniture                                                                                       | ł                                                          |
| 3                   |                                                                                                    |                                |                                                                                                    |                                                                      | Aucune zone                                                                                                 | Aucun                                                                                                  |                                                                                                    | Sortie Coniturie                                                                                      | į.                                                         |
| 4                   |                                                                                                    |                                | {7}Pas d'autorité                                                                                                    |                                                                      |                                                                                                    | <b>^</b>                                                                                               |                                                                                                    | Sortie Conitune                                                                                       | i                                                          |
| 0                   |                                                                                                    |                                | {9}Pas d'autorité                                                                                                    |                                                                      |                                                                                                    | -                                                                                                    |                                                                                                    | Sortie Conitune                                                                                       | ł                                                          |
| 0                   |                                                                                                    |                                | {10}Pas d'autorité                                                                                                    |                                                                      |                                                                                                    |                                                                                                    |                                                                                                    | Sortie Coniturie                                                                                      | i.                                                         |
| 6                   |                                                                                                    |                                | _{{11}Pas d'autorité                                                                                                    |                                                                      |                                                                                                    |                                                                                                    |                                                                                                    | Sortie Coniturie                                                                                      | i                                                          |
| 9                   |                                                                                                    |                                | as d'autorité                                                                                                    |                                                                      |                                                                                                    | E                                                                                                    |                                                                                                    | Sortie Coniture                                                                                       | 1<br>1                                                     |
| 10                  |                                                                                                    |                                | {14}Pas d'autorité                                                                                                    |                                                                      |                                                                                                    |                                                                                                    |                                                                                                    | Sortie Coniture                                                                                       | 4                                                          |
| 11                  |                                                                                                    |                                | {15}Pas d'autorité                                                                                                    |                                                                      |                                                                                                    | +                                                                                                    |                                                                                                    | Sortie Coniture                                                                                       | i                                                          |
| 12                  |                                                                                                    |                                | {15}Pas d'autorité                                                                                                    |                                                                      | Aucune zone                                                                                                 | Aucun                                                                                                  |                                                                                                    | Sortie Conitune                                                                                       | 1                                                          |
| 13                  |                                                                                                    |                                | {15}Pas d'autorité                                                                                                    |                                                                      | Aucune zone                                                                                                 | Aucun                                                                                                  |                                                                                                    | Sortie Conitune                                                                                       | 4                                                          |
| 14                  |                                                                                                    |                                | {15}Pas d'autorité                                                                                                    |                                                                      | Aucune zone                                                                                                 | Aucun                                                                                                  |                                                                                                    | Sortie Conitune                                                                                       | i i                                                        |
| 15                  |                                                                                                    |                                | {15}Pas d'autorité                                                                                                    |                                                                      | Aucune zone                                                                                                 | Aucun                                                                                                  |                                                                                                    | Sortie Conitune                                                                                       | i i                                                        |
| 16                  |                                                                                                    |                                | {15}Pas d'autorité                                                                                                    |                                                                      | Aucune zone                                                                                                 | Aucun                                                                                                  |                                                                                                    | Sortie Conitune                                                                                       | 4                                                          |
|                     |                                                                                                    |                                |                                                                                                    |                                                                      |                                                                                                    |                                                                                                    |                                                                                                    |                                                                                                    | -                                                          |

RAS bvba-sprl, Brugsesteenweg 257, 8500 Kortrijk

## www.rassecurity.com

75

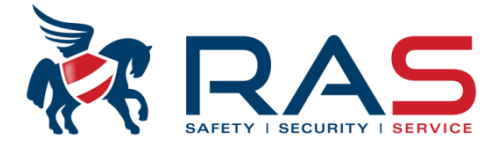

| Type de centrale                               | V1.4 Heure dem modif 2015-04-16 09:38:36                                                                              |   |
|------------------------------------------------|----------------------------------------------------------------------------------------------------|---|
| - Config codes                                 | *                                                                                                    |   |
| - Définir code utilisateur 1 - 16              |                                                                                                    |   |
| - Définir code utilisateur 17 - 32             |                                                                                                    |   |
| - Configuration code utilisateur 33 - 48       |                                                                                                    |   |
| - Configuration code utilisateur 49 - 64       |                                                                                                    |   |
| - Config code util 65 - 80                     |                                                                                                    |   |
| - Config code 81 - 96                          |                                                                                                    |   |
| - Config code 97 - 112                         |                                                                                                    |   |
| Config code 113 - 128                          |                                                                                                    | ٦ |
| - Config code 129 - 144                        | vous pouvez ici definir le code installateur.                                                                         |   |
| - Config code 145 - 160                        |                                                                                                    |   |
| - Config code 161 - 176                        | Ceci est en valeur usine 1234                                                                                         | - |
| - Config code 177 - 192                        |                                                                                                    | - |
| - Config code 193 - 208                        |                                                                                                    |   |
| - Config code 209 - 224                        |                                                                                                    |   |
| Config code 225 - 240                          |                                                                                                    |   |
| Config code 241 - 250                          |                                                                                                    | ٦ |
| code installateur                              | ATTENTION:                                                                                                    |   |
| taille code                                    | Si vous n'avez pas modifié le code installateur par défaut et que vous passez de combinaisons de code de 4 à 5 ou 6   |   |
| Code autorisations                             | chiffres, le code installateur existant 1234 deviendra 12345 ou 123456, le code Administrateur 1 par défaut 2580 sera |   |
| Config macro                                   | modifié en 25800 ou 258000 et le code Administrateur 2 par défaut 2581 sera modifié en 25810 ou 258100 !              |   |
| E. Configuration zono                          |                                                                                                    |   |
| om du paramètre                                | Valeur du paramètre                                                                                                   |   |
| ille code                                      | 4                                                                                                    |   |
|                                                | 4                                                                                                    |   |
|                                                | 5                                                                                                    |   |
| Dans le champ 'taille code', yous pouvez de    | finir de combien de                                                                                                   |   |
| - chiffres se composent les codes utilisateurs | 4.5 ou 6 chiffres.                                                                                                    |   |
| Attention: Pour des installations conformes    | INCERT, vous devez                                                                                                    |   |
|                                                |                                                                                                    |   |

RAS byba-sprl, Brugsesteenweg 257, 8500 Kortrijk

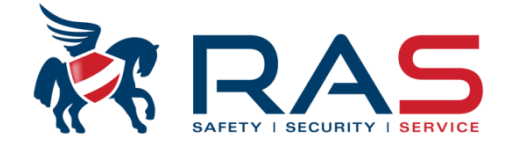

| Config co<br>Défin<br>Défin<br>Confi<br>Confi<br>Confi<br>Confi<br>Confi<br>Confi<br>Confi | Type de centrale AMAX4<br>des<br>r code utilisateur 1 - 16<br>r code utilisateur 17 - 32<br>guration code utilisateur 33 - 48<br>guration code utilisateur 49 - 64<br>g code util 65 - 80<br>g code 81 - 96<br>g code 81 - 96<br>g code 113 - 128<br>g code 129 - 144<br>g code 145 - 160 | 000_V1.4     | <ul> <li>Dans la colonne 'Niveau autorité</li> <li>Code maître 1</li> <li>Code super utilisateur</li> <li>Code général</li> <li>Code armement seul</li> <li>Code sous contrainte</li> <li>{x} Pas d'autorité</li> <li>Aux slide suivants, vous verrez quelles actions sont oui ou non</li> </ul> | ¿', vous pouvez définir o<br>(noté dans le manuel<br>(noté dans le manuel<br>(noté dans le manuel<br>(noté dans le manuel<br>(noté dans le manuel<br>(noté dans le manuel<br>(noté dans le manuel<br>une partie du manuel d<br>possibles selon le nivea | des droits par code ut<br>utilisateur = Utilisate<br>utilisateur = Utilisate<br>utilisateur = Super u<br>utilisateur = Utilisate<br>utilisateur = Utilisate<br>utilisateur = Non utili<br>'utilisation. Ceci pour<br>au d'autorité de l'utilisate<br><b>Sommai</b> | ilisateur parmi 6 diffé<br>eur maitre 1 = I<br>tilisateur = S<br>eur de base = I<br>eur d'armement = I<br>eur sous contrainte = I<br>sisé)<br>vous permettre d'avo<br>ateur.<br>re O Em | rents niveaux:<br>M1)<br>M2)<br>S)<br>3)<br>)<br>D)<br>ir une meilleure idée de |
|--------------------------------------------------------------------------------------------|----------------------------------------------------------------------------------------------------|--------------|----------------------------------------------------------------------------------------------------|----------------------------------------------------------------------------------------------------|----------------------------------------------------------------------------------------------------|----------------------------------------------------------------------------------------------------|---------------------------------------------------------------------------------|
| Utilisateur                                                                                | Nom utilisateur(pour référen                                                                                                    | . Code       | Niveau autorité                                                                                                    | Partition utilisateur                                                                                                    | Droit de macro                                                                                                    | ID télécommande                                                                                                    | option bouton 3 téléc                                                           |
|                                                                                            |                                                                                                    | *****        | Code maître 1                                                                                                    | Aucune zone                                                                                                    | Lecture macro 1                                                                                                    |                                                                                                    | Sortie Conitune                                                                 |
|                                                                                            |                                                                                                    | *****        | Code maître 2                                                                                                    | Aucune zone                                                                                                    | Lecture macro 1                                                                                                    |                                                                                                    | Sortie Conitune                                                                 |
|                                                                                            |                                                                                                    | Λ            | (15)Pas d'autorité                                                                                                    | Aucune zone                                                                                                    | Aucun                                                                                                    |                                                                                                    | Sortie Conitune                                                                 |
|                                                                                            |                                                                                                    |              | (15)Pas d'autorité                                                                                                    | Aucune zone                                                                                                    | Aucun                                                                                                    |                                                                                                    | Sortie Conitune                                                                 |
|                                                                                            |                                                                                                    | {            | 15}Pas d'autorité                                                                                                    | <ul> <li>Aucune zone</li> </ul>                                                                                                    | Aucun                                                                                                    |                                                                                                    | Sortie Conitune                                                                 |
|                                                                                            |                                                                                                    | Í            | Code maître 1                                                                                                    | _                                                                                                    | Lucun                                                                                                    |                                                                                                    | Sortie Conitune                                                                 |
|                                                                                            |                                                                                                    | 0            | Code maître 2                                                                                                    |                                                                                                    | ucun                                                                                                    |                                                                                                    | Sortie Conitune                                                                 |
|                                                                                            |                                                                                                    |              | Code super utilisateur                                                                                                    |                                                                                                    | = ucun                                                                                                    |                                                                                                    | Sortie Conitune                                                                 |
|                                                                                            |                                                                                                    |              | ode general<br>ode present coul                                                                                                    |                                                                                                    | ucun                                                                                                    |                                                                                                    | Sortie Conitune                                                                 |
| )                                                                                          |                                                                                                    |              | Code sous contrainte                                                                                                    |                                                                                                    | ucun                                                                                                    |                                                                                                    | Sortie Conitune                                                                 |
|                                                                                            |                                                                                                    | ł            | 6}Pas d'autorité                                                                                                    |                                                                                                    | ucun                                                                                                    |                                                                                                    | Sortie Conitune                                                                 |
|                                                                                            |                                                                                                    | {            | 7}Pas d'autorité                                                                                                    |                                                                                                    | ucun                                                                                                    |                                                                                                    | Sortie Conitune                                                                 |
|                                                                                            |                                                                                                    | {            | 8}Pas d'autorité                                                                                                    | Aucune zone                                                                                                    |                                                                                                    |                                                                                                    | Sortie Conitune                                                                 |
|                                                                                            |                                                                                                    |              | {15}Pas d'autorité                                                                                                    | Aucune zone                                                                                                    | Aucun                                                                                                    |                                                                                                    | Sortie Conitune                                                                 |
| En vale<br>Code A<br>Code A                                                                | ur usine, deux codes Admir<br>dministrateur 1 = 2580<br>dministrateur 2 = 2581                                                                                                    | nistrateur s | ont préprogrammés.                                                                                                    |                                                                                                    |                                                                                                    |                                                                                                    |                                                                                 |

#### RAS bvba-sprl, Brugsesteenweg 257, 8500 Kortrijk

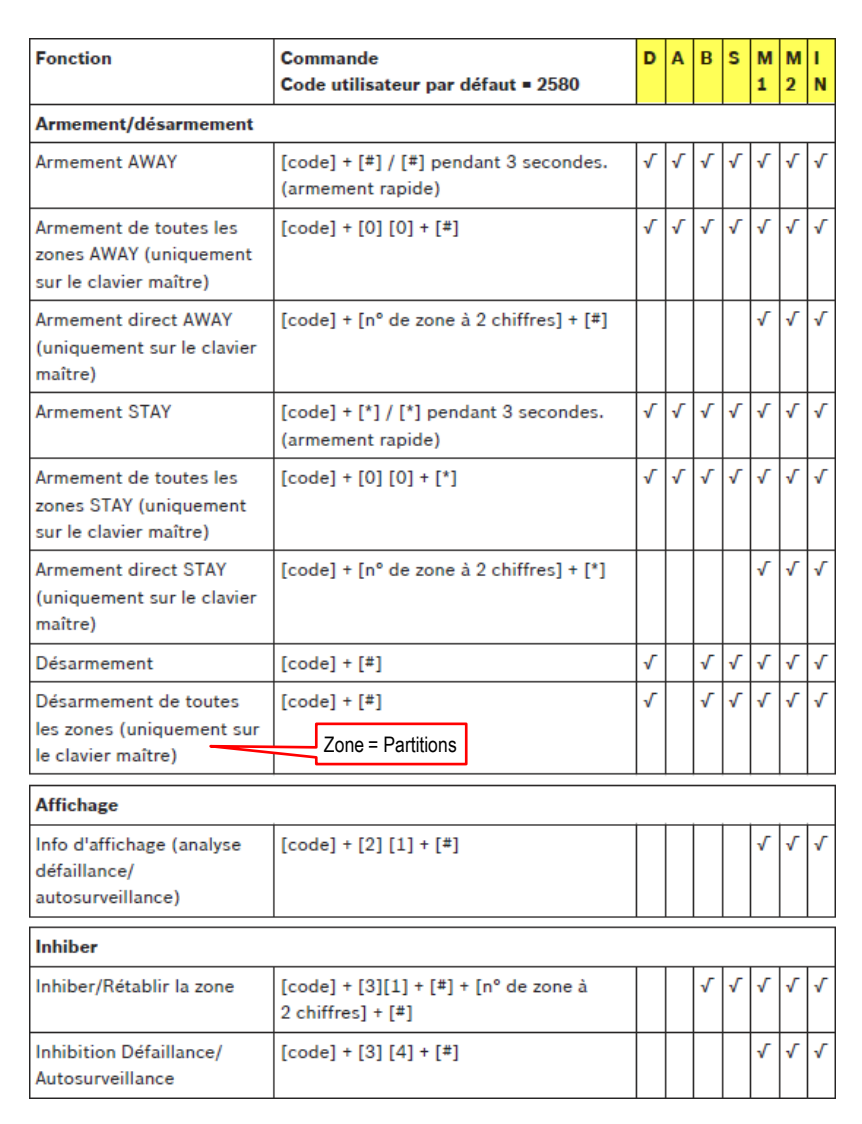

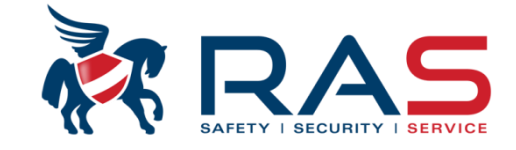

- D = Utilisateur sous contrainte
- A = Utilisateur d'armement
- B = Utilisateur de base
- S = Super utilisateur
- M1 = Utilisateur maître 1
- M2 = Utilisateur maître 2
- IN = Installateur

#### RAS byba-sprl, Brugsesteenweg 257, 8500 Kortrijk

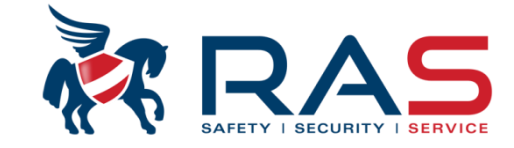

# Réinitialiser Réinitialisation Défaillance/ [code] + [6] + [#] Autosurveillance (sur les versions de certains pays, seul l'installateur peut réinitialiser l'alarme d'autosurveillance) √ √ √

#### Macros

| Enregistrement macro 1 | [code] + [8] [1] + [#] + fonctionnement +<br>[#] pendant 3 secondes. |   |   |   | V | V | √ | V |
|------------------------|----------------------------------------------------------------------|---|---|---|---|---|---|---|
| Enregistrement macro 2 | [code] + [8] [2] + [#] + fonctionnement +<br>[#] pendant 3 secondes. |   |   |   | ٧ | V | < | V |
| Enregistrement macro 3 | [code] + [8] [3] + [#] + fonctionnement +<br>[#] pendant 3 secondes. |   |   |   | V | V | V | V |
| Lecture macro 1        | [code] + appui long [1] / [1] pendant<br>3 secondes (macro rapide)   | * | * | * | * | * | * | V |
| Lecture macro 2        | [code] + appui long [2] / [2] pendant<br>3 secondes (macro rapide)   | * | * | * | * | * | * | V |
| Lecture macro 3        | [code] + appui long [3] / [3] pendant<br>3 secondes (macro rapide)   | * | * | * | * | * | * | V |

#### Autres commandes 1 1 1 1 Basculer vers le clavier [code] + [0] [0] [0] + [#] (uniquement sur le clavier texte) maître √ Basculer vers la zone 01-16 [code] + [0] [n° de zone à deux chiffres] + [#] (uniquement sur le clavier texte) 1 Afficher le journal de tous √ [code] + [2] [2] + [#] (uniquement sur le les événements clavier texte) √ ٦ Afficher le journal des [code] + [2] [3] + [#] (uniquement sur le événements EN clavier texte) $\sqrt{}$ √ Afficher le journal des [code] + [2] [4] + [#] (uniquement sur le événements du clavier texte) transmetteur √ √ l√ Test de la sirène [code] + [4] [1] + [#] √ √ ٦ Test de la transmission [code] + [4] [2] + [#]

| Test de détection (Walk<br>Test)           | [code] + [4] [3] + [#]                                                                                                    |  |  | ٧ | √ | V |
|--------------------------------------------|----------------------------------------------------------------------------------------------------|--|--|---|---|---|
| Heure d'été (+1h)                          | [code] + [5] [2] + [#]                                                                                                    |  |  | v | v | V |
| Heure d'été (-1h)                          | [code] + [5] [3] + [#]                                                                                                    |  |  | v | v | V |
| Ajouter/modifier des codes<br>utilisateurs | [code] + [5] [4] + [#]                                                                                                    |  |  | V | V | V |
| Modifier un code individuel                | [code] + [5] [5] + [#]                                                                                                    |  |  | √ | v | V |
| Rappel                                     | [code] + [5] [7] + [#]                                                                                                    |  |  | ٧ | ٧ | V |
| Modifier la langue                         | [code] + [5] [8] + [#] + [n° de zone à<br>2 chiffres pour les langues disponibles] +<br>[#]<br>01 = EN, 02 = DE, 03 = ES, 04 = FR,<br>05 = PT, 06 = PL, 07 = NL, 08 = SE |  |  | V | V | V |
| Accès installateur                         | [code] + [7] [1] + [#] (activer)<br>[code] + [7] [2] + [#] (désactiver)                                                                                                  |  |  | V | V |   |
| Réinitialisation du système                | [code] + [9] [9] [8] [9] + [#]                                                                                                    |  |  | V | V | V |

#### Commandes d'alarme

| Alarme d'urgence du<br>clavier | appui long sur les touches [1] et [3] ou<br>[*] et [#] |  |  | V | V |  |
|--------------------------------|--------------------------------------------------------|--|--|---|---|--|
| Incendie clavier               | appui long sur les touches [4] et [6]                  |  |  | ٧ | ٧ |  |
| Alarme médicale du clavier     | appui long sur les touches [7] et [9]                  |  |  | √ | V |  |

#### RAS bvba-sprl, Brugsesteenweg 257, 8500 Kortrijk

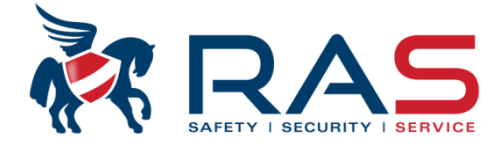

| Communication et rapport     Config codes     Définir code utilisateur 1 - 16     Définir code utilisateur 17 - 32     Configuration code utilisateur 33 - 48     Attribution des 9 chiffres                                                                                                    | ın d'une          |
|----------------------------------------------------------------------------------------------------|-------------------|
| Définir code utilisateur 17 - 32     Configuration code utilisateur 33 - 48     Attribution des 9 chiffres     Attribution des 9 chiffres                                                                                                    | n d'une           |
| Lonriguration code utilisateur 33 - 48                                                                                                    |                   |
| I Elecommande Electronianue 4 Douton's Radion ou DSRF                                                                                                    | 2:                |
| Configuration code utilisateur 43 - 84                                                                                                    |                   |
| - Config code 81 - 96                                                                                                    |                   |
| Config code 97 · 112                                                                                                    |                   |
| Config code 113 - 128                                                                                                    |                   |
| - Config code 129 - 144                                                                                                    |                   |
|                                                                                                    |                   |
| - Config code 161 - 176                                                                                                    | 0.0               |
| Config code 177 - 192                                                                                                    | 80                |
| Config code 193 - 208                                                                                                    |                   |
| Utilisateur Nom utilisateur(pour référ Code Niveau autorité Partition utilisateur Droit de macro ID télécommande RF option bouton 3 télé                                                                                                    |                   |
| 1 Code maître 1 Aucune zone Lecture macro 1 Sortie Conitune                                                                                                    |                   |
| I 2 Code maître 2 Aucune zone Lecture macro 1 Sortie Conitune                                                                                                    |                   |
| 3 {15)Pas d'autorité Aucune zone Aucun Sortie Conitune                                                                                                    |                   |
| 1 4 {15}Pas d'autorité Augene zone Aucun Sortie Conitune J                                                                                                    |                   |
| 5 {15}Pas d'autorité Acune zone Aucun Sortie Contune Une Macro est un outil pour                                                                                                    | l'utilisateur.    |
| 6 (15)Pas d'autorité Aucune zone Aucun Sorte Distable En maintenant une pression                                                                                                    | de 3              |
| 1 7 (15/Pas d'autorité Aucune zone Aucun Aucun secondes sur une touche (to                                                                                                    | ouche 1.2 ou      |
| (15)Pas d'autorité Aucune zone Aucun Sotte Contuine 3) vous pouvez effectuer                                                                                                    | ,                 |
| 19 Sorte Contune Of, Volg Pouroz Sino Sorte Contune of the pouroz Sino Sorte Contune of the pouroz  | do                |
|                                                                                                    | ue                |
| sequences programmees.                                                                                                    |                   |
| 13 Pattion 1 Lecture macro 1                                                                                                    |                   |
| 1 14 Destermined of the selection of the selection of the | acro", vous       |
| pouvez définir quelle(s) Mac                                                                                                    | ro(s)             |
| Dans la colonne 'Partition 'Partition 'Parti | chaque            |
| utilisateur', vous pouvez                                                                                                    |                   |
| définir quelle(s) partition(s)                                                                                                    | . oct             |
| sont accessibles à chaque                                                                                                    | . <del>C</del> SL |
| code utilisateur possible dans le menu 'Cont                                                                                                    | ig Macro',        |
| au slide suivant.                                                                                                    |                   |

RAS bvba-sprl, Brugsesteenweg 257, 8500 Kortrijk

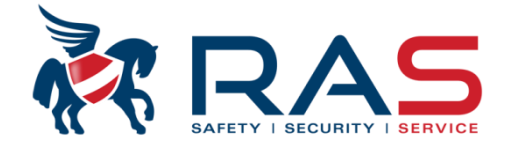

| Type de centrale                                                                                                    | AMAX4000_V1.4                                                                                                   | -                                                                                               | He                                                              | ure dern modif 2015-04-16 0 | 19:38:36                                                                                                    |
|----------------------------------------------------------------------------------------------------|----------------------------------------------------------------------------------------------------|-------------------------------------------------------------------------------------------------|-----------------------------------------------------------------|-----------------------------|----------------------------------------------------------------------------------------------------|
| Config code 113 - 128     Config code 129 - 144     Config code 145 - 160     Config code 161 - 176     Config code 161 - 176     Config code 177 - 192     Config code 193 - 208     Config code 209 - 224     Config code 209 - 224     Config code 225 - 240     Config code 241 - 250     Config code 241 - 250     Config code 241 - 250     Code installateur     taille code     Code autorisations     Config macro     Config clavier/zone | Vous trouverez plus<br>configuration et l'utili<br>de Macro 1 à 3 dans<br>principales possibi<br>l'utilisateur. | d'explications sur la<br>sation des fonctions<br>la présentation <b>des</b><br>l <b>ités de</b> |                                                                 | E                           | ⊙ Sommaire                                                                                                    |
| Nom du paramètre                                                                                                    | 1                                                                                                    |                                                                                                 | 2                                                               |                             | 3                                                                                                    |
| Macro lancement par util. niveau 1<br>Macro timeout enregistrement (secono<br>Macro temps de pause lecture (x100m<br>Macro contenu inclue code utilisateur<br>Macro longueur données<br>Donnée macro                                                                                                    | Niveau 1 désa<br>des) 60<br>ns) 3<br>1<br>000<br>00000000000                                                    | activé<br>000000000000000000000000000000000000                                                  | Niveau 1 dés<br>Niveau 1 dés<br>1<br>2<br>3<br>4<br>5<br>6<br>7 | activé                      | <ul> <li>Niveau 1 désactivé</li> <li>60</li> <li>3</li> <li>1</li> <li>000</li> <li>000000000000000000000000000000000000</li></ul> |
| i                                                                                                    |                                                                                                    |                                                                                                 | 8                                                               |                             |                                                                                                    |

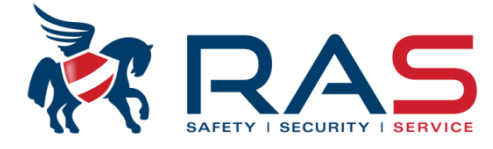

82

| Type de centrale                    | AMAX4000_V1.4         | Ŧ                           | Heure dern modif                                                                                               | 2015-04-16 09:38:36              | <br> <br>                        |
|-------------------------------------|-----------------------|-----------------------------|----------------------------------------------------------------------------------------------------|----------------------------------|----------------------------------|
|                                     |                       |                             |                                                                                                    |                                  | 1<br>1                           |
| 🗄 - Config codes                    |                       |                             |                                                                                                    |                                  | 1                                |
| - Définir code utilisateur 1 - 1    | 16                    |                             |                                                                                                    |                                  | 1                                |
| - Définir code utilisateur 17 -     | · 32                  |                             |                                                                                                    |                                  | i                                |
| Configuration code utilisate        | eur 33 - 48           |                             |                                                                                                    |                                  | 1<br>I                           |
| Configuration code utilisate        | eur 49 - 64           |                             |                                                                                                    |                                  | I<br>I                           |
| Config code util 65 - 80            |                       |                             |                                                                                                    |                                  | 1                                |
| Config code 81 - 96                 |                       |                             |                                                                                                    |                                  |                                  |
| Config code 97 - 112                |                       |                             |                                                                                                    |                                  | 1<br>1                           |
| Config code 113 - 128               |                       |                             |                                                                                                    |                                  | I<br>I                           |
| Config code 129 - 144               |                       |                             |                                                                                                    |                                  | 1                                |
| Config code 145 - 160               | г                     |                             |                                                                                                    |                                  | I                                |
| Config code 161 - 176               |                       | ATTENTION:                  |                                                                                                    |                                  |                                  |
| Config code 177 - 192               |                       | Une mémorisation de Sabol   | tage peut éventuellement être réini                                                                            | tialisée par les types d'utilisa | ateur suivants:                  |
| Config code 193 - 208               |                       | Code maître 1               | (noté dans le manuel utilisateur :                                                                             | M1 = Utilisateur maître 1)       |                                  |
| Config code 209 - 224               |                       | Code maître 2               | (noté dans le manuel utilisateur :                                                                             | M2 = Utilisateur maître 2)       |                                  |
| Config code 225 - 240               |                       | Code super utilisateur      | (noté dans le manuel utilisateur :                                                                             | <b>S</b> = Super utilisateur)    |                                  |
| Config code 241 - 250               |                       |                             | en en la companya de la companya de la companya de la companya de la companya de la companya de la companya de |                                  |                                  |
| code installateur                   |                       | Le reset d'une memorisation | n sabotage par tous les codes utilis                                                                           | ateur peut etre evite en moc     | initiant la fonction Utilisateur |
| taille code                         |                       | niveau 2 peut rearmer auto- | surveillance active/desactive de la                                                                            | i valeur d'usine Active (autor   | ise) a Desactive (non            |
| Code autorisations                  | L                     | autorise).                  |                                                                                                    |                                  |                                  |
| Entig macro                         |                       |                             |                                                                                                    |                                  | 1                                |
| om du paramètre                     |                       |                             | Valeur du paramètre                                                                                            |                                  | 1                                |
| ilisateur niveau 2 peut réarmer aut | tosurveillances activ | é/désactivé                 | Activé                                                                                                    |                                  | 1                                |
| ilisateur niveau 3 peut armer/arrêt | ter activé/désactivé  |                             | Activé                                                                                                    |                                  | 1                                |
|                                     |                       |                             |                                                                                                    |                                  | 1                                |
|                                     |                       |                             |                                                                                                    |                                  | i                                |
|                                     |                       |                             |                                                                                                    |                                  | 1                                |
|                                     |                       |                             |                                                                                                    |                                  | 1                                |

RAS bvba-sprl, Brugsesteenweg 257, 8500 Kortrijk

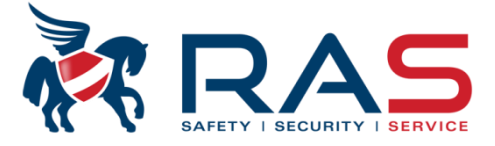

83

| Type de centrale AMAX4000_V1.4                        | <b>•</b>        | Heure dern modif             | 2015-04-16 09:38:36        |                              |
|-------------------------------------------------------|-----------------|------------------------------|----------------------------|------------------------------|
| . Communication et rapport                            |                 | -                            |                            |                              |
| 🗄 Config codes                                        |                 |                              |                            |                              |
| 🗄 Configuration zone                                  |                 |                              |                            | 1                            |
| ⊡ Config clavier/zone                                 |                 |                              |                            |                              |
| ⊒- Config système                                     |                 |                              |                            |                              |
| Config des défauts                                    | En p            | laçant la fonction 'Armemer  | nt en mode STAY/AWAY o     | d'un seul bouton' sur ACTIVE |
| Indic. AP système                                     | (auto           | risé), aucun code utilisateu | ir ne sera nécessaire pour | armer le système. Si cette   |
| Activer calendrier                                    | fonct           | ion est activée, vous pouve  | ez en appuyant au moins d  | e 3 secondes sur la touche:  |
| E → Calendrier                                        | • '‡            | i armer le système en moo    | le Absent (Away)           |                              |
|                                                       | • "             | ' armer le système en mod    | e Présent (Stay)           |                              |
| Er HF maitre                                          |                 |                              |                            |                              |
| Nom du paramètre                                      | Valeur du param | ètre                         |                            | i i                          |
| Nom société                                           |                 |                              |                            | 1                            |
| Armement en mode STAY/AWAY d'un seul bouton           | Activé          |                              |                            |                              |
| Accès installateur jusqu'au prochain armement (VDS-A) | Désactivé       |                              |                            |                              |
| Armement forcé en cas de défaut système (VDS-A)       | Activé          |                              |                            | 1                            |
| Compteur d'évènements sur la période de marche/arrêt  | 10              |                              |                            | 1                            |
| Langue                                                | Français        |                              |                            |                              |
| Touche alarme clavier 2                               | Activé          |                              |                            | 1                            |
| Imprimante activée                                    | Désactivé       |                              |                            | 1                            |
| RF manquant déclenche l'alarme                        | Activé          |                              |                            |                              |
| Pastilles retour usine activées                       | Activé          |                              |                            | i                            |
|                                                       |                 |                              |                            |                              |

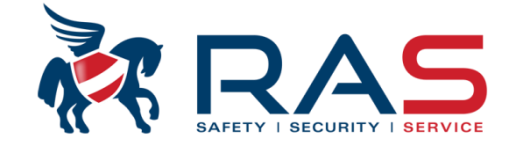

| Type de centrale AMAX4000_V1.4                                                                             | condition de défaut se produit ( LED<br>e), p.ex. en cas de batterie basse ou<br>ueuse, le clavier activera de façon<br>ere le ronfleur | Heure Dans le champ 'Délai transmission<br>avec quel retard le rapport de tra<br>être envoyé au dispatching. Une<br>immédiatement signalée au clavi<br>Ce paramètre est réglable entre<br>ATTENTION:<br>• Sélection 00 = Immédiat | n coupure secteur(min)', vous pouvez définir<br>nsmission en cas de coupure tension secteur doit<br>coupure de tension secteur sera par contre<br>er<br>0 et 99 minutes. |
|----------------------------------------------------------------------------------------------------|----------------------------------------------------------------------------------------------------|----------------------------------------------------------------------------------------------------|----------------------------------------------------------------------------------------------------|
| Activer calendrier                                                                                         | fonction 'bip de défaut', vous pouvez                                                                                                   |                                                                                                    |                                                                                                    |
|                                                                                                    | (Active) ou desactivel (Desactive) cet                                                                                                  |                                                                                                    |                                                                                                    |
| averus averus                                                                                              | sement sonore de delaut.                                                                                                    |                                                                                                    |                                                                                                    |
| I ⊕ HF maitre                                                                                              |                                                                                                    | O Emplaceme                                                                                                    | nt                                                                                                    |
| I<br>Nom du paramètre                                                                                      | Valeur du parae                                                                                                    |                                                                                                    | 84                                                                                                    |
| bin de défaut                                                                                              | Activé                                                                                                    |                                                                                                    |                                                                                                    |
| Délai transmission coupure secteur(min)                                                                    | 60                                                                                                    |                                                                                                    | Détermine si une date/heure non encore                                                                                                    |
| ontions bin et affichage dateet heure                                                                      | Activé                                                                                                    |                                                                                                    | définie doit oui ou non donner un                                                                                                    |
| Intervalle de test de la batterie (min)                                                                    | 15 Minutes                                                                                                    |                                                                                                    | avertissement via le ronfleur du clavier.                                                                                                    |
| Surveillance ligne tél activée/désactivée                                                                  | Désactivé 🔨                                                                                                    |                                                                                                    |                                                                                                    |
| Supervision OC1/OC2 activée/désactivée                                                                     | Désactivé                                                                                                    |                                                                                                    |                                                                                                    |
| Coupure AC rétablie automatiquement                                                                        | Désactivé                                                                                                    |                                                                                                    | Vous déterminez isi la fréquence du controle                                                                                                    |
| Défault transmission rétabli automatiquement                                                               | Désactivé                                                                                                    |                                                                                                    | vous determinez ici la frequence du controle                                                                                                    |
| Défaut RTC rétabli automatiquement                                                                         | Désactivé                                                                                                    |                                                                                                    |                                                                                                    |
| Défaut général rétabli automatiquement                                                                     | Désactivé                                                                                                    |                                                                                                    |                                                                                                    |
| Vous définissez ici sur la sortie 1 et/ou sortie 2                                                         | Vous définissez ici si la tension de<br>Désactivé = PAS de contrôle de la<br>Activé = Contrôle de la tensior                            | la ligne téléphonique analogique doit être<br>a tension de la ligne téléphonique<br>n de la ligne téléphonique                                                                                                    | surveillée par le système AMAX4000 :                                                                                                    |
| ourant de veille est utilisé.                                                                              | ATTENTION:                                                                                                    |                                                                                                    |                                                                                                    |
| TTENTION: Ceci n'est pas applicable pour tous les<br>consommateurs raccordés et doit être<br>expérimenté ! | Tant qu'il n'y a pas de numéros de<br>Suivez-Moi programmés, le systèm<br>la fonction 'Surveillance ligne tél ac                        | téléphone pour transmission vers centre<br>ne AMAX4000 n'effectuera aucun contrôle<br>ctivée/désactivée' est définie sur Activé.                                                                                                  | de télésurveillance ou d'appels via le système<br>e de la tension de la ligne téléphonique, même si                                                                      |

#### RAS byba-sprl, Brugsesteenweg 257, 8500 Kortrijk I

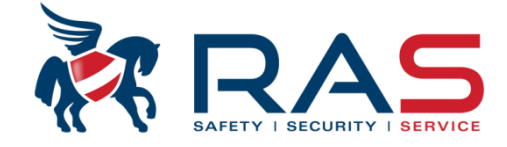

| Type de centrale AMAX4000_V1.4                                            | <b>•</b>         | Heure dern modif             | 2015-04-16 09:38:36                |
|---------------------------------------------------------------------------|------------------|------------------------------|------------------------------------|
| 💬 Communication et rapport                                                |                  |                              |                                    |
| i ⊞- Config codes                                                         |                  |                              |                                    |
| 🗄 Configuration zone                                                      |                  |                              |                                    |
| 🗄 Config clavier/zone                                                     |                  |                              |                                    |
| E- Config système<br><mark>Config des défauts</mark><br>Indic. AP système |                  |                              |                                    |
| Activer calendrier                                                        |                  |                              | <br>                               |
| 🗄 Calendrier                                                              |                  |                              | 1                                  |
| 🗄 sortie maitre                                                           |                  |                              |                                    |
| E. BF maitre                                                              |                  | <ul> <li>Sommaire</li> </ul> | O Emplacement                      |
| Nom du paramètre                                                          | Valeur du parami | ètre                         |                                    |
| bip de défaut                                                             | Activé           |                              | 1                                  |
| Délai transmission coupure secteur(min)                                   | 60               |                              |                                    |
| options bip et affichage dateet heure                                     | Activé           |                              |                                    |
| Intervalle de test de la batterie (min)                                   | 15 Minutes       |                              |                                    |
| Surveillance ligne tél activée/désactivée                                 | Désactivé        | Paramètre qui détermi        | ne quelles conditions d'erreur do  |
| Supervision OC1/OC2 activée/désactivée                                    | Désactivé        | mémorisées pour l'utili      | sateur. Si la condition d'erreur e |
| Coupure AC rétablie automatiquement                                       | Désactivé        | terminée et que le para      | amètre a été défini sur 'Désactiv  |
| Défault transmission rétabli automatiquement                              | Désactivé        | l'utilisateur doit entrepr   | endre une action à l'aide de la fe |
| Défaut RTC rétabli automatiquement                                        | Désactivé        | 'RETABL' du menu util        | isateur pour effacer la mémorisa   |
| Défende a facés a le établica de la companya de la companya               | Déspetivé        | dófout                       |                                    |

| Type de centrale AMAX4000_V1.4                               | <b>v</b>        | Heure dern modif 20                    | 015-04-16 09:38:36       |
|--------------------------------------------------------------|-----------------|----------------------------------------|--------------------------|
|                                                              |                 | _                                      |                          |
| ⊡ Config codes                                               |                 |                                        |                          |
| E Configuration zone                                         |                 |                                        |                          |
| ⊡ Config clavier/zone                                        |                 |                                        |                          |
| I ⊡- Contig système                                          |                 |                                        |                          |
| Config des défauts                                           |                 |                                        |                          |
| A - finale. AP systeme                                       |                 |                                        |                          |
| Colondriar                                                   |                 |                                        |                          |
| The sortie maitre                                            |                 |                                        |                          |
| E BE maitre                                                  |                 |                                        | 0                        |
|                                                              |                 | <ul> <li>Sommaire</li> </ul>           | O Emplacement            |
| Nom du paramètre                                             | Valeur du param | nètre                                  |                          |
| indication d'autosurveillance système dans la partition      | Partition 1     |                                        |                          |
| Inhibition AP zone lorsque la zone 2 resistances est inhibée | Activé          |                                        |                          |
| Anti-rebond Autosurveillance (x100ms)                        | 3 Via           | a ce paramètre, vous pouvez définir s  | i une exclusion de zone, |
|                                                              | out             | tre l'exclusion du contact d'alarme do | it également oui ou non  |
|                                                              | exc             | ciure le contact sabotage.             | onformité INCERT ce      |
|                                                              | ~1              |                                        |                          |

#### 4.5 64

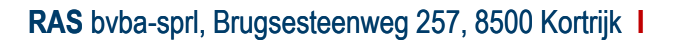

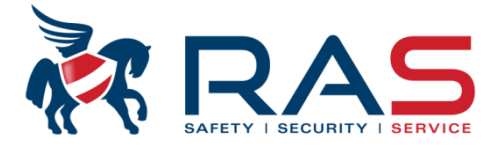

| Type de ce                                                                                                    | entrale AMAX4000                              | _V1.4                | Y                                       | Heure dem modif                                                                                                    |
|----------------------------------------------------------------------------------------------------|-----------------------------------------------|----------------------|-----------------------------------------|----------------------------------------------------------------------------------------------------|
| <ul> <li>Communication et rapp</li> <li>Config Récepteur</li> <li>Rapport prog</li> <li>Tps rapport de test</li> <li>Prog double IP</li> <li>Accès distant</li> <li>Options A-Link Plu</li> <li>Config contre appe</li> <li>Numéro de télépho</li> <li>Nombre de sonner</li> <li>Config codes</li> <li>Config clavier/zone</li> </ul> | port<br>t<br>s<br>el<br>one domestique<br>ies |                      |                                         | Dans la colonne 'Numéro de téléphone/IP', vous pouvez définir pour chacun des 4<br>destinataires quel numéro de téléphone ou adresse IP doit être utilisée pour atteindre le<br>dispatching.<br>Uniquement dans le cas d'un format de transmission 'Connetix IP' ou 'SIA DC09', une adresse<br>IP peut être introduite.<br>ATTENTION, vous ne pouvez pas utiliser de '.'. Les quatre valeurs de 3 chiffres d'une adresse<br>IP à entrer doivent donc être introduites de façon consécutive. |
| Nom du paramètre                                                                                                    | Entrée récepteur 1                            | Enter a recepteur 2  | Entrée récepte                          | aur 3 Entrée récepteur 4                                                                                                    |
| Numéro de téléphone/IP<br>Numéro d'abonné                                                                                                    | 000000                                        | 000000               | 000000                                  | 000000                                                                                                    |
| Format de transmission<br>Anti-répétition                                                                                                    | Lontact ID<br>Activé                          | Lontact ID<br>Activé | Lontact ID<br>Activé                    | Dans la colonne 'Numére d'abonné', yous nouvez définir nour aboun des 4 destinatoires que                                                                                                    |
| Délai d'attente de l'accu<br>Intervalle de polling rése                                                                                                    | 5                                             | 5                    | 5<br>1                                  | code client (numéro de prom) doit être envoyé avec chaque rapport vers le centre de télécurveillance qui peut ainsi reconnaître de quel abonné les messages proviennent                                                                                                    |
| DC09 format données 1                                                                                                    |                                               |                      |                                         | ATTENTION: si un code client (numéro de prom) se composant de moins de 6 chiffres doit être                                                                                                    |
| DC09 acct1                                                                                                    |                                               |                      |                                         | utilisé, vous devez faire précéder le code client (numéro de prom) de chiffre '0' jusqu'à obtenir                                                                                                    |
| DC09 taille acct2                                                                                                    |                                               |                      |                                         | Par exemple:                                                                                                    |
| DC03 acct2<br>DC09 récepteur activé                                                                                                    |                                               |                      |                                         | En cas d'utilisation du code client 4729, il doit être introduit sous la forme 004729.                                                                                                    |
| DC09 Récepteur                                                                                                    |                                               |                      |                                         |                                                                                                    |
| DC09 Lpref                                                                                                    |                                               |                      |                                         |                                                                                                    |
| DC09 clé de crvotage                                                                                                    | 0000000000000                                 | 00000000000000       | 000000000000000000000000000000000000000 |                                                                                                    |

RAS byba-sprl, Brugsesteenweg 257, 8500 Kortrijk

| .,,,,,,,,,,,,,,,,,,,,,,,,,,,,,,,,,,,,,,                                                                                                    | AMAX4000                                                                                                    | LV1.4                                          | -                                                                   | neure dern Moc                                                             |
|----------------------------------------------------------------------------------------------------|----------------------------------------------------------------------------------------------------|------------------------------------------------|---------------------------------------------------------------------|----------------------------------------------------------------------------|
| En Communication et rap                                                                                                    | port                                                                                                    |                                                | *                                                                   |                                                                            |
| <ul> <li>Config Récepteur</li> </ul>                                                                                                    |                                                                                                    |                                                |                                                                     |                                                                            |
| - Rapport prog                                                                                                    | _                                                                                                    |                                                |                                                                     |                                                                            |
| Tps rapport de tes                                                                                                    | st                                                                                                    |                                                |                                                                     |                                                                            |
| - Prog double IP                                                                                                    |                                                                                                    |                                                | =                                                                   |                                                                            |
| - Accès distant                                                                                                    |                                                                                                    |                                                |                                                                     |                                                                            |
| - Options A-Link Plu                                                                                                    | s                                                                                                    |                                                |                                                                     |                                                                            |
| Config contre app                                                                                                    | el                                                                                                    |                                                |                                                                     |                                                                            |
| - Numéro de téléph                                                                                                    | one domestique                                                                                                    |                                                |                                                                     |                                                                            |
| Nombre de sonne                                                                                                    | ries                                                                                                    |                                                |                                                                     |                                                                            |
| 🗄 Config codes                                                                                                    |                                                                                                    |                                                |                                                                     |                                                                            |
| L 🛱 Canfin nation anns                                                                                                    |                                                                                                    |                                                |                                                                     |                                                                            |
| En Configuration zone                                                                                                    |                                                                                                    |                                                |                                                                     |                                                                            |
| Configuration zone     En Config clavier/zone                                                                                                    |                                                                                                    |                                                | - (                                                                 | Sommaire                                                                   |
| Nom du paramètre                                                                                                    | Entrée récepteur 1                                                                                                    | Entrée récepteur 2                             | ▼ (<br>Entrée récepteur 3)                                          | Sommaire Entrée récepteur 4                                                |
| Nom du paramètre                                                                                                    | Entrée récepteur 1                                                                                                    | Entrée récepteur 2                             | Entrée récepteur 3                                                  | Sommaire<br>Entrée récepteur 4                                             |
| Nom du paramètre<br>Numéro de téléphone/IP<br>Numéro d'abonné                                                                                                    | Entrée récepteur 1<br>000000                                                                                                    | Entrée récepteur 2<br>000000                   | Entrée récepteur 3                                                  | Sommaire<br>Entrée récepteur 4<br>000000                                   |
| Nom du paramètre<br>Numéro de téléphone/IP<br>Numéro d'abonné<br>Format de transmission                                                                                                    | Entrée récepteur 1<br>000000<br>Contact ID                                                                                                    | Entrée récepteur 2<br>000000<br>Contact ID     | Entrée récepteur 3<br>000000<br>Contact ID                          | Sommaire<br>Entrée récepteur 4<br>000000<br>Contact ID                     |
| Nom du paramètre<br>Numéro de téléphone/IP<br>Numéro d'abonné<br>Format de transmission<br>Anti-répétition                                                                                                    | Entrée récepteur 1<br>000000<br>Contact ID                                                                                                    | Entrée récepteur 2<br>000000<br>Contact ID     | Entrée récepteur 3     000000     Contact ID     Activé             | Sommaire<br>Entrée récepteur 4<br>000000<br>Contact ID<br>Activé           |
| Nom du paramètre<br>Numéro de téléphone/IP<br>Numéro d'abonné<br>Format de transmission<br>Anti-répétition<br>Délai d'attente de l'accu                                                                                                    | Entrée récepteur 1<br>000000<br>Contact ID<br>SIA DC03                                                                                        | Entrée récepteur 2<br>000000<br>Contact ID     | Entrée récepteur 3     000000     Contact ID     Activé     5       | Sommaire<br>Entrée récepteur 4<br>000000<br>Contact ID<br>Activé<br>5      |
| Nom du paramètre<br>Numéro de téléphone/IP<br>Numéro d'abonné<br>Format de transmission<br>Anti-répétition<br>Délai d'attente de l'accu<br>Intervalle de polling rése                                                                                       | Entrée récepteur 1<br>000000<br>Contact ID<br>Contact ID<br>SIA DC03<br>Connetix IP<br>SIA DC09                                               | Entrée récepteur 2<br>000000<br>Contact ID     | Entrée récepteur 3     O00000     Contact ID     Activé     5     1 | Sommaire<br>Entrée récepteur 4<br>000000<br>Contact ID<br>Activé<br>5<br>1 |
| Nom du paramètre<br>Numéro de téléphone/IP<br>Numéro d'abonné<br>Format de transmission<br>Anti-répétition<br>Délai d'attente de l'accu<br>Intervalle de polling rése<br>DC09 format données 1                                                              | Entrée récepteur 1<br>000000<br>Contact ID<br>SIA DC03<br>Connetix IP<br>SIA DC09<br>SIA DC09<br>SIA DC09                                     | Entrée récepteur 2<br>000000<br>Contact ID     | Entrée récepteur 3     O00000     Contact ID     Activé     5     1 | Sommaire<br>Entrée récepteur 4<br>000000<br>Contact ID<br>Activé<br>5<br>1 |
| Nom du paramètre<br>Numéro de téléphone/IP<br>Numéro d'abonné<br>Format de transmission<br>Anti-répétition<br>Délai d'attente de l'accu<br>Intervalle de polling rése<br>DC09 format données 1<br>DC09 taille acct1                                         | Entrée récepteur 1<br>000000<br>Contact ID<br>SIA DC03<br>Connetix IP<br>SIA DC09<br>SIA DC09<br>SIA DC09<br>SIA DC09<br>SIA DC09<br>SIA DC09 | Entrée récepteur 2<br>000000<br>Contact ID<br> | Entrée récepteur 3     O00000     Contact ID     Activé     5     1 | Sommaire<br>Entrée récepteur 4<br>000000<br>Contact ID<br>Activé<br>5<br>1 |
| Nom du paramètre<br>Numéro de téléphone/IP<br>Numéro de téléphone/IP<br>Numéro d'abonné<br>Format de transmission<br>Anti-répétition<br>Délai d'attente de l'accu<br>Intervalle de polling rése<br>DC09 format données 1<br>DC09 taille acct1<br>DC09 acct1 | Entrée récepteur 1<br>000000<br>Contact ID<br>SIA DC03<br>Connetix IP<br>SIA DC09<br>SIA DC09<br>SIA DC09<br>SIA DC09 (2 x ID)                | Entrée récepteur 2<br>000000<br>Contact ID     | Contact ID Activé 5 1                                               | Sommaire<br>Entrée récepteur 4<br>000000<br>Contact ID<br>Activé<br>5<br>1 |
| Nom du paramètre Numéro de téléphone/IP Numéro de téléphone/IP Numéro d'abonné Format de transmission Anti-répétition Délai d'attente de l'accu Intervalle de polling rése DC09 format données 1 DC09 taille acct1 DC09 acct1 DC09 taille acct2             | Entrée récepteur 1<br>000000<br>Contact ID<br>SIA DC03<br>Connetix IP<br>SIA DC09<br>SIA DC09<br>SIA DC09 (2 x ID)                            | Entrée récepteur 2<br>000000<br>Contact ID     | Contact ID Activé 5 1                                               | Sommaire<br>Entrée récepteur 4<br>000000<br>Contact ID<br>Activé<br>5<br>1 |

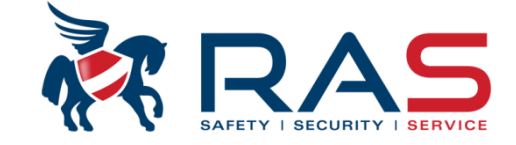

voyés au(x) centre(s) de télésurveillance:

re de télésurveillance)

PAS utiliser pour transmission via le canal voice GSM)

écepteur de Bosch au centre de télésurveillance)

1. (transmission sous forme de format DC09 via un réseau IP ou réseau GPRS vers un récepteur au centre de télésurveillance supportant DC09) SIA DC09

#### RAS byba-sprl, Brugsesteenweg 257, 8500 Kortrijk

## www.rassecurity.com

88

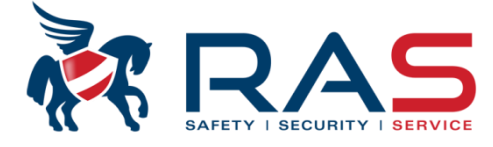

| Type de centrale AM/                                                                                                    | XX4000_V1.4                                                                                                    |                                                                                                    |                                                                              | Heure dem modif 2015-04-16 09:38:36                                                                                                    |                                                                                                    |
|----------------------------------------------------------------------------------------------------|----------------------------------------------------------------------------------------------------|----------------------------------------------------------------------------------------------------|------------------------------------------------------------------------------|----------------------------------------------------------------------------------------------------|----------------------------------------------------------------------------------------------------|
| Communication et rapport Config Récepteur Rapport prog Tps rapport de test Prog double IP Accès distant Options A-Link Plus Config contre appel Numéro de téléphone domestiqu Nombre de sonneries                                          | Uniquement d'appl<br>Via la colonne 'An<br>transmission de raj<br>vérifiera si les mes<br>Si cette fonction es<br>dans ce cas une ac | ication en cas d'utilis<br>ti-répétition', vous po<br>poprts vers le centre<br>sages reçus émaner<br>t définie sur 'Activé',<br>ction déterminée. | sation du pr<br>puvez défini<br>de télésurv<br>nt bien d'un<br>, le récepter | otocole de communication 'Connetix IF<br>ir si la communication doit être protégé<br>veillance. Cela signifie que le récepteur<br>système AMAX4000 .<br>ur Bosch vérifiera si les messages arriv                                                                                                    | P' ou 'SIA DC09'.<br>Se contre la copie et la reproduction de la<br>r Bosch du côté centre de télésurveillance<br>vant sont copiés (non d'origine) et entreprendra                                                                    |
|                                                                                                    |                                                                                                    |                                                                                                    |                                                                              |                                                                                                    | 8                                                                                                    |
| . En Config clavier/zone                                                                                                    |                                                                                                    |                                                                                                    |                                                                              |                                                                                                    |                                                                                                    |
| Nom du paramètre<br>Numéro de téléphone/IP<br>Numéro d'abonné<br>Format de transmission<br>Anti-répétition<br>Délai d'attente de l'accusé de réception<br>Intervalle de polling réseau (Min)<br>DC09 format données 1<br>DC09 taille acct1 | 000000<br>Contact ID<br>Activé<br>5<br>1<br>                                                                                         | Entrée récepteur 2<br>000000<br>Contact ID<br>Activé<br>5                                                                                         | Entrée réc<br>000000<br>Contact IE<br>Activé                                 | <ul> <li>Connetix IP' ou 'SIA DC09'.</li> <li>Via la colonne 'Délai d'attente de l'acc<br/>de temps le système AMAX4000 doit<br/>récepteur du côté du dispatching.</li> <li>Si, après l'envoi d'un rapport et endéa<br/>bonne réception n'a été constatée, le<br/>d'envoyer le rapport. Ce paramètre es<br/>vers le dispatching !</li> </ul> | cusé de réception', vous pouvez définir combien<br>attendre la confirmation de réception du<br>ans le temps défini aucune confirmation de<br>système AMAX4000 tentera à nouveau<br>st réglable de 5 à 99 secondes et doit être dirigé |
| DC09 acct1                                                                                                    |                                                                                                    |                                                                                                    |                                                                              |                                                                                                    |                                                                                                    |
| DC09 taille acct2                                                                                                    |                                                                                                    |                                                                                                    |                                                                              |                                                                                                    |                                                                                                    |
| DC09 acct2                                                                                                    |                                                                                                    | Uniquement d'applie                                                                                                    | cation en ca                                                                 | as d'utilisation du protocole de commur                                                                                                    | nication 'Connetix IP' ou 'SIA DC09'.                                                                                                    |
| DC09 Récepteur active                                                                                                    |                                                                                                    | Le système AMAX4                                                                                                    | 000 enverr                                                                   | a de taçon régulière un signal polling v                                                                                                    | ers le dispatching pour indiquer que la                                                                                                    |
| DC091 pref                                                                                                    |                                                                                                    | connexion est toujoi                                                                                                    | urs en ordre                                                                 | 9.<br>                                                                                                    |                                                                                                    |
| DC09 option cryptage                                                                                                    |                                                                                                    | Dans la colonne 'Int                                                                                                    | ervalle de p                                                                 | oolling reseau (Min)', vous pouvez défi                                                                                                    | nir a quelle frequence ce signal polling doit être                                                                                                    |
| DC09 clé de cryptage                                                                                                    | 00000000000000                                                                                                    | envoyé par le systèl<br>Ce paramètre est ré                                                                                                    | me AMAX4<br>églable de 1                                                     | 000 .<br>à 999 minutes et doit être dirigé vers l                                                                                                    | le dispatching !                                                                                                    |
| •                                                                                                    | III L                                                                                                    | •                                                                                                    | -                                                                            |                                                                                                    |                                                                                                    |

RAS bvba-sprl, Brugsesteenweg 257, 8500 Kortrijk

| Type de centrale AMAX4000_V1.4                             | Ŧ                                                                        | Heure dern modif             | 2015-04-16 09:38:36 |
|------------------------------------------------------------|--------------------------------------------------------------------------|------------------------------|---------------------|
| E: Communication et rannort                                |                                                                          |                              |                     |
| Config Récepteur                                           |                                                                          |                              | i                   |
| Bapport prog                                               |                                                                          |                              | I                   |
| The rapport de test                                        |                                                                          |                              | i                   |
| - Prog double IP                                           |                                                                          |                              | 1                   |
| - Accès distant                                            |                                                                          |                              | 1                   |
| - Options A-Link Plus                                      |                                                                          |                              | I                   |
| - Config contre appel                                      |                                                                          |                              |                     |
| Numéro de téléphone domestique                             |                                                                          |                              | i                   |
| Nombre de sonneries                                        |                                                                          |                              | I                   |
|                                                            |                                                                          |                              | I<br>I              |
|                                                            |                                                                          |                              | 1                   |
|                                                            |                                                                          |                              | 1                   |
| ⊑- Config système                                          |                                                                          |                              | I                   |
| - Config des défauts                                       | -                                                                        | <ul> <li>Sommaire</li> </ul> | O Emplacement       |
| N                                                          | Volume de la complete                                                    |                              |                     |
| Nom au parametre                                           | Valeur du parametre                                                      | 2.2.40                       |                     |
| Happort retablissement zone                                | Destination du rapport 1 (secours :                                      | 2, 3, 4)<br>2, 2, 4)         | i                   |
| rapport marche totale/arret                                | Destination du rapport 1 (secours :                                      | 2, 3, 4)<br>2, 2, 4)         |                     |
| rapport marche partielle/affet                             | Destination du rapport 1 (secours :                                      | 2, 3, 4)<br>2, 2, 4)         |                     |
| Deraut coupure AC par recepteur                            | Pas de transmissions                                                     | 2, 3, 4)                     | 1                   |
| N literaul coupure AC domestique                           | Destination du rapport 1 (secours 1                                      | 2.2.41                       |                     |
| n apport d'état du sustème                                 | Pas de transmissions                                                     | 2, 0, 4j                     |                     |
| n apport dietat du système<br>Proport providue elevier     | Augun repport de zone enterioé                                           |                              |                     |
| napport panique clavier<br>Deposit els jier incondie       | Augun rapport de zone autoricó                                           |                              | i                   |
| napport clavier incendie<br>Rapport alarma olavier urgenee | Aucun rapport de zone autorisé                                           |                              |                     |
| Rapport de test automatique                                | Destination du rapport 1 (secours 2                                      | 2 3 4)                       | <b>_</b>            |
| Retarder transmission pendant tempo entrác                 | A second de report de second                                             | -, 0, Tj                     |                     |
| Delai d'evoiration du rapport (minute)                     | Destination du rapport 1                                                 |                              |                     |
| Dotion papique clavier 2 touches                           | Destination du rapport 2                                                 |                              |                     |
| Option panque clavier 2 touches                            | Destination du rapport 3                                                 |                              |                     |
| Option urgence clavier 2 touches                           | Destination du rapport 4                                                 |                              |                     |
|                                                            | Destination du rapport 1, 2, 3, 4<br>Destination du rapport 1 (secours 2 | 3 4)                         |                     |
|                                                            | Destination du rapport 1 (secours 2                                      | ) et 3 (secours 4)           |                     |
|                                                            | Rapport ?destination 1 ,2                                                | •                            | <b>T</b>            |
|                                                            | <ul> <li>Rapport ?destination 1 (2 secours)</li> </ul>                   |                              |                     |
|                                                            | Rapport / destination 3, 4                                               |                              |                     |

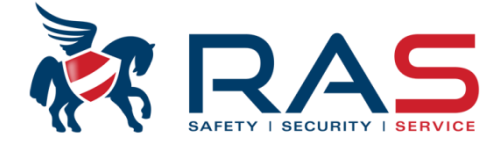

90

Dans les champs indiqués, vous pouvez définir par groupe d'événements si les événements apparentés doivent être envoyés au dispatching et cela sous le modèle de communication sélectionné.

#### www.rassecurity.com

RAS byba-sprl, Brugsesteenweg 257, 8500 Kortrijk

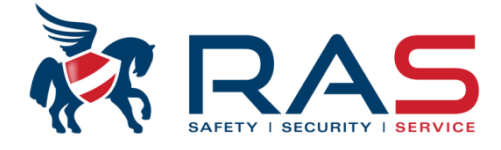

| Type de centrale                                                                                                    | JOO_V1.4                                                                                                    | ~                                                                                  | Heure dern modil                                                                                                    |                                                                                                    |
|----------------------------------------------------------------------------------------------------|----------------------------------------------------------------------------------------------------|------------------------------------------------------------------------------------|----------------------------------------------------------------------------------------------------|----------------------------------------------------------------------------------------------------|
| <ul> <li>Communication et rapport</li> <li>Config Récepteur</li> <li>Rapport prog</li> <li>Tps rapport de test</li> <li>Prog double IP</li> <li>Accès distant</li> <li>Options A-Link Plus</li> <li>Config contre appel</li> <li>Numéro de téléphone domestique</li> <li>Nombre de sonneries</li> <li>Config codes</li> <li>Config clavier/zone</li> <li>Config système</li> <li>Config des défauts</li> </ul> | Dans le champ 'Intervalle rap<br>quelle fréquence le rapport de<br>Ce paramètre est réglable ent<br>ATTENTION, si vous sélection<br>sera envoyé vers le dispatchir | port de test', vo<br>e test doit être o<br>tre 0 et 99 heu<br>nnez 0 heure,<br>ng. | ous pouvez définir à<br>envoyé au dispatching.<br>res.<br>aucun rapport de test ne<br>La combinaison de ces deux champs per<br>tous les jours à une heure précise (heure<br>Le champ 'Heure rapport de test' est proc | ermet d'envoyer le rapport de test<br>e & minutes) vers le dispatching.                             |
| Nom du paramètre<br>Intervalle rapport de test<br>Heure rapport de test<br>Minutes rapport de test                                                                                                    |                                                                                                    | Valeur<br>24<br>99<br>99                                                           | 01 à 23 heures.<br>Le champ 'Minutes rapport de test' est pr<br>00 à 59 minutes.<br>ATTENTION:<br>Si dans le champ 'Heure rapport de test'                                                                            | ogrammable avec une valeur de                                                                       |
|                                                                                                    |                                                                                                    |                                                                                    | Si dans le champ 'Heure rapport de test'<br>valeur différente est introduite, alors le ra<br>envoyé à l'heure exacte mais selon le cy<br>dans le champ 'Intervalle rapport de test'                                   | et 'Minutes rapport de test' une<br>pport de test ne sera pas<br>cle répétitif qui peut être défini |

#### RAS bvba-sprl, Brugsesteenweg 257, 8500 Kortrijk

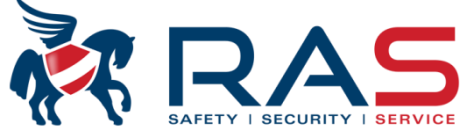

| Type de centrale                                                                                                    | (4000-1/1-4                                                                                                    |                                                                                                    | Heure dern modif 🏼 🗗                                                                                                    | 015-04-16-09-38-36                                                                                                    |                                                                                                    |
|----------------------------------------------------------------------------------------------------|----------------------------------------------------------------------------------------------------|----------------------------------------------------------------------------------------------------|----------------------------------------------------------------------------------------------------|----------------------------------------------------------------------------------------------------|----------------------------------------------------------------------------------------------------|
| Communication et rapport Config Récepteur Rapport prog Tps rapport de test Prog double IP Accès distant Options A-Link Plus Config contre appel Numéro de téléphone domestique Nombre de sonneries Config codes Configuration zone                                                                                                    | Le champ 'Nombre de s<br>être d'application pour l<br>Le champ 'Nombre de s<br>aucune réaction aux ap<br>ATTENTION, condition<br>- Contourner le réponde<br>Appeler la centrale et<br>AMAX4000. Dans ce<br>- Contourner le réponde<br>Appeler la centrale et<br>45 secondes. Dans ce | sonneries' permet<br>a fonction 'Accès o<br>sonneries' peut êtr<br>pels entrant est so<br>s particulières:<br>eur tél méthode 1<br>autoriser au maxi<br>cas, le système A<br>eur tél méthode 2<br>autoriser au maxi<br>e cas, le système o                                                                                                    | de définir après combie<br>Jistant' mais aussi pour<br>e défini avec une valeur<br>Juhaitée.<br>mum deux sonneries av<br>MAX4000 répondra à la<br>mum quatre sonneries a<br>AMAX4000 répondra à | n de sonneries le syste<br>atteindre le système A<br>de 1 à 13 sonneries c<br>rant de raccrocher. Att<br>première sonnerie et<br>avant de raccrocher. R<br>la première sonnerie e | ème AMAX réagira et prendra l'appel. Ceci peut<br>MAX4000 par modem via le logiciel A-Link Plus.<br>ou avec le paramètre 'La centrale ne répond pas' si<br>endre minimum 8 secondes et rappeler le système<br>établira la connexion.<br>appeler ensuite le système AMAX4000 endéans<br>t établira la connexion. |
| Enrig clavier/zone                                                                                                    |                                                                                                    | •                                                                                                    | O Sommaire                                                                                                    | O Emplacement                                                                                                    | 9                                                                                                    |
| Nom du paramètre                                                                                                    |                                                                                                    | Valeur du paramètre                                                                                                    | 9                                                                                                    |                                                                                                    |                                                                                                    |
| Nombre de sonneries                                                                                                    |                                                                                                    | Contourner le répon                                                                                                    | deur tél méthode 1                                                                                                    | <u> </u>                                                                                                    |                                                                                                    |
| Accès distant:<br>Si le système AMAX4000 a été défini<br>qu'un certain nombre de tonalités ET<br>AMAX4000 se trouve en mode désac<br>entendu.<br>Ensuite vous pouvez via le poste de fil<br>la touche #. Si le système AMAX4000<br>système sera activé et vous entendre<br>confirmation.<br>REMARQUE:<br>- D'application à partir du firmware<br>- Ce système est uniquement dispor<br>qu'une seule partition (Partition 1<br>toujours en mode Absent (Away). | i décrocher après<br>que le système<br>ctivé, un long bip sera<br>téléphone appuyer sur<br>0 a bien reçu cela, le<br>ez un haut bip de<br>AMAX 1.40<br>phible si vous n'utilisez<br>) et l'armement se fera                                                                          | La centrale ne répor<br>1 sonneries<br>2 sonneries<br>3 sonneries<br>5 sonneries<br>6 sonneries<br>7 sonneries<br>9 sonneries<br>10 sonneries<br>11 sonneries<br>12 sonneries<br>13 sonneries<br>2 sonneries<br>2 sonneries<br>2 sonneries<br>2 sonneries<br>2 sonneries<br>2 sonneries<br>2 sonneries<br>2 sonneries<br>2 sonneries<br>2 sonneries<br>2 sonneries<br>2 sonneries<br>3 sonneries<br>2 sonneries<br>3 sonneries<br>2 sonneries<br>3 sonneries<br>2 sonneries<br>3 sonneries<br>3 sonneries<br>5 sonneries<br>5 son | deur tél méthode 1<br>deur tél méthode 2                                                                                                    |                                                                                                    |                                                                                                    |

#### RAS byba-sprl, Brugsesteenweg 257, 8500 Kortrijk

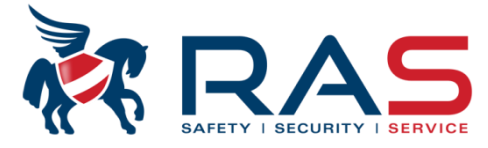

| Type de centrale                                   | AMAX4000_V1.4 |                                                                                                    | <ul> <li>Le système AMAX4000 permet de définir une sorte de propre réseau DHCP. Cela<br/>signifie que chaque système AMAX4000 peut être défini pour communiquer<br/>régulièrement via Internet avec le PC sur lequel le logiciel A-Link Plus est actif. Vous<br/>avez juste besoin d'une adresse IP fixe du côté PC et pas du côté du système<br/>AMAX4000.</li> <li>Le but ici est que le système AMAX4000 fasse connaître de façon régulière au logiciel<br/>A-Link Plus quelle adresse IP (temporaire) IP il utilise.</li> <li>Si, du côté PC, sur lequel tourne le logiciel A-Link Plus, vous souhaitez démarrer une<br/>connexion réseau avec le système AMAX4000, le logiciel A-Link Plus signalera à<br/>l'utilisateur l'adresse IP la plus récente qu'il a reçu du système AMAX4000 et<br/>demandera si cette adresse IP doit être utilisée pour la connexion IP sélectionnée du<br/>PC au système AMAX4000.</li> </ul> |    |
|----------------------------------------------------|---------------|----------------------------------------------------------------------------------------------------|----------------------------------------------------------------------------------------------------|----|
| Config clavier/zone     Config système             |               | ou paramètre                                                                                                    | Pour cette fonction, les paramètres suivants doivent être définis du côté du système<br>AMAX4000 :<br>Intervalle màj DHCP centrale (heure)<br>RPC adresse IP<br>RPC port                                                                                                    | 93 |
| RPC port<br>Intervalle màj DHCP centrale (heure) * |               | 15 Heures<br>Désactivé<br>1 heure<br>2 Heures<br>3 Heures<br>5 Heures<br>5 Heures<br>6 heures<br>7 Heures<br>8 Heures<br>9 Heures<br>10 Heures<br>11 Heures<br>12 heures<br>13 Heures<br>13 Heures<br>15 Heures |                                                                                                    | 1  |

RAS bvba-sprl, Brugsesteenweg 257, 8500 Kortrijk

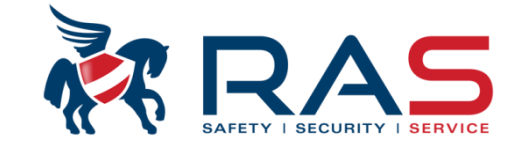

94

| Type de centrale AMAX4000_V1.4                                                                                                    | <b>v</b>                                                                                                    | Heure dern modif 2015-04-16 09:38:36                                                                                                    |
|----------------------------------------------------------------------------------------------------|----------------------------------------------------------------------------------------------------|----------------------------------------------------------------------------------------------------|
| <ul> <li>Communication et rapport</li> <li>Config Récepteur</li> <li>Rapport prog</li> <li>T ps rapport de test</li> <li>Prog double IP</li> <li>Accès distant</li> <li>Options A-Link Plus</li> <li>Config contre appel</li> <li>Numéro de téléphone domestique</li> <li>Nombre de sonneries</li> </ul> |                                                                                                    | Dans le champ 'RPC adresse IP', vous pouvez définir sur quelle adresse IP le B426<br>ou module ITS-DX4020-G peut atteindre le PC équipé du logiciel A-Link Plus pour le<br>processus DHCP. |
| B- Config codes     Configuration zone     Config clavier/zone     Config système     M- Config des défauts                                                                                                    |                                                                                                    | Dans le champ 'RPC port', vous pouvez définir via quel port le B426 ou module ITS-<br>DX4020-G peut atteindre le PC équipé du logiciel A-Link Plus pour le processus<br>DHCP.              |
| lom du paramètre                                                                                                    | Valeur du paramètre                                                                                                  |                                                                                                    |
| PC adresse IP                                                                                                    | 0.0.0.0                                                                                                    |                                                                                                    |
| PC port                                                                                                    | 15 Hauraa                                                                                                    |                                                                                                    |
| itervalle maj DHCH centrale (neure)                                                                                                    | Décactivé                                                                                                    | i                                                                                                    |
| Dans le champ 'Intervalle màj DHCP centrale<br>(heure)', vous pouvez définir la fréquence à laquelle<br>le système AMAX4000 doit faire connaître au logiciel<br>A-Link Plus, via le B426 ou module ITS-DX4020-G,<br>quelle adresse IP le B426 utilise actuellement.                                      | 1 heure<br>2 Heures<br>3 Heures<br>4 Heures<br>5 Heures<br>6 heures<br>7 Heures<br>8 Heures<br>9 Heures<br>10 Heures |                                                                                                    |

RAS byba-sprl, Brugsesteenweg 257, 8500 Kortrijk

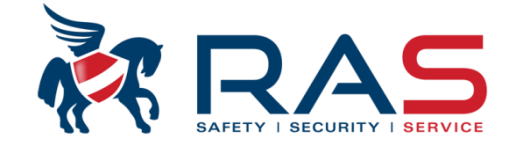

95

| Type de centrale AMAX4000_V1.4                                                                                                    | Heure dem modif 2015-04-16 09:38:36                                                                                                    |
|----------------------------------------------------------------------------------------------------|----------------------------------------------------------------------------------------------------|
| <ul> <li>Communication et rapport</li> <li>Config codes</li> <li>Config clavier/zone</li> <li>Config système</li> <li>Calendrier</li> <li>Sortie maitre</li> <li>RF maitre</li> <li>Repeteur RF</li> </ul>                                                               | En cas d'utilisation d'un récepteur sans<br>fil Radion RFRC-OP, vous devez placer<br>ce paramètre sur 'Activé'.                                                                                                    |
| Nom du paramètre         Module radio activé         Intervalle de supervision radio         Niveau de détection de brouillage         Délai de rappel de pile basse élément radio         Impulsion sirène lors de l'armement/arrêt         Option parigue télécommande | Valeur du para retre<br>Désactivé<br>4 Heures<br>Pas de supervision<br>20 Minutes<br>1 heure<br>2.5 Heure                                                                                                    |
|                                                                                                    | 4 Heures         12 heures         24 heures         24 heures         Chaque élément sans fil enverra régulièrement (12 minutes) un signal de supervision. Le récepteur sans fil peut vérifier par élément sans fil si ce signal de supervision est toujours bien reçu.         Si, durant le temps défini, aucun signal de supervision d'un périphérique sans fil spécifique n'est reçu, le système AMAX le signalera. |

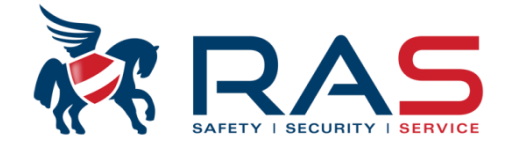

| Type de centrale AMAX4000_V1.4                                                                                                    | <b>_</b>                                                        | Heure dern modi                                                | f 2015-04-16 09:38:36                                                                                                    |                                                                        |
|----------------------------------------------------------------------------------------------------|-----------------------------------------------------------------|----------------------------------------------------------------|----------------------------------------------------------------------------------------------------|------------------------------------------------------------------------|
|                                                                                                    |                                                                 |                                                                |                                                                                                    |                                                                        |
| <ul> <li>➡ Config système</li> <li>➡ Calendrier</li> <li>➡ sortie maitre</li> <li>➡ RF maitre</li> <li>➡ Config RF</li> <li>■ Répeteur RF</li> </ul>                                                                                                    |                                                                 |                                                                | Paramètre qui détermine qu<br>doit atteindre le bruit sans fil<br>le système AMAX indique la<br>d'une condition d'interférenc<br>Mieux vaut laisser ce param<br>(valeur usine). | uel niveau<br>l avant que<br>a présence<br>ce sans fil.<br>nètre sur 1 |
| Nom du paramètre                                                                                                    | Valeur du paramèl                                               |                                                                | O Emplacement                                                                                                    |                                                                        |
| Module radio activé                                                                                                    | Désactivé                                                       |                                                                |                                                                                                    |                                                                        |
| Intervalle de supervision radio                                                                                                    | 4 Heures                                                        |                                                                |                                                                                                    |                                                                        |
| Niveau de détection de brouillage                                                                                                    | 12                                                              |                                                                |                                                                                                    |                                                                        |
| Délai de rappel de pile basse élément radio                                                                                                    | Intervalle de redéc                                             | clenchement 24 heures                                          |                                                                                                    |                                                                        |
| Impulsion sirène lors de l'armement/arrêt<br>Option panique télécommande                                                                                                    | Pas de redéclench<br>Intervalle de redéc<br>Intervalle de redéc | nement sonore<br>:lenchement 4 heures<br>:lenchement 24 heures |                                                                                                    |                                                                        |
| Une condition batterie basse sur un périphérique sans fil sera indiqué<br>visuellement et de façon sonore sur le clavier. Le ronfleur du clavier p<br>être arrêté par l'utilisateur. Ce paramètre permet de définir si le systè<br>AMAX doit répéter oui ou non cet avertissement sonore. | ée<br>peut<br>me                                                |                                                                |                                                                                                    |                                                                        |

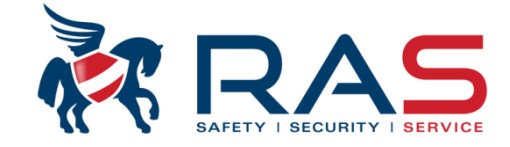

97

|                                                                                                    | Type de centrale AMAX4000_V1.4               | <b>v</b>         | Heure dern modif             | 2015-04-16 09:38:36  |                         |
|----------------------------------------------------------------------------------------------------|----------------------------------------------|------------------|------------------------------|----------------------|-------------------------|
| Config cades Config cades Config cades Config cades Config système Calendrier Br maître Br maître Br maître Répeteur BF Nom du paramètre Valeur du paramètre Valeur du paramètre Nom du paramètre Valeur du paramètre Valeur du paramètre Sommaire Sommaire Sommaire Sommaire Sommaire Sommaire Aidarme généreont une courte impulsion en cas de commande d'armement et désarmement via une télécommande san fil. De cette façon, on peut savoir si la commande sans fil a été bien reçue. Nor du paramètre Nor du paramètre Valeur du paramètre Nor du paramètre Valeur du paramètre Objective de supervision radio A Heures Viveau de déctoin de brouillage 12 Délai de rappel de pile basse élément radio Intervalle de use cellenchement 24 heures Al'aide de ce paramètre, vous pouvez Arrêter l'alarme A l'aide de ce paramètre, vous pouvez Arrêter l'alarme A l'aide de ce paramètre, vous pouvez Arrêter l'alarme A l'aide de ce paramètre, vous pouvez Al'aide de ce paramètre, vous pouvez Airêter l'alarme Pas d'alarme Pas d'alarme Pas d'alarme Pas d'alarme Pas d'alarme Pas d'alarme Pas d'alarme <td></td> <td></td> <td>1</td> <td>-</td> <td></td>                                                                                     |                                              |                  | 1                            | -                    |                         |
| Config clavier/zone Config système Calendier Sortie maitre RF maitre Config SFF Répeteur RF Si ce paramètre a été activé, les sorties d'alarme généreront une courte impulsion siène lors de l'amment/arrêt Nom du paramètre Valeur du paramètre Valeur du paramètre Nom du paramètre Valeur du paramètre Valeur du paramètre Conting apprenties d'alarme généreront radio Intervalle de supervision radio A l'aide de ce paramètre, vous pouvez Afrêter l'alarme A l'aide de ce paramètre, vous pouvez Afrêter l'alarme A l'aide de ce paramètre, vous pouvez Afrêter l'alarme Al'aide de ce paramètre, vous pouvez Alarme sonore une télécommande d'armement Alarme sonore une télécommande d'armement Alarme sonore une télécommande d'armement Alarme sonore Alarme sonore Use audition parique générée paramètre Alarme sonore une télécommande d'armement Alarme sonore Une same audible.                                                                                                    | En Config codes                              |                  |                              |                      | 1                       |
| Config clavier/zone Config système Calendier B cotie maître B sotie maître Répeteur RF Nom du paramètre Nom du paramètre Valeur du paramètre Valeur du paramètre Sommaire Sommaire Som                                                                                                    | En Configuration zone                        |                  |                              |                      | 1                       |
| Config système Colendrier Sottie maitre Répeteur RF Nom du paramètre Valeur du paramètre Valeur du paramètre Valeur du paramètre Sommaire Sommaire S                                                                                                    | En Config clavier/zone                       |                  |                              |                      |                         |
| Calendrier sortie maitre F maitre Config RF Répeteur RF Si ce paramètre a été activé, les sorties d'alarme généreront une courte impulsion en cas de commande d'armement et désarmement via une télécommande d'armement et désarmement via une télécommande sans fil. De cette façon, on peut savoir si la commande sans fil a été bien reçue. Nom du paramètre Valeur du paramètre Module radio activé Désactivé Désactivé A l'aide de ce paramètre, vous pouvez A l'aide de ce paramètre, vous pouvez A l'aide de ce paramètr | 🗄 Config système                             |                  |                              |                      |                         |
| sortie maitre     RF maitre     Config RF     Répeteur RF     Si ce paramètre a été activé, les sorties     d'alarme généreront une courte impulsion     en cas de commande d'armement et     désarmement via une télécommande asan fil. De cette façon, on peut savoir si la     commande d'armement et     désartivé     Nom du paramètre     Valeur du paramètre     Valeur du paramètre     Valeur du paramètre     Os Sommaire     Valeur du paramètre     Os Sommaire     Valeur du paramètre     Contig RF     Sommaire     Valeur du paramètre     Valeur du paramètre     Os Sommaire     Valeur du paramètre     Valeur du paramètre     Valeur du paramètre     Désactivé     Désactivé     Désactivé     Désactivé     I2     Délai de rappel de pile basse élément radio     Intervalle de useclenchement 24 heures     Valeure     Pas d'alarme     Pas d'alarme     Anfèter l'alarme     Anfèter l'alarme     Alarme sonore     Alarme sonore                                                                                                    |                                              |                  |                              |                      | l<br>l                  |
| BF maitre     Config BF     Bépeteur RF     Si ce paramètre a été activé, les sorties     d'alarme généreont une courte impulsion     en cas de commande d'armement et     désarmement via une télécommande san     fil. De cette façon, on peut savoir si la     commande d'armement via une télécommande san     fil. De cette façon, on peut savoir si la     commande sans fil a été bien reçue.     A Heures     Viveau de détection de brouillage     12     Délai de rappel de pile basse élément radio     Intervalle de useClenchement 24 heures     Activé     Pas d'alarme     Arrêter l'alarme     Arrêter l'alarme     Arrêter l'alarme     Alarme sonore                                                                                                    | 🗄 sortie maitre                              |                  |                              |                      | 1                       |
| Config RF       Répeteur RF         Si ce paramètre a été activé, les sorties d'alarme généreront une courte impulsion en cas de commande d'armement et désammement via une télécommande san fil. De cette façon, on peut savoir si la commande sans fil a été bien reçue.         Nom du paramètre       Valeur du paramètre         Module radio activé       Désactivé         netrvalle de supervision radio       4 Heures         Viveau de détection de brouillage       12         Délai de rappel de pile basse élément radio       Intervalle de acclenchement 24 heures         A l'aide de ce paramètre, vous pouvez       Arrêter l'alarme         A l'aide de ce paramètre, vous pouvez       Arrêter l'alarme         Alarme sonore       Alarme sonore         une télécommande       Pas d'alarme                                                                                                    | ⊟- RF maitre                                 |                  |                              |                      |                         |
| Répeteur RF       Si ce paramètre a été activé, les sorties d'alarme généreront une courte impulsion en cas de commande d'armement et désarmement via une télécommande d'armement et désarmement via une télécommande sans fil. De cette façon, on peut savoir si la commande sans fil a été bien reçue.         Nom du paramètre       Désactivé         Module radio activé       Désactivé         Module radio activé       Désactivé         Nervalle de supervision radio       4 Heures         Viveau de détection de brouillage       12         Délai de rappel de pile basse élément radio       Intervalle de reclenchement 24 heures         mpulsion sirène lors de l'armement/arrêt       Activé         Pas d'alarme       Image: Arrêter l'alarme         A l'aide de ce paramètre, vous pouvez       Arrêter l'alarme         A l'aide de ce paramètre, vous pouvez       Alarme sonore         une télécommande devra oui ou non activer une télécommande devra oui ou non activer une télécommande devra oui ou non activer une télécommande devra oui ou non activer                                                                                                    | - Config RF                                  |                  |                              |                      |                         |
| Si ce paramètre a été activé, les sorties d'alarme généreront une courte impulsion en cas de commande d'armement et désarmement via une télécommande san fil. De cette façon, on peut savoir si la commande sans fil a été bien reçue.         Nom du paramètre       Valeur du paramètre         Module radio activé       Désactivé         Module radio activé       Désactivé         Niveau de détection de brouillage       12         Délai de rappel de pile basse élément radio       Intervalle de seclenchement 24 heures         myulsion sirène lors de l'armement/arrêt       Activé         Option panique télécommande       Pas d'alarme         A l'aide de ce paramètre, vous pouvez       Arrêter l'alarme         A l'aide de ce paramètre, vous pouvez       Arrêter l'alarme         Alarme sonore       Alarme sonore         une télécommande devra ou io u non activer       une télécommande devra ou io u non activer                                                                                                    | Répeteur RF                                  |                  |                              |                      | 1                       |
| Nom du paramètre       Valeur du paramètre       Si ce paramètre a été activé, les sorties d'alarme généreront une courte impulsion en cas de commande d'armement et désarmement via une télécommande san fil. De cette façon, on peut savoir si la commande sans fil a été bien reçue.         Nom du paramètre       Désactivé       commaine         Module radio activé       Désactivé       commaine         Niveau de détection de brouillage       12       commande sans fil a été bien reçue.         Délai de rappel de pile basse élément radio       Intervalle de væclenchement 24 heures       commande sans fil a été bien reçue.         Délai de rappel de pile basse élément radio       Intervalle de væclenchement 24 heures       commande         A l'aide de ce paramètre, vous pouvez       Arêter l'alarme       Arêter l'alarme         Arêter l'alarme       Alarme       e         A l'aide de ce paramètre, vous pouvez       Arêter l'alarme       Alarme sonore         Alarme sonore       e dearme endible.       e dearme endible.                                                                                                    |                                              |                  |                              |                      | 1                       |
| Nom du paramètre       Valeur du paramètre       d'alarme généreront une courte impulsion en cas de commande d'armement et désarmement via une télécommande san fil. De cette façon, on peut savoir si la commande sans fil a été bien reçue.         Nom du paramètre       Désactivé       commande d'armement via une télécommande san fil. De cette façon, on peut savoir si la commande sans fil a été bien reçue.         Niveau de détection de brouillage       12       intervalle de rappel de pile basse élément radio         Délai de rappel de pile basse élément radio       Intervalle de racclenchement 24 heures         A l'aide de ce paramètre, vous pouvez définir si une condition panique générée par une télécommande devra oui ou non activer une télécommande devra oui ou non activer une élécommande devra oui ou non activer une télécommande devra oui ou non activer une télécommande devra oui ou non activer                                                                                                    |                                              |                  |                              | Si ce paramètre a    | été activé les sorties  |
| Nom du paramètre       Valeur du paramètre       en cas de commande d'armement et désarmement via une télécommande san fil. De cette façon, on peut savoir si la commande sans fil a été bien reçue.         Module radio activé       Désactivé       commande sans fil a été bien reçue.         Module radio activé       Désactivé       commande sans fil a été bien reçue.         Niveau de détection de brouillage       12       commande sans fil a été bien reçue.         Délai de rappel de pile basse élément radio       Intervalle de veclenchement 24 heures       commande         Module télécommande       Pas d'alarme       Image: sonore       Image: sonore         A l'aide de ce paramètre, vous pouvez       Arrêter l'alarme       Alarme sonore       Alarme sonore         Maine télécommande devra oui ou non activer une télécommande devra oui ou non activer une alarme audible.       Image: sonore       Image: sonore                                                                                                    |                                              |                  |                              | d'alarme générero    | nt une courte impulsion |
| Sommaire     Sommaire     Sommaire     Sommaire     désarmement via une télécommande san     fil. De cette façon, on peut savoir si la     commande sans fil a été bien reçue.     A l'aide de ce paramètre, vous pouvez     définir si une condition panique générée par     une télécommande devra oui ou non activer     une alarme audible.                                                                                                    |                                              |                  |                              | en cas de commar     | nde d'armement et       |
| Nom du paramètre       Valeur du paramètre       fil. De cette façon, on peut savoir si la commande sans fil a été bien reçue.         Module radio activé       Désactivé       commande sans fil a été bien reçue.         Intervalle de supervision radio       4 Heures       intervalle de supervision radio         Niveau de détection de brouillage       12       intervalle de meclenchement 24 heures         Délai de rappel de pile basse élément radio       Intervalle de meclenchement 24 heures       intervalle de meclenchement 24 heures         Impulsion sirène lors de l'armement/arrêt       Activé       intervalle de meclenchement 24 heures         A l'aide de ce paramètre, vous pouvez       Arrêter l'alarme       intervalle de me sonore         A l'aide de ce paramètre, vous pouvez       Alarme sonore       intervalle de me sonore         une télécommande devra oui ou non activer       une télécommande devra oui ou non activer       une télécommande devra oui ou non activer                                                                                                    |                                              |                  | <ul> <li>Sommaire</li> </ul> | désarmement via u    | une télécommande sans   |
| Module radio activé       Désactivé       commande sans fil a été bien reçue.         ntervalle de supervision radio       4 Heures         Niveau de détection de brouillage       12         Délai de rappel de pile basse élément radio       Intervalle de acclenchement 24 heures         mpulsion sirène lors de l'armement/arrêt       Activé         Option panique télécommande       Pas d'alarme         A l'aide de ce paramètre, vous pouvez définir si une condition panique générée par une télécommande devra oui ou non activer une alarme audible.       Pas d'alarme                                                                                                    | Nom du paramètre                             | Valeur du param  | ètre                         | fil. De cette façon, | on peut savoir si la    |
| Intervalle de supervision radio  A Heures  Intervalle de supervision radio  A l'aide de ce paramètre, vous pouvez  définir si une condition panique générée par une télécommande devra oui ou non activer une alarme audible.                                                                                                    | Module radio activé                          | Désactivé        |                              | commande sans fi     | l a été bien reçue.     |
| Niveau de détection de brouillage       12         Délai de rappel de pile basse élément radio       Intervalle de reclenchement 24 heures         Impulsion sirène lors de l'armement/arrêt       Activé         Dption panique télécommande       Pas d'alarme         A l'aide de ce paramètre, vous pouvez définir si une condition panique générée par une télécommande devra oui ou non activer une alarme audible.       Alarme sonore                                                                                                    | ntervalle de supervision radio               | 4 Heures         |                              |                      | 1                       |
| Délai de rappel de pile basse élément radio Intervalle de medlenchement 24 heures mpulsion sirène lors de l'armement/arrêt Activé Dption panique télécommande Pas d'alarme Arrêter l'alarme Arrêter l'alarme Alarme sonore                                                                                                    | Niveau de détection de brouillage            | 12               |                              |                      |                         |
| mpulsion sirène lors de l'armement/arrêt Activé Pas d'alarme Pas d'alarme Arrêter l'alarme Arrêter l'alarme Alarme sonore Arrêter l'alarme audible.                                                                                                    | Délai de rappel de pile basse élément radio  | Intervalle de    | eclenchement 24 heures       |                      | 1                       |
| A l'aide de ce paramètre, vous pouvez     Pas d'alarme       A l'aide de ce paramètre, vous pouvez     Arrêter l'alarme       Adrêter l'alarme     Arrêter l'alarme       Alarme sonore     Alarme sonore                                                                                                    | mpulsion sirène lors de l'armement/arrêt     | Activé           |                              |                      |                         |
| A l'aide de ce paramètre, vous pouvez<br>définir si une condition panique générée par<br>une télécommande devra oui ou non activer<br>une alarme audible.                                                                                                    | Option panique télécommande                  | Pas d'alarme     |                              | -                    | ji –                    |
| A l'aide de ce paramètre, vous pouvez<br>définir si une condition panique générée par<br>une télécommande devra oui ou non activer<br>une alarme audible.                                                                                                    |                                              | Pas d'alarme     |                              |                      |                         |
| définir si une condition panique générée par<br>une télécommande devra oui ou non activer<br>une alarme audible.     Alarme sonore                                                                                                    | A l'aide de ce paramètre vous pouvez         | Arrêter l'alarme |                              |                      | 7                       |
| une télécommande devra oui ou non activer<br>une alarme audible.                                                                                                    | définir si une condition panique générée par | Alarme sonore    |                              |                      | _i                      |
| une alarme audible.                                                                                                    | une télécommande devra oui ou non activer    |                  |                              |                      | i                       |
|                                                                                                    |                                              |                  |                              |                      |                         |

| Type de centrale                                      | AMAX4000_V1.4 | <b>v</b>       | Heure dern modif 2                                                                                                    | 015-04-16 09:38:36                                                                                                    |
|-------------------------------------------------------|---------------|----------------|----------------------------------------------------------------------------------------------------|----------------------------------------------------------------------------------------------------|
| Communication et rapport                              |               |                |                                                                                                    |                                                                                                    |
| Configuration zone                                    |               |                |                                                                                                    |                                                                                                    |
| Config clavier/zone                                   |               |                |                                                                                                    |                                                                                                    |
| Config système                                        |               |                |                                                                                                    |                                                                                                    |
| <ul> <li>Calendrier</li> <li>sortie maitre</li> </ul> |               |                |                                                                                                    |                                                                                                    |
| - RF maitre                                           |               |                |                                                                                                    |                                                                                                    |
| - Config RF                                           |               |                |                                                                                                    |                                                                                                    |
| - Répeteur RF                                         |               |                |                                                                                                    |                                                                                                    |
|                                                       |               |                |                                                                                                    |                                                                                                    |
|                                                       |               |                |                                                                                                    |                                                                                                    |
|                                                       |               |                |                                                                                                    |                                                                                                    |
|                                                       |               |                |                                                                                                    | 0.5                                                                                                    |
|                                                       |               |                | ⊙ Sommaire                                                                                                    | O Emplacement                                                                                                    |
| épeteur RF                                            |               | ID Répeteur RF | O Sommaire                                                                                                    | O Emplacement                                                                                                    |
| lépeteur RF                                           |               | ID Répeteur RF | Sommaire                                                                                                    | O Emplacement                                                                                                    |
| }épeteur RF                                           |               | ID Répeteur RF | Sommaire           Ici, vous pouvez introdu           9 chiffres d'un répétiteu                                                                                                    | O Emplacement<br>ire le code RFID de<br>r sans fil Radion.                                                                                                    |
| }épeteur RF                                           |               | ID Répeteur RF | <ul> <li>Sommaire</li> <li>Ici, vous pouvez introdu<br/>9 chiffres d'un répétiteu<br/>De cette manière, les particulor</li> </ul>                                                                                                    | O Emplacement<br>ire le code RFID de<br>r sans fil Radion.<br>aramètres suivants                                                                              |
| lépeteur RF                                           |               | ID Répeteur RF | Sommaire          Ici, vous pouvez introdu         9 chiffres d'un répétiteu         De cette manière, les pasont suivis :         Sont suivis :                                                                                                    | O Emplacement<br>ire le code RFID de<br>r sans fil Radion.<br>aramètres suivants                                                                              |
| ₹épeteur RF                                           |               | ID Répeteur RF | <ul> <li>Sommaire</li> <li>Ici, vous pouvez introdu<br/>9 chiffres d'un répétiteu<br/>De cette manière, les pa<br/>sont suivis :         <ul> <li>État de l'alimentatio</li> <li>État de la batterie d</li> </ul> </li> </ul>                                                                                                 | © Emplacement<br>ire le code RFID de<br>r sans fil Radion.<br>aramètres suivants<br>n primaire (18Vac)                                                        |
| Répeteur RF                                           |               | ID Répeteur RF | <ul> <li>Sommaire</li> <li>Ici, vous pouvez introdu<br/>9 chiffres d'un répétiteu<br/>De cette manière, les pa<br/>sont suivis :         <ul> <li>État de l'alimentatio</li> <li>Etat de la batterie du<br/>intégrée</li> </ul> </li> </ul>                                                                                   | © Emplacement<br>ire le code RFID de<br>r sans fil Radion.<br>aramètres suivants<br>n primaire (18Vac)<br>e secours lithium                                   |
| Répeteur RF                                           |               | ID Répeteur RF | <ul> <li>Sommaire</li> <li>Ici, vous pouvez introdu<br/>9 chiffres d'un répétiteu<br/>De cette manière, les pa<br/>sont suivis :         <ul> <li>État de l'alimentatio</li> <li>État de la batterie de<br/>intégrée</li> <li>État du contact sabo</li> </ul> </li> </ul>                                                     | © Emplacement<br>ire le code RFID de<br>r sans fil Radion.<br>aramètres suivants<br>n primaire (18Vac)<br>e secours lithium                                   |
| Répeteur RF                                           |               | ID Répeteur RF | <ul> <li>Sommaire</li> <li>Ici, vous pouvez introdu<br/>9 chiffres d'un répétiteu<br/>De cette manière, les pa<br/>sont suivis :         <ul> <li>État de l'alimentatio</li> <li>État de la batterie du<br/>intégrée</li> <li>État du contact sabo<br/>Jusque 8 répétiteurs pe<br/>gur le austème AMAX</li> </ul> </li> </ul> | © Emplacement<br>ire le code RFID de<br>r sans fil Radion.<br>aramètres suivants<br>n primaire (18Vac)<br>e secours lithium<br>otage<br>uvent être identifiés |

# Dreamenting via la neek eeftware A Link Dhue

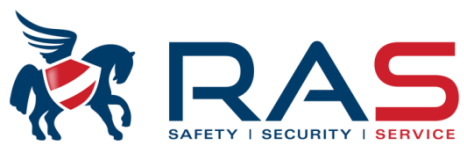